For adviser use only – not approved for use with customers

# AVIVA PLATFORM USER GUIDE

YOUR SELF-SERVE GUIDE TO GETTING THE MOST OUT OF THE SYSTEM

LIFE'S BETTER WITH A PLAN

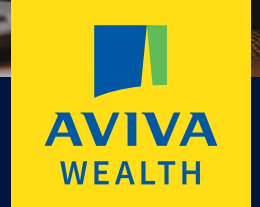

### WELCOME TO THE AVIVA PLATFORM USER GUIDE

The Aviva Platform has been designed to be intuitive to use. This guide will take you through the key journeys.

### ON-SCREEN HELP WE REFERENCE IN THIS GUIDE:

Quick links icon to see key actions for the account.

Information icon to see helpful information.

Read the information carefully to understand how the process works and any actions you need to take.

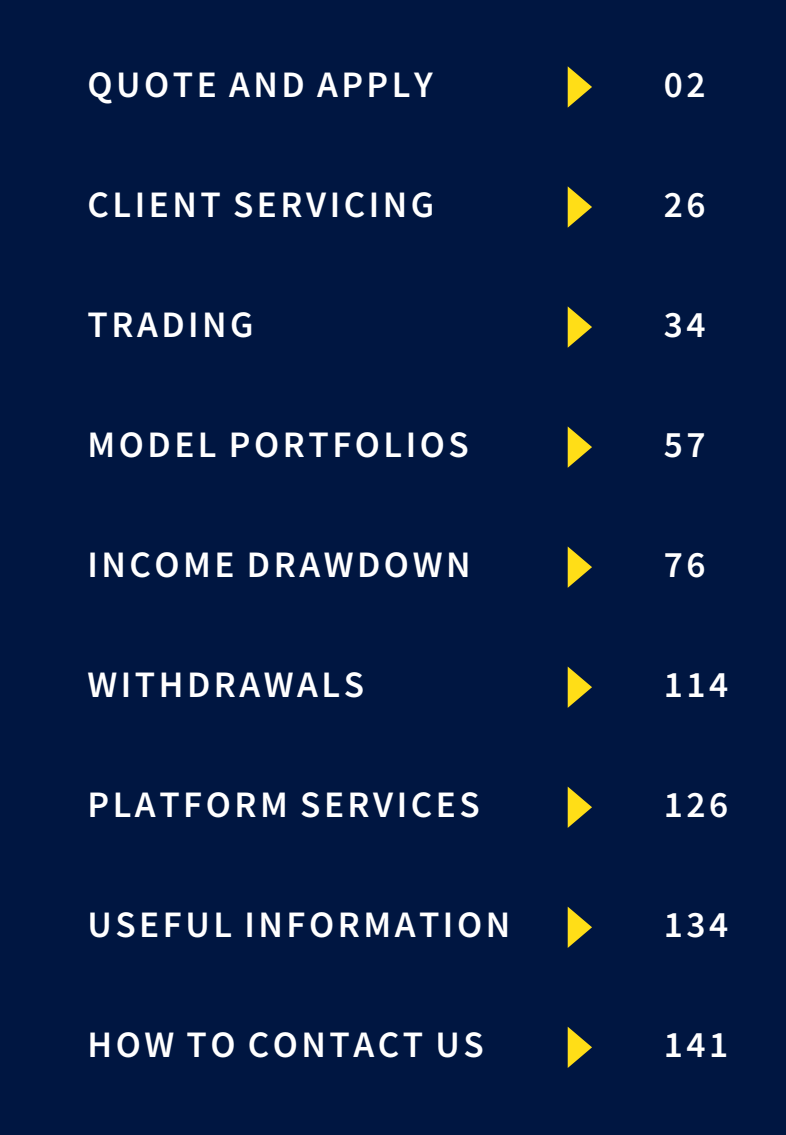

# QUOTE AND APPLY

### IN THIS SECTION

| Important information               | 03 |
|-------------------------------------|----|
| Quote for new and existing business | 05 |
| Apply for new and existing business | 13 |
| Bed and ISA                         | 20 |
| Signature-lite scan and upload      | 23 |

For drawdown quote and apply, see our section on income drawdown (p.76).

For existing business quotes, see our section on projections (p.32).

### **QUOTE AND APPLY** IMPORTANT INFORMATION

### WHAT YOU CAN QUOTE AND APPLY FOR ONLINE

You can quote online for new and existing business across our range of Aviva Platform products, plus income drawdown and post-retirement pension transfers. You can also produce a projection or 'What If' scenario for your existing clients. Please see our section on projections (p.32) for more information.

You can't include additional permitted subscriptions (APS) on your ISA Portfolio quote.

Please contact us for help with APS, corporate, trust and ill health quotes and applications. You can find out more in the Key Forms section (p.137).

For trust applications, you should complete our form (LF40069) and apply offline.

### **ONE-OFF PAYMENT (TOP-UP)**

If your client is already on the Aviva Platform, you should produce any additional quotes or applications from the existing client portfolio or account. This avoids duplication and the client is charged appropriately. It also reduces your administration time.

### **RETRIEVING AND CONVERTING QUOTES**

We store quotes online for 6 months. You can retrieve a quote from the home page or the quote tab, and take it directly into the application process. We'll pre-populate the application with the information you've given us, which saves you time.

You can amend a retrieved quote with any changes you have agreed with your client. You'll be able to produce an updated version of the quote at the same time.

### **QUOTE AND APPLY** IMPORTANT INFORMATION CONTINUED

### SIGNATURE-LITE SCAN AND UPLOAD

You can use signature-lite scan and upload for client and income drawdown declarations.

Find out more in our section on signature-lite scan and upload (p.23).

### **PAYMENT DETAILS**

Client and employer direct debit mandates are part of our paper-free, online process. For other payment types, such as direct credit and cheques, we'll show the payment details on-screen.

You can find more information in our Payments in section (p.139).

### **INVESTMENT PORTFOLIO JOINT ACCOUNTS**

You can apply for an Investment Portfolio joint account online by selecting the joint option during the application process.

Both clients will be able to see the joint account through MyAviva, our online customer portal. Any individual client accounts can only be viewed by the account holder.

### **BED AND ISA**

Please contact us (p.141) if you are funding your client's ISA from a joint Investment Portfolio.

AVIVA PLATFORM USER GUIDE Quote and apply >

### QUOTE FOR NEW AND EXISTING BUSINESS

Once you've logged into our adviser website, you can start a new business quote for a new client from the home page or the quote tab.

For an existing client you can start a quote from your client's portfolio or product summary.

#### **Please note**

You can retrieve a saved quote from the homepage or the quote tab, where it will be stored for 6 months.

#### **Did you know?** If your firm has set up quote-sharing, you can retrieve quotes created by your colleagues.

### **1. ADD YOUR CLIENT DETAILS**

- 2. ADD YOUR CONTRIBUTIONS AND ADVICE CHARGES
- 3. RE-REGISTER YOUR ASSETS
- 4. CHOOSE YOUR ASSETS
- 5. CHOOSE YOUR ASSET WEIGHTINGS
- 6. REVIEW YOUR QUOTE CONFIRMATION

## 1. ADD YOUR CLIENT DETAILS

Choose your products - if you're quoting for an Investment Portfolio as a single product, you can choose trust or corporate quote options

| Quote                                        | Client details                                                      |
|----------------------------------------------|---------------------------------------------------------------------|
| Client details (-                            | All fields are mandatory unless stated 'Optional'                   |
| Mr.A.Client                                  | Your client's chosen products                                       |
| 01 January 1960, Male, Single, Retiring at 2 | Pension Portfolio ISA Portfolio Junior S&S ISA Investment Portfolio |
| Pension Portfolio                            | Onshore Bond                                                        |
| ISA Portfolio                                | )                                                                   |
| Investment Portfolio                         | Adviser details                                                     |
| Confirmation                                 | Select network FNZ Live Commissioning Firm                          |
|                                              | Select firm                                                         |
|                                              | Select adviser                                                      |
|                                              | Live Commissioning Adviser                                          |
|                                              | Client details                                                      |
|                                              | Title                                                               |
|                                              | Mr                                                                  |
|                                              | First name Surname                                                  |
|                                              | Gender<br>Male Female                                               |
|                                              | Date of birth                                                       |
|                                              | 01 01 1960                                                          |
|                                              | Planned retirement age                                              |
|                                              | 65                                                                  |
|                                              |                                                                     |

### 2. ADD YOUR CONTRIBUTIONS AND ADVICE CHARGES

- You can add contributions and advice charges for each product
- You can apply an initial charge to a regular, single or transfer payment in isolation
- You can choose whether you want to apply an ongoing advice charge
- For an existing business quote you'll see any ongoing charges pre-populated on-screen
- Find out how to amend an existing ongoing charge in our client servicing section (p.26)

| Qu  | iote        |  |
|-----|-------------|--|
| Cli | ent details |  |
| 4   | Mr A Client |  |

**ISA Portfolio** 

Confirmation

| uote                                           | Contributions and advice cha                      | arges                              |                                     |
|------------------------------------------------|---------------------------------------------------|------------------------------------|-------------------------------------|
| ient details                                   | All fields are mandatory unless stated 'Optional' |                                    |                                     |
|                                                | Ongoing advice charges                            |                                    |                                     |
| Mr A Client<br>01 January 1980, Male <u>Ed</u> | Jit<br>Ongoing advice charge                      |                                    |                                     |
| A Portfolio 😑                                  | 96 £ 0.5 %                                        |                                    |                                     |
| Contributions and advice charges               | >                                                 |                                    |                                     |
| Asset selection                                | Contribution type: Single payments                |                                    |                                     |
| Asset weighting                                | ✓ Client single payment                           |                                    |                                     |
| onfirmation                                    | Single payment<br>£ 10000                         | ISA allowan<br>Used £10,000.00   R | ce 2017/2018<br>emaining £10,000.00 |
|                                                | Choose payment method                             |                                    |                                     |
|                                                | Direct Credit •                                   | £0.00                              | £20,000.00                          |
|                                                | Single payment initial advice charge              |                                    |                                     |
|                                                | Initial advice charge                             |                                    |                                     |
|                                                | Contribution type: Regular payments               |                                    |                                     |
|                                                | Client regular payment                            |                                    |                                     |
|                                                | Contribution type: Transfers                      |                                    |                                     |
|                                                | Transfer in ISA                                   |                                    |                                     |
|                                                | Back Cancel                                       |                                    | Continue                            |

## 3. RE-REGISTER YOUR ASSETS

- If you're re-registering assets, select 'transfer' as the contribution type
- The amount you enter as the re-registration cash value should be the cash amount held by the ceding provider. It's not the total value of the client's holdings
- Re-registered transfers may be converted to an alternative share class of the same asset where it's available. We'll only convert to an alternative share class where you have asked us to do so
- You can re-register exchange-traded assets as well as funds.

| Quote                            |                | Contributions and advice charges                                           |
|----------------------------------|----------------|----------------------------------------------------------------------------|
| Client details                   | Θ              | All fields are mandatory unless stated 'Optional'                          |
| Mr A Client                      | and the second | Ongoing advice charges                                                     |
| 01 January 1980, Male            | Edit           | Ongoing advice charge                                                      |
| ISA Portfolio                    | Θ              | 96                                                                         |
| Contributions and advice charges | >              |                                                                            |
| Confirmation                     |                | Contribution type: Single payments                                         |
|                                  |                | Client single payment                                                      |
|                                  |                | Contribution type: Regular payments                                        |
|                                  |                | Client regular payment                                                     |
|                                  |                | Contribution type: Transfers                                               |
|                                  |                | Transfer in ISA                                                            |
|                                  |                | Transfer 1         Net subscriptions this tax year         £         15000 |
|                                  |                | Transfer of flexible ISA                                                   |
|                                  |                | Is this a transfer of cash or re-registration of assets?                   |
|                                  |                | Transfer cash  Re-register assets                                          |
|                                  |                | Re-registration cash value                                                 |
|                                  |                | £ 15000                                                                    |
|                                  |                | Select assets                                                              |
|                                  |                | Funds Exchange-traded                                                      |
|                                  |                | Quick add                                                                  |
|                                  |                | Fund name, SEDOL or ISIN Add                                               |

## 3. RE-REGISTER YOUR ASSETS (CONT)

- When running a quote, please choose the asset your client will be invested in once re-registration has taken place. Make sure the SEDOL or ISIN code, investment amount and number of units match in each instance
- To check alternative share classes for any asset, please go to the Investment Centre on our adviser website
- If you can't find an asset then add the value as cash. We'll proceed with the sale and it will be added as cash when the transfer is completed

| Pension source                                                                                                    |                                                                                                    |                                                                                                    |                                                                                                    |                                                                                                    |                                                                                                    |                          |
|----------------------------------------------------------------------------------------------------|----------------------------------------------------------------------------------------------------|----------------------------------------------------------------------------------------------------|----------------------------------------------------------------------------------------------------|----------------------------------------------------------------------------------------------------|----------------------------------------------------------------------------------------------------|--------------------------|
| Pre-Retirement                                                                                                    | Post-Retiremen                                                                                                 | t                                                                                                    |                                                                                                    |                                                                                                    |                                                                                                    |                          |
| Transfer in as an inherit                                                                                                    | ed fund?                                                                                                    |                                                                                                    |                                                                                                    |                                                                                                    |                                                                                                    |                          |
| 🔵 Yes 💿 No                                                                                                    |                                                                                                    |                                                                                                    |                                                                                                    |                                                                                                    |                                                                                                    |                          |
| Is this a transfer of cash                                                                                                    | or re-registratio                                                                                              | on of assets?                                                                                                    |                                                                                                    |                                                                                                    |                                                                                                    |                          |
| 🔵 Transfer cash 🛛 🗨 R                                                                                                    | e-register assets                                                                                              |                                                                                                    |                                                                                                    |                                                                                                    |                                                                                                    |                          |
| (i) Please note: You s<br>has been complete<br>conversions might<br>available share clar<br>note the cheapest<br>Investment centre | hould select the ta<br>d. Where the targe<br>be required by Avi<br>ss for a particular a<br>share class may no | rget asset that you wa<br>t asset is different fror<br>va and/or the ceding p<br>isset, you should seler<br>t be the common one | int your client to be<br>in the source asset<br>provider. If you wan<br>ct the cheapest ava<br>. You can find detai | e invested in once t<br>currently held by t<br>it your client to be<br>ilable share class a<br>ls of the available | the re-registration of<br>the ceding provider,<br>invested in the cheap<br>as your target asset. F<br>share classes on our | assets<br>pest<br>Please |
| Re-registration cash val                                                                                                    | ue to be transfe                                                                                               | rred                                                                                                    |                                                                                                    |                                                                                                    |                                                                                                    |                          |
| £                                                                                                    |                                                                                                    |                                                                                                    |                                                                                                    |                                                                                                    |                                                                                                    |                          |
| Select assets                                                                                                    |                                                                                                    |                                                                                                    |                                                                                                    |                                                                                                    |                                                                                                    |                          |
| select assets                                                                                                    |                                                                                                    |                                                                                                    |                                                                                                    |                                                                                                    |                                                                                                    |                          |
|                                                                                                    |                                                                                                    | Funds                                                                                                    | Exchange-t                                                                                                    | raded                                                                                                    |                                                                                                    |                          |
| Quick add                                                                                                    | etailed search                                                                                                 |                                                                                                    | 1                                                                                                    |                                                                                                    |                                                                                                    |                          |
|                                                                                                    |                                                                                                    |                                                                                                    |                                                                                                    |                                                                                                    |                                                                                                    |                          |
| GB00B8FC6L92                                                                                                    |                                                                                                    |                                                                                                    | Search                                                                                                    |                                                                                                    |                                                                                                    |                          |
| Funds available: 1                                                                                                    |                                                                                                    |                                                                                                    |                                                                                                    |                                                                                                    |                                                                                                    |                          |
| All fund managers                                                                                                    | ~                                                                                                    | All sectors                                                                                                    |                                                                                                    | <ul> <li>✓ All fund</li> </ul>                                                                                     | types 🗸                                                                                                    |                          |
| Fund name                                                                                                    | Туре                                                                                                    | SEDOL I                                                                                                    | SIN                                                                                                    | Initial<br>charge                                                                                                  | OCF / TER                                                                                                    | Add                      |
| Merian UK Mid<br>Cap R Inc                                                                                                    | Choice<br>fund                                                                                                 | B8FC6L9 G                                                                                                    | B00B8FC6L92                                                                                                    | 0.00                                                                                                    | 0.00                                                                                                    | ~                        |
| Records per page 20                                                                                                    | ~                                                                                                    |                                                                                                    |                                                                                                    |                                                                                                    |                                                                                                    |                          |
| Assets                                                                                                    | Common sha<br>class (i)                                                                                        | are No. of u                                                                                                    | nits/shares                                                                                                    | Value for qu<br>purposes (£                                                                                        | uotation<br>E)                                                                                                    |                          |
| Merian UK Mid<br>Cap R Inc                                                                                                    |                                                                                                    | 5000                                                                                                    |                                                                                                    | £ 100000                                                                                                    |                                                                                                    | ×                        |
| Quick add                                                                                                    | etailed search                                                                                                 |                                                                                                    |                                                                                                    |                                                                                                    |                                                                                                    |                          |
| Fund name, SEDOL or                                                                                                    | ISIN                                                                                                    |                                                                                                    | Add                                                                                                    |                                                                                                    |                                                                                                    |                          |
| Assets                                                                                                    | Common sh<br>class (i                                                                                          | are No. of u                                                                                                    | nits/shares                                                                                                    | Value for q<br>purposes (                                                                                          | uotation<br>£)                                                                                                    |                          |
|                                                                                                    |                                                                                                    |                                                                                                    |                                                                                                    |                                                                                                    |                                                                                                    |                          |

### AVIVA PLATFORM USER GUIDE Quote and apply >

## 4. CHOOSE YOUR ASSETS

- You can choose model portfolios, individual funds, exchange-traded assets or a combination of these
- You can hold more than one model portfolio within the same account
- Click 'add' to include your choices to the left-hand navigation.
   You can also remove selected assets from here
- You can also search for funds using a detailed search which allows you to see results by fund manager, sector and type.
   If you know the name of the fund, you can quickly find the fund by entering it into the search box

#### Asset selection Ouote Client details What investment types would you like to use? 🗸 Mr A Client Edit Model portfolios Exchange-traded Funds 01 January 1980, Male **ISA Portfolio** Quick add Add > Fund name, SEDOL or ISIN ... Contributions and advice charges Edit Detailed search Asset selection 5 Funds (2) Back Cancel Continue X Aviva Investors UK Equity Income Class 2 Accumulation X Aviva Investors Strategic Bond Class 2 Income Asset weighting Confirmation

## 5. CHOOSE YOUR ASSET WEIGHTINGS

- You can choose your own asset weightings for each asset selection and contribution type or apply even weighting using pounds or percentages. Even weighting won't include any cash element
- Any unallocated money will be placed into the product cash account

| Quote                                                          |      | Asset weighting                                      |     |                    |
|----------------------------------------------------------------|------|------------------------------------------------------|-----|--------------------|
| Client details                                                 | Θ    | Specify weighting to each fund                       |     |                    |
| <ul> <li>Mr A Client</li> <li>01 January 1980, Male</li> </ul> | Edit |                                                      |     | Single: £10,000.00 |
| ISA Portfolio                                                  | Θ    | Assets                                               |     | % £                |
| <ul> <li>Contributions and advice charges</li> </ul>           | Edit | Apply even weighting?                                | All | ~                  |
| <ul> <li>Asset selection</li> </ul>                            | Edit | Aviva Investors UK Equity Income Class 2 Accumulatio | n   | 50 %               |
| Asset weighting                                                | >    | Aviva Investors Strategic Bond Class 2 Income        |     | 50 %               |
| Confirmation                                                   |      | Amount to remain in cash                             |     | 0%                 |
|                                                                |      | Total                                                |     | 100%               |

## 6. REVIEW YOUR QUOTE CONFIRMATION

- You'll see your quote reference and documents on-screen
- We'll save your quote for 6 months. Once you've logged into our adviser website you can retrieve it from the home page or quote tab.
- If you go straight to apply, we'll pre-populate the application with the information you've given us with the information from the quote

✓ Mr 01.

| Quote                                |   | Quote confirmation               |                              |                         |
|--------------------------------------|---|----------------------------------|------------------------------|-------------------------|
| lient details                        | Θ | The quote has been saved.        |                              |                         |
| Mr A Client<br>01 January 1980, Male |   |                                  |                              |                         |
| A Portfolio                          | Θ | Your quote reference: 162669     |                              |                         |
| Contributions and advice charges     |   |                                  |                              | Evened all Collapse a   |
| Asset selection                      |   | About the client                 |                              | Expand an Contapse an   |
| Asset weighting                      |   | Client details                   |                              | $(\mathbf{\hat{+}})$    |
| onfirmation                          | > | Contributions                    |                              | ( <del>)</del>          |
|                                      |   | Contributions                    |                              |                         |
|                                      |   | Asset weighting                  |                              | (  i )                  |
|                                      |   | Quotation documents              |                              |                         |
|                                      |   | Fund documents                   | Product Portfol              | lio Client Declaration  |
|                                      |   | ISA Illustration                 |                              |                         |
|                                      |   | Key features of the ISA          |                              |                         |
|                                      |   | rerms and conditions of the ISA. |                              |                         |
|                                      |   | Apply                            | Copy this quote (pre-filled) | Start new quote (blank) |

#### **Useful tip**

Please note: copying your quote will pre-populate a new quote with all the options you have previously entered. This will allow you to make minor adjustments to the quote - without having to enter all details again.

## APPLY FOR NEW AND EXISTING BUSINESS

Your application will be pre-populated from your completed quote.

You can retrieve a saved quote, once you have logged in to our adviser **website** from the homepage or quote tab.

#### **Please note**

Please check your application carefully before submitting it.

#### Did you know?

We'll save your application every time you complete a screen. You can retrieve a saved application from the homepage or the apply tab.

### **1. ADD ADDITIONAL CLIENT DETAILS**

2. ADD ADDITIONAL CONTRIBUTIONS AND ADVICE CHARGE DETAILS

### **3. CHECK YOUR ASSET SELECTIONS**

- 4. CHECK YOUR ASSET WEIGHTINGS
- 5. REVIEW YOUR SUMMARY
- 6. CONFIRMATION

## 1. ADD ADDITIONAL CLIENT DETAILS

 We'll pre-populate the application with the client details from your quote. You'll need to fill in additional details where applicable

| *                     | Client details                                                        |
|-----------------------|-----------------------------------------------------------------------|
| Apply                 | All fields are mandatory unless stated 'Optional'                     |
| Client details (      |                                                                       |
| Mr A Client           | Your client's chosen products                                         |
| 01 January 1980, Male | Pension Portfolio ISA Portfolio V Junior S&S ISA Investment Portfolio |
| ISA Portfolio         | Add regular withdrawals                                               |
| Summary               | Onshore Bond                                                          |
| Junnary               |                                                                       |
| Confirmation          |                                                                       |
|                       | Adviser details                                                       |
|                       | Select advicer                                                        |
|                       | An Adviser 50154   Postcode: NR1 3GG                                  |
|                       |                                                                       |
|                       | Client details                                                        |
|                       | Cherit details                                                        |
|                       | Title                                                                 |
|                       | Mr                                                                    |
|                       | First name Surname                                                    |
|                       | A                                                                     |
|                       | Gender                                                                |
|                       | Male     Female                                                       |
|                       | Date of birth                                                         |
|                       | 1 1980                                                                |
|                       | National Insurance number                                             |
|                       | AAIIIIIIA                                                             |
|                       | Employment status                                                     |
|                       | Employed                                                              |
|                       |                                                                       |
|                       | Primary phone number                                                  |
|                       | 01234567891 + Add another phone number                                |
|                       | Client email address                                                  |
|                       |                                                                       |

### 2. ADD ADDITIONAL CONTRIBUTIONS AND ADVICE CHARGE DETAILS

- Add your additional contributions and advice charge details
- You can review and, if necessary, amend regular and transfer details, such as breaking down transfers into the individual ceding provider pots
- We capture direct debit mandates online. This is a paper-free process
- If you're adding a regular payment, you can choose an existing client bank account or add a new one

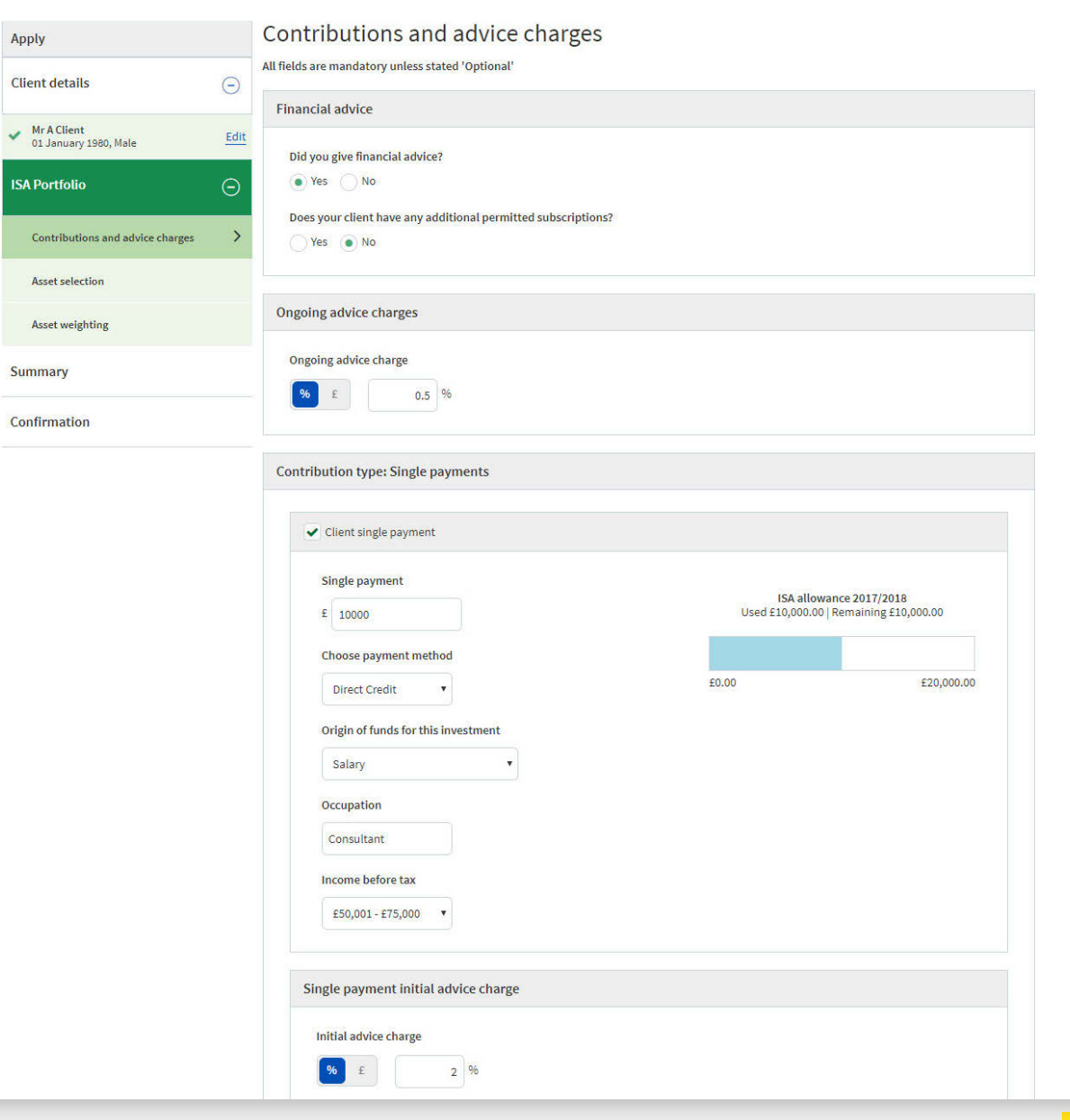

## 3. CHECK YOUR ASSET SELECTIONS

- We'll pre-populate the application with the asset selections from your quote
- You can make additional asset selections or use the left-hand navigation to remove assets you have already selected
- Please remember that if re-registering assets, please ensure the assets your client will be invested in once re-registration has taken place. See Part 3 in Quote for new and existing business above

| Apply                                                |         | Asset selection         |                        |       |                 |          |
|------------------------------------------------------|---------|-------------------------|------------------------|-------|-----------------|----------|
| Client details                                       | Θ       | What investment types v | vould you like to use? |       |                 |          |
| Mr A Client<br>01 January 1980, Male                 | Edit    |                         | Model portfolios       | Funds | Exchange-traded |          |
| ISA Portfolio                                        | Θ       | Quick add               |                        |       |                 |          |
| <ul> <li>Contributions and advice charges</li> </ul> | Edit    | Model name              |                        | Add   |                 |          |
| Asset selection                                      | >       | O Detailed search       |                        |       |                 |          |
| Funds (2)                                            | Θ       |                         |                        |       |                 |          |
| X Aviva Investors UK Equity Income<br>Accumulation   | Class 2 | Back Save and           | d Exit                 |       |                 | Continue |
| X Aviva Investors Strategic Bond Cla<br>Income       | ss 2    |                         |                        |       |                 |          |
| Asset weighting                                      |         |                         |                        |       |                 |          |
| Summary                                              |         |                         |                        |       |                 |          |
|                                                      |         |                         |                        |       |                 |          |

## 4. CHECK YOUR ASSET WEIGHTINGS

- We'll pre-populate the application with the asset weightings from your quote. You can make any changes on-screen
- Any unallocated money will be placed into the product cash account
- Choose how you would like your client dividends to be paid; reinvested, held in cash, paid into their bank account

| Apply                                                          |      | Asset weighting                                       |     |                    |
|----------------------------------------------------------------|------|-------------------------------------------------------|-----|--------------------|
| Client details                                                 | Θ    | Specify weighting to each fund                        |     |                    |
| <ul> <li>Mr A Client</li> <li>01 January 1980, Male</li> </ul> | Edit |                                                       |     |                    |
| ISA Portfolio                                                  | Θ    |                                                       |     | Single: £10,000.00 |
|                                                                |      | Apply even weighting?                                 | III |                    |
| <ul> <li>Contributions and advice charges</li> </ul>           | Edit | Assets                                                |     | % £                |
| <ul> <li>Asset selection</li> </ul>                            | Edit | Aviva Investors UK Equity Income Class 2 Accumulation |     | 50 06              |
| Asset weighting                                                | >    |                                                       |     |                    |
| Cummani                                                        |      | Aviva Investors Strategic Bond Class 2 Income         |     | 50 %               |
| Summary                                                        |      | Amount to remain in cash                              |     | 0%                 |
| Confirmation                                                   |      | Total                                                 |     | 100%               |

| Dividend o | ptions                                                                                                    |                             |             |  |
|------------|----------------------------------------------------------------------------------------------------|-----------------------------|-------------|--|
| What wou   | ld you like to do with any d                                                                                                    | distributions and dividends | s received? |  |
| Reinv      | est 🕜 Leave as cash in                                                                                                    | ISA Portfolio               |             |  |
|            |                                                                                                    |                             |             |  |
|            | all the second data was been as the second second sec | nt                          |             |  |
| + Ad       | d another bank accoun                                                                                                    |                             |             |  |
| + Ad       | d another bank accoun                                                                                                    |                             |             |  |
| + Ad       | d another bank accoun                                                                                                    |                             |             |  |

## 5. REVIEW YOUR SUMMARY

- Check the details are correct and make any changes using the edit buttons
- You should only submit your application once you're sure the details are correct as we'll start work on the application immediately

| Apply                                                          |      | Apply summary                                                                                         |                           |
|----------------------------------------------------------------|------|----------------------------------------------------------------------------------------------------|---------------------------|
| Client details                                                 | Θ    | Please review all details, then complete the declaration before submitting your client's application: |                           |
| <ul> <li>Mr A Client</li> <li>01 January 1980, Male</li> </ul> | Edit |                                                                                                    |                           |
| ISA Portfolio                                                  | Θ    | Applications                                                                                          | Expand all   Collapse all |
| <ul> <li>Contributions and advice charges</li> </ul>           | Edit | Client details                                                                                        | ÷                         |
| <ul> <li>Asset selection</li> </ul>                            | Edit | Contributions and advice charges                                                                      | +                         |
| <ul> <li>Asset weighting</li> </ul>                            | Edit |                                                                                                    |                           |
| Summary                                                        | >    | Asset weighting                                                                                       | <b>(+</b> )               |
| Confirmation                                                   |      |                                                                                                    |                           |

#### Client declaration

#### Application declaration

#### New business online application declaration

I confirm on behalf of me and my advisory firm that:

I accept on behalf of my advisory firm that I am responsible for checking the accuracy of all information and instructions I pass to Aviva, including this online application. If an error is made by me, I am responsible for ensuring it is corrected. My advisory firm shall be responsible for any loss incurred to my client(s) and/or Aviva as a result of my error. All information provided in relation to this online application is true, accurate, and complete to the best of my knowledge. I have informed my client(s) that Aviva shall treat any instructions that I've passed to them as fully authorised, accurate, and binding. I understand that Aviva shall rely upon all the information I have provided to them without any further enquiry.

I have provided my client(s) with :

- a. A Key Features Illustration for the chosen product(s), which includes the product and fund charges and demonstrates the effect of these charges on the investments.
- b. A Key Features Document for the chosen product(s).
- c. Terms and Conditions for the chosen product(s).
- d. Key Investor Information Document (KID / KIID) for each fund selected where applicable.

My client(s) have received advice from my advisory firm and has authorised my advisory firm to deal in investments and issue instructions to Aviva on their behalf.

My client(s) accept the charges of the product(s) chosen, and also the nature of any risks inherent to the product(s). On receipt of this online application and cleared funds, Aviva will set up the chosen product(s) for my client(s). Aviva will administer the product(s) in accordance with the relevant terms and conditions.

I confirm that my client(s) have signed the Aviva Declaration which I shall scan and upload into their document library. Alternatively, where my advisory firm has obtained the prior permission from Aviva, it will hold the signed Aviva Declaration securely on behalf of Aviva. Aviva has reserved the rights to:

- · request my advisory firm at anytime to send a paper copy of the signed declaration to Aviva in a timely manner; or
- allow Aviva to audit my advisory firm to satisfy itself that the firm is holding the signed Aviva Declaration securely.

Customer due diligence declaration

18

## **6. CONFIRMATION**

- You'll see the account number(s) and documents on-screen
- You'll need to upload the client declaration using signature-lite scan and upload (p.23)
- If your client is paying by direct credit or cheque, payment instructions will be displayed on-screen
- Check with the ceding provider if any transfers use Origo Options. If they don't, you'll need to complete and submit a non-Origo transfer form, or the discharge paperwork from the ceding provider

| Apply                                                          | Confirmation                                                                                                    |                                                                     |
|----------------------------------------------------------------|----------------------------------------------------------------------------------------------------|---------------------------------------------------------------------|
| Client details                                                 | ∋ Your client's application account number: AV                                                                      | /2416893                                                            |
| <ul> <li>Mr A Client</li> <li>01 January 1980, Male</li> </ul> |                                                                                                    |                                                                     |
| ISA Portfolio                                                  |                                                                                                    |                                                                     |
| <ul> <li>Contributions and advice charges</li> </ul>           | Print and complete the following forms:                                                                             |                                                                     |
| <ul> <li>Asset selection</li> </ul>                            | Please scan the completed forms and upload them using the b<br>later on the Correspondence page.                    | outton below. If you are unable to do that now, you can upload them |
| <ul> <li>Asset weighting</li> </ul>                            | Upload                                                                                                    |                                                                     |
| <ul> <li>Summary</li> </ul>                                    |                                                                                                    |                                                                     |
| Confirmation                                                   | Step 2 Making electronic payments                                                                                   |                                                                     |
|                                                                | For a direct credit or CHAPS payment, your client must make a                                                       | a payment to our bank account using the following details:          |
|                                                                | ISA Portfolio & Investment Portfolio<br>Sort - code: 40-02 - 50<br>Account number: 21357735<br>Reference: AV2416893 |                                                                     |
|                                                                | We won't automatically debit your client's account - they mus                                                       | t make the payment themselves.                                      |
|                                                                | For queries, you can contact your admin team on Mon-Fri 8.30am to                                                   | 5.30pm using one of the following numbers:                          |
|                                                                | North and Scotland<br>Tel: 0800 056 4971                                                                            | Central and East<br>Tel: 0800 056 4972                              |
|                                                                | London City and South East<br>Tel: 0800 056 4973                                                                    | South West<br>Tel: 0800 056 4974                                    |
|                                                                | Documents available to print                                                                                        |                                                                     |
|                                                                | ISA Confirmation Schedule                                                                                           |                                                                     |
|                                                                | ISA Illustration                                                                                                    |                                                                     |
|                                                                | Key features of the ISA                                                                                             |                                                                     |
|                                                                | Fund documents                                                                                                    |                                                                     |
|                                                                | Terms and conditions of the ISA                                                                                     |                                                                     |

## BED AND ISA

You can start a Bed and ISA application for an existing client from your client's account using the righthand navigation.

#### Did you know?

You can choose to start a Bed and ISA immediately, or schedule it for the next tax year.

### **1. ADD YOUR BED AND ISA DETAILS**

### 2. REVIEW YOUR SUMMARY

## 1. ADD YOUR BED AND ISA DETAILS

- Choose the Investment Portfolio account from which your client is funding the ISA
- Choose which assets to buy. You can choose model portfolios, individual funds, exchange-traded assets or a combination of these. If it's an existing ISA, you can also use existing assets
- We'll pre-populate assets, but you must assign an overall value to each model and asset. You can also choose to apply even weighting using pounds or percentage. Even weighting won't include any cash element
- Any unallocated money will be placed into the product cash account

| Bed and ISA Step 1 of 3                                                                                                    |                            | W | RAP ACCOUNT'S | ISA Portfolio AV2460584 0 |
|----------------------------------------------------------------------------------------------------|----------------------------|---|---------------|---------------------------|
| Bed and ISA inv                                                                                                    | estment details            |   |               |                           |
| Financial advice                                                                                                    |                            |   |               |                           |
| Did you give financial advice?                                                                                                    |                            |   |               |                           |
| S                                                                                                    | No                         |   |               |                           |
| Yes<br>Paying into the ISA Port                                                                                                    | tfolio                     |   |               |                           |
| Ves<br>Paying into the ISA Por<br>Choose Investment Portfolio<br>WRAP ACCOUNT's Investment Portfoli                                                                                                    | tfolio<br>0 AV/2460584-002 |   |               |                           |
| Yes<br>Paying into the ISA Port<br>Choose Investment Portfolio<br>WRAP ACCOUNT's Investment Portfoli<br>Cash available                                                                                                    | tfolio                     |   |               |                           |
| Ves<br>Paying into the ISA Port<br>Choose Investment Portfolio<br>WRAP ACCOUNT's Investment Portfoli<br>Cash available<br>£4,400.13                                                                                                    | tfolio<br>0 AV2460584-002  |   |               |                           |
| Paying into the ISA Port<br>Choose Investment Portfolio<br>WRAP ACCOUNT'S Investment Portfoli<br>Cash available<br>£4,400.13<br>Estimated asset value available                                                                                            | tfolio<br>0 AV2460584-002  |   |               |                           |
| Paying into the ISA Port<br>Choose Investment Portfolio<br>WRAP ACCOUNT's Investment Portfoli<br>Cash available<br>£4,400.13<br>Estimated asset value available<br>£0.00                                                                                   | tfolio<br>0 AV/2460584-002 |   |               |                           |
| Yes         Paying into the ISA Port         Choose Investment Portfolio         WRAP ACCOUNT's Investment Portfoli         Cash available         £4,400.13         Estimated asset value available         £0.00         Total estimated value available | tfolio                     |   |               |                           |
| Paying into the ISA Port<br>Choose Investment Portfolio<br>WRAP ACCOUNT's Investment Portfoli<br>Cash available<br>£4,400.13<br>Estimated asset value available<br>£0.00<br>Total estimated value available<br><b>£4,400.13</b>                            | tfolio                     |   |               |                           |
| Paying into the ISA Port<br>Choose Investment Portfolio<br>WRAP ACCOUNT's Investment Portfoli<br>Cash available<br>£4,400.13<br>Estimated asset value available<br>£0.00<br>Total estimated value available<br>£4,400.13<br>Choose when to start moving mo | ney into the ISA 1         |   |               |                           |

## 2. REVIEW YOUR SUMMARY

- Check the details are correct and make any changes using the edit buttons
- Market movements may impact the amount transferred
- You should only submit your application once you're sure the details are correct as we'll start work on it straightaway
- You'll see on-screen confirmation your application has been submitted

| Expected remaining ISA<br>Used 16,500                      | allowance 2022/2023 after Bed and ISA<br>0.00   Remaining £13,600.00 |                                   |
|------------------------------------------------------------|----------------------------------------------------------------------|-----------------------------------|
| E0.00                                                      | £20,100.00                                                           |                                   |
| Bed and ISA investment details                             | S                                                                    |                                   |
| Financial advice                                           |                                                                      |                                   |
| Did you give financial advice?<br>Yes                      |                                                                      |                                   |
| Paying into the ISA Portfolio                              |                                                                      |                                   |
| Investment portfolio<br>Investment Portfolio AV2460584-002 | Choose when to start moving money into the ISA<br>Immediately        | Withdrawal type<br>Available cash |
| Withdrawal amount<br>£1,000.00                             |                                                                      |                                   |
| Please note:: Valuations shown are the lates               | t available. For exchange traded assets prices shown are 15          |                                   |

#### 🕁 Charges Information Document

| 100000000000000000000000000000000000000 | 1.0000000 | 2200000 |
|-----------------------------------------|-----------|---------|
| Confirm                                 | Back      | Cance   |

### SIGNATURE-LITE SCAN AND UPLOAD

The Aviva Platform supports signature-lite scan and upload for key adviser journeys.

#### **Please note**

We audit uploaded documents, so we may contact you as part of this process.

#### Did you know?

If you don't have your declaration to hand, you can upload it through the correspondence section (p.27).

### 1. WHEN TO USE SCAN AND UPLOAD

#### 2. HOW TO USE SCAN AND UPLOAD

## 1. WHEN TO USE SCAN AND UPLOAD

- Once you have submitted your application you will be prompted to upload your client documents
- You can scan and upload all standard client declarations including income drawdown
- You will see an on-screen prompt to upload your completed forms which will take you to client correspondence. You can add a new document using the right-hand navigation

| Apply                                                          |        | Confirmation                                                                                                    |                                                                                        |
|----------------------------------------------------------------|--------|----------------------------------------------------------------------------------------------------|----------------------------------------------------------------------------------------|
| Client details                                                 | Θ      | Your client's application accour                                                                                    | nt number: AV2416893                                                                   |
| <ul> <li>Mr A Client</li> <li>01 January 1980, Male</li> </ul> |        |                                                                                                    |                                                                                        |
| ICA Doutfolio                                                  | $\sim$ | Step 1 Documents to upload                                                                                          |                                                                                        |
| ISA PORTIONO                                                   | Ξ      | Print and complete the following forms:                                                                             |                                                                                        |
| <ul> <li>Contributions and advice charges</li> </ul>           |        | Product portfolio client declaration for                                                                            | rm                                                                                     |
| <ul> <li>Asset selection</li> </ul>                            |        | Please scan the completed forms and uplo<br>later on the Correspondence page.                                       | bad them using the button below. If you are unable to do that now, you can upload them |
| <ul> <li>Asset weighting</li> </ul>                            |        | Upload                                                                                                    |                                                                                        |
| <ul> <li>Summary</li> </ul>                                    |        |                                                                                                    |                                                                                        |
| ^<br>                                                          |        | Step 2 Making electronic payments                                                                                   |                                                                                        |
| Confirmation                                                   | >      | For a direct credit or CHAPS payment, you                                                                           | r client must make a payment to our bank account using the following details:          |
|                                                                |        | 2.0                                                                                                    |                                                                                        |
|                                                                |        | ISA Portfolio & Investment Portfolio<br>Sort - code: 40-02 - 50<br>Account number: 21357735<br>Reference: AV2416893 |                                                                                        |
|                                                                |        | We won't automatically debit your client's                                                                          | s account - they must make the payment themselves.                                     |
|                                                                |        | For queries, you can contact your admin team o                                                                      | on Mon-Fri 8.30am to 5.30pm using one of the following numbers:                        |
|                                                                |        | North and Scotland<br>Tel: 0800 056 4971                                                                            | Central and East<br>Tel: 0800 056 4972                                                 |
|                                                                |        | London City and South East<br>Tel: 0800 056 4973                                                                    | South West<br>Tel: 0800 056 4974                                                       |
|                                                                |        | Documents available to print                                                                                        |                                                                                        |
|                                                                |        | ISA Confirmation Schedule                                                                                           |                                                                                        |
|                                                                |        | ISA Illustration                                                                                                    |                                                                                        |
|                                                                |        | Key features of the ISA                                                                                             |                                                                                        |
|                                                                |        | Fund documents                                                                                                    |                                                                                        |
|                                                                |        | Terms and conditions of the ISA                                                                                     |                                                                                        |

### AVIVA PLATFORM USER GUIDE Quote and apply >

### 2. HOW TO USE SCAN AND UPLOAD

- You can use a mobile phone, camera or scanner to capture the information to upload
- You can upload your file as a JPEG or PDF
- There is no minimum resolution, but the maximum file size is 8mb. Images should be clear and legible
- You need to scan the whole document, ensuring the client's signature and date is clearly visible
- You should keep a copy of all paperwork for your records and for audit purposes. File name must not include any special characters, including full stops

**Back to Portfolio Summary** 

#### Pension Account

### Correspondence

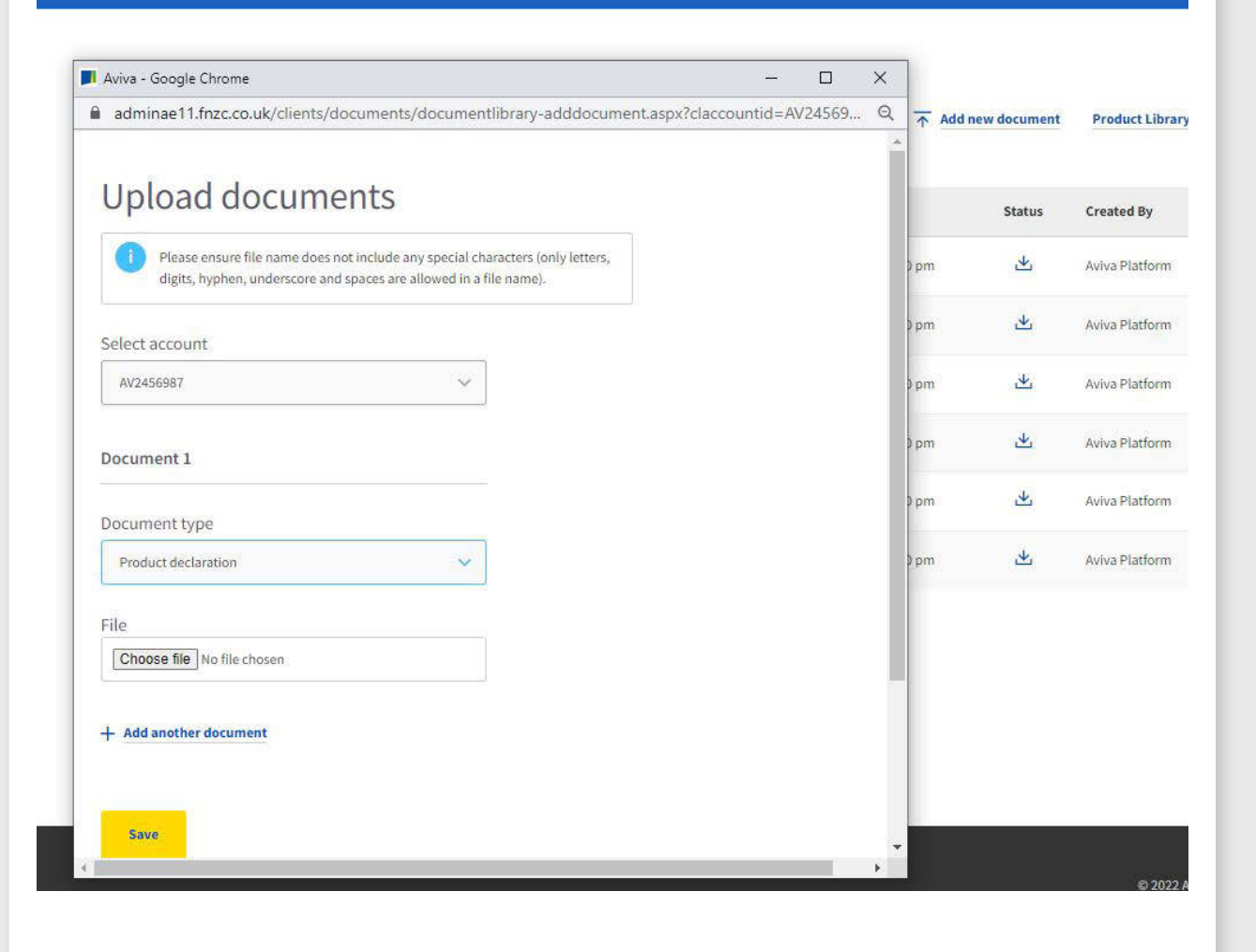

# **CLIENT SERVICING**

### IN THIS SECTION

| Important information | 27 |
|-----------------------|----|
| Client report         | 28 |
| Capital gains report  | 29 |
| Projections           | 32 |

# CLIENT SERVICING

### **CLIENT SEARCH**

You can search for an existing client's portfolio using your client's name or account number by clicking on the "Platform Clients" quick link once you have logged in. From the client portfolio screen you can see and amend client information and access your client's product screens.

### **CLIENT ACCOUNT DETAILS**

You can access client details from your client's portfolio or product screens. Here's what you can do:

- 1. See current and historic bank accounts
- 2. Add a new bank account
- 3. See and change client contact details
- 4. Set up a separate postal address for correspondence if this is different from the client's residential address
- 5. Add a new contact number
- 6. Set up or change an expression of wish

### CORRESPONDENCE

You can access client correspondence from your client's portfolio or product screens. Here's what you can do:

1. Filter by document type or status, and look at a document by clicking on the report status column

2. Add a new document

### CHARGES AND REMUNERATION

You can access charges and remuneration from your client's portfolio or account screens. Here's what you can do:

- 1. Look at initial, one-off and ongoing remuneration charges, including discretionary investment manager charges
- 2. Change an existing ongoing charge
- 3. Add an additional one-off advice charge

### **TRANSACTION HISTORY**

You can access transaction history from your client's portfolio or account screens. Here's what you can do:

- 1. Run reports using a range of filters.
- 2. If you are accessing transaction history from the client's portfolio, you can filter on account as well as on date

## CLIENT REPORT

You can run an Aviva Platform client report from your client's portfolio or account using the right-hand navigation.

**Please note** 

To find out more about our client report, please read our adviser guide to client reporting (LF50342) and our Guide to Client report bespoking (LF50448).

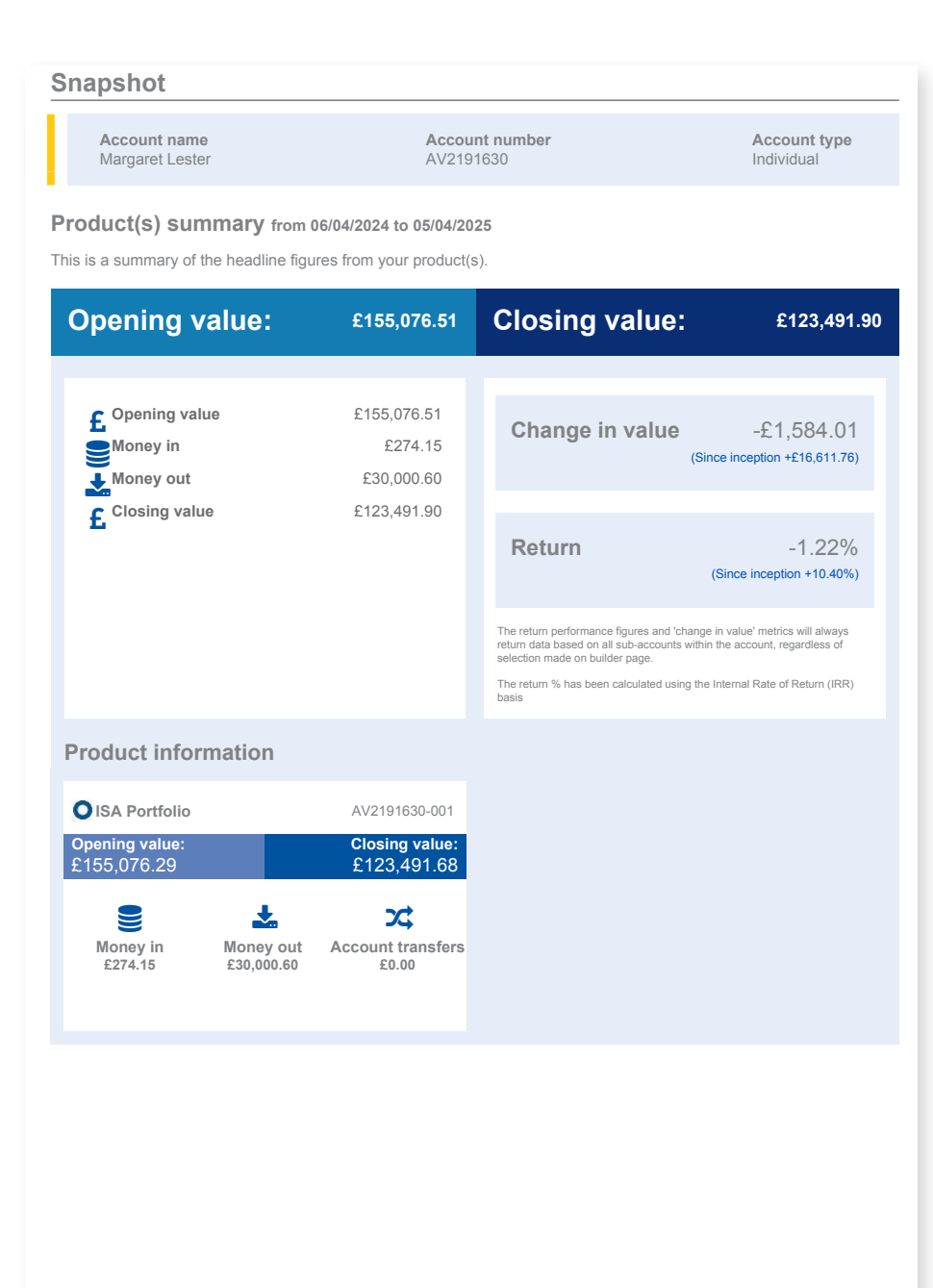

AVIVA PLATFORM USER GUIDE Client servicing

### CAPITAL GAINS REPORT

You can run a capital gains report from your client's Investment Portfolio account using the right-hand navigation.

### 1. MAKE MANUAL ADJUSTMENTS TO TRANSACTION HISTORY

### 2. RUN A CAPITAL GAINS REPORT

#### **Please note**

You can find out more about the capital gains report by reading the 'terms of use' included in the report.

#### Did you know?

You can make manual adjustments to the capital gains report using transaction history.

### 1. MAKE MANUAL ADJUSTMENTS TOTRANSACTION HISTORY

- There are some scenarios where you will need to update the system manually before running a capital gains report including:
  - Manual journal adjustments
  - Re-registrations
  - Bonus issues, right issues, takeovers and demergers
  - Disposal of exempt assets
  - Gain/no loss transactions
- You can make a manual adjustment via the investments tab in transaction history
- Click on any asset with a hyperlink to make an amendment
- The capital gains report will use the price as at the date of the transfer to calculate the cost of the holding, however you can enter the original cost of the assets. This will be saved and used for all future calculations

3601575

26/03/2021

**Royal London Short Dur Credit M Inc** 

| Home My Cli                    | VA for Advisers       | Add off-platform purch                    | ase price                 | ×              |             |                    |
|--------------------------------|-----------------------|-------------------------------------------|---------------------------|----------------|-------------|--------------------|
| ack to Portfolio S             | Summary               |                                           |                           |                |             |                    |
| non Customer<br><b>Fransac</b> | 112457<br>ction histo | Unit Tax Book Cost Date of first purchase |                           |                |             |                    |
| All cash Wi                    | ithdrawals and cont   | CGT Exempt                                |                           | E              | Download Ti | ransactions Report |
| hoose produc                   | it                    | Set period C                              | ompleted/Pending Transact | ion type       |             |                    |
| All                            | ~                     | Account commence to now 🗸                 | Completed V Please :      | select         | ~           |                    |
| und search<br>All funds        |                       | Search                                    |                           |                |             |                    |
| nvestments ti                  | ransactions: 26/03/   | 2021 to 17/01/2023                        |                           |                |             |                    |
| Reference                      | Payment date          | Payment description                       | Transaction type          | Units          | Price       | Amount             |
| 3601588                        | 26/03/2021            | Royal London Short Dur Credit M Inc       | Conversion Out            | -5000.00000000 | £1.02       | -£5,095.00         |
| 3601589                        | 26/03/2021            | Royal London Short Dur Gilts 7 Inc        | Conversion In             | 5000.00000000  | £1.02       | £5.095.00          |

Transfer In

5000.00000000

£0.00

£0.00

### 2. RUN A CAPITAL GAINS REPORT

- Make your selections on-screen
- The report generates as an excel spreadsheet
- Please make sure you read the 'terms of use' on the first tab of the report

**Back to Portfolio Summary** 

#### hc multi

**CGT Statement** 

If you are unable to run a CGT statement, please get in touch with your usual Aviva contact.

Please note the CGT Statement will return holding information across all taxable products, including any jointly held.

#### Request a report Filter reports

| Reports       |   | Set period    |   | From Date  |         | To Date    |        |
|---------------|---|---------------|---|------------|---------|------------|--------|
| CGT Statement | ~ | Specify dates | ~ | 5-Nov-2022 | <b></b> | 5-Dec-2022 | Create |

AVIVA PLATFORM USER GUIDE Client servicing

## PROJECTIONS

You can start a projection from your client's account using the right-hand navigation.

This lets you model scenarios at both portfolio and account level.

#### **Did you know?** You can copy a projection to re-use it or to change the scenario.

|                                         | Projection                                                                                 | 'What if' modelling                                                                                                  |
|-----------------------------------------|--------------------------------------------------------------------------------------------|----------------------------------------------------------------------------------------------------|
| By clicking on the butto<br>your client | n below you can get a new quote for the whole of<br>'s portfolio using the current values. | You can use this process to change details about a current product to see what this would look like for your client. |
|                                         | Get a projection                                                                           | Start what if modelling                                                                                              |
|                                         |                                                                                            |                                                                                                    |

### **RUN A PROJECTION**

- You can generate a new projection for the whole of your client's portfolio using current values
- The projection uses the portfolio's existing contributions and charges

### PROJECTIONS CONTINUED

### Please note

Saving a 'What if' scenario, will add it to the correspondence section of your client's account (p.27). It will also appear in the document library of your client's MyAviva account (p.136).

#### Changes to be modelled What if quote Changes to be modelled What changes are you looking to model? All products Change client details ~ Pension Portfolio - Pre ~ ISA Portfolio ~ Investment Portfolio AV2416506-002 AV2416506-003 retirement AV2416506-001 Edit contribution details Edit contribution details Edit contribution details Edit assets / asset weighting Edit assets / asset weighting ✓ Edit assets / asset weighting Add one-off withdrawal Add one-off withdrawal Take pension benefits Add / edit regular withdrawals Add / edit regular withdrawals Cancel Continue

#### Run a 'What if' scenario

- Choose your accounts and model different scenarios, including changes to:
  - contribution details and ongoing advice charges
  - assets and asset weighting
  - take pension benefits
  - income payments
  - one-off withdrawals
  - regular withdrawals

 You'll get a quote for each product you have modelled

# TRADING

### IN THIS SECTION

| Important information                         | 35 |
|-----------------------------------------------|----|
| Buy                                           | 36 |
| Sell                                          | 39 |
| Switch                                        | 42 |
| Exchange-trading quote and deal               | 46 |
| Exchange-trading limit order                  | 50 |
| Exchange-trading where you do not hold an LEI | 54 |

### TRADING IMPORTANT INFORMATION

### TRADING TIMESCALES

Trading timescales will vary by fund manager. They will place trades at the next dealing point, after an instruction is received.

Trades are aggregated according to the dealing times of the specific fund manager. As fund managers have cut off times for accepting deals, orders will be aggregated at our aggregation time closest to that fund cut off.

1. Current aggregation times are 9am, 10am, 11am, 3pm and 4pm

2. Equities that are held in a model portfolio: 10am, 1pm or 3pm

Buy, sell and switch instructions for exchange-traded assets not held within a model portfolio will be placed immediately and will be traded at the best available market price.

Exchange-trading quote and deal (p.46) is real-time trading for exchange-traded assets during market business hours. You'll see a live, on-screen price for any buy or sell requests.

If your customers hold exchange traded investments, please key any bulk switch and redirect transactions inside market hours between 08:00 and 16:30.

### **TRADING CHARGES**

If you are trading exchange-traded assets, your client may have to pay dealing charges.
# BUY

You can start a buy trade from your client's portfolio using the quick links next to the account.

You can also use the right-hand navigation in the account screen.

#### Please note

You should only submit your trades once you're sure the details are correct as this can't be reversed.

#### **Did you know?** This is an online process, so you don't need to do any paperwork.

#### **1. CHOOSE WHICH ASSETS TO BUY**

#### 2. REVIEW YOUR SUMMARY

## 1. CHOOSE WHICH ASSETS TO BUY

- You'll see available cash on-screen
- You can use the check box to pre-populate existing assets, or choose model portfolios, individual funds, exchange-traded assets or a combination of these
- Remember to click 'add' to confirm your selections
- You can choose your own asset weightings or apply even weighting using pounds or percentages

| Buy investments Step 1 of 3                                                | Anon Customer 113729's ISA Portfolio AV2441643-001 |
|----------------------------------------------------------------------------|----------------------------------------------------|
| Choose investments to buy                                                  |                                                    |
| Choose specified account                                                   |                                                    |
| Anon Customer 113729's ISA Portfolio AV2441643-001: £12,085.02 available 🗸 |                                                    |
| f     500                                                                  |                                                    |
| Select assets       Model portfolios     Funds       Exchange-traded       | Use existing assets                                |
| O Quick add Detailed search                                                |                                                    |
| Fund name, SEDOL or ISIN Add                                               |                                                    |
|                                                                            | % £                                                |
| Selected assets                                                            | Apply even weighting?                              |
| Aviva Inv UK Equity Income 2 Acc                                           | 100 %                                              |
| Total                                                                      | (£500.00) 100.00%                                  |
| Continue                                                                   |                                                    |
|                                                                            |                                                    |

## 2. REVIEW YOUR SUMMARY

- Check the details are correct and make any changes
- You should only submit your trades once you're sure the details are correct as this can't be reversed
- You'll see on-screen confirmation the trades have been submitted
- You can see details of the trades in the pending transactions section of your client's account screen. Once completed, the trades will move into your client's transaction history
- You can view contract notes in the correspondence section of your client's account (p.27)

Anon Customer 113729's ISA Portfolio AV2441643-001

#### Review and confirm

#### Funding from

Buy investments Step 2 of 3

Anon Customer 113729's ISA Portfolio AV2441643-001: £12,085.02 available

| Assets                           | Estimated value to buy |
|----------------------------------|------------------------|
| Aviva Inv UK Equity Income 2 Acc | £500.00                |
| Estimated total to buy           | £500.00                |

#### 🖍 Edit

#### Explaining charges to your client

It's important that your client understands the costs and charges they will incur based on their investment choices. The Charges Information Document provides the aggregated costs and charges for your client's investment.

#### 🕁 Charges Information Document

#### **Client declaration**

#### **Charging declaration**

I have obtained consent from my client(s) to the charges specified and provided them with;

- Key Investor Information Document (KIID) /Key Information Document (KID) for each fund selected where applicable
- Exchange Traded Investment Information (ETI) document where applicable
- Charges Information Document which provides the aggregated costs and charges for their investment.

#### On behalf of my advisory firm, I can confirm the above.

| Confirm Back | Cancel |
|--------------|--------|
|--------------|--------|

# SELL

You can start a sell trade from your client's portfolio using the quick links next to the account.

You can also use the right-hand navigation in the account screen.

#### **Please note**

You can review details of your trades in the pending transactions section of your client's account.

#### Did you know?

This is an online process, so you don't need to do any extra paperwork.

#### **1. CHOOSE WHICH ASSETS TO SELL**

#### 2. REVIEW YOUR SUMMARY

## 1. CHOOSE WHICH ASSETS TO SELL

- You'll see available assets on-screen
- You can sell based on percentage, number of units or a targeted amount
- You can withdraw money equally or choose your own asset selection. If you are using a targeted amount, you can also withdraw money pro rata
- It's not possible to enter a monetary amount of more than 95% of the value of the asset, 5% will be kept aside to cover possible market movements

| Sell investments. Step 1 of 3                                                                                                    |                                                               | Anon Custome                                | 96835's Pension Portfolio Pre-Ret | iroment AV2425798-00                           |
|----------------------------------------------------------------------------------------------------|---------------------------------------------------------------|---------------------------------------------|-----------------------------------|------------------------------------------------|
| Choose investmen                                                                                                    | ts to sell                                                    |                                             |                                   |                                                |
| Choose sell denomination                                                                                                    |                                                               |                                             |                                   |                                                |
| % E                                                                                                    | Units                                                         |                                             |                                   |                                                |
| Amount to sell                                                                                                    |                                                               |                                             |                                   |                                                |
|                                                                                                    |                                                               |                                             |                                   |                                                |
| 0 🚍 %                                                                                                    |                                                               |                                             |                                   |                                                |
| 0 🔤 %                                                                                                    |                                                               |                                             |                                   |                                                |
| 0 96<br>Choose withdrawal method ()<br>Apply to all                                                                                   | Apply own asset selection                                     |                                             |                                   |                                                |
| 0 96<br>Choose withdrawal method 1<br>Apply to all                                                                                    | Apply own asset selection<br>Currents units held              | Current estimated value                     | Estimated value to sell           | 🚯 Sell all                                     |
| 0 76<br>Choose withdrawal method ()<br>Apply to all<br>Assets<br>Aviva Inv UK Equity Income 2 Acc                                     | Apply own asset selection<br>Currents units held<br>11.2240   | Current estimated value                     | Estimated value to sell           | <ul> <li>Sell all</li> <li>Sell all</li> </ul> |
| 0 10 10 10 10 10 10 10 10 10 10 10 10 10                                                                                              | Apply own asset selection<br>Currents units held<br>11.2240   | Current estimated value<br>£23.11           | Estimated value to sell 0 (c0     | Sell all           %           .00)            |
| 0 9 %<br>Choose withdrawal method ()<br>Apply to all<br>Assets<br>Aviva Inv UK Equity Income 2 Acc<br>(+) Anon Model 179480 - 2 Funds | Apply own asset selection Currents units held 11.2240 23.3300 | Current estimated value<br>£23.11<br>£23.33 | Estimated value to sell           | Sell all           .00)                        |
| 0 9 %<br>Choose withdrawal method ()<br>Apply to all<br>Assets<br>Aviva Inv UK Equity Income 2 Acc                                    | Apply own asset selection Currents units held 11.2240 23.3300 | Current estimated value<br>£23.11<br>£23.33 | Estimated value to sell           | Sell all     Sell                              |

## 2. REVIEW YOUR SUMMARY

- Check the details are correct and make any changes
- You should only submit your trades once you're sure the details are correct as this can't be reversed
- You'll see on-screen confirmation the trades have been submitted
- You can see details of the trades in the pending transactions section of your client's account. Once completed, the trades will move into your client's transaction history
- You can view contract notes in the correspondence section of your client's account (p.27)

| Review and confirm           |                    |                         |                         |
|------------------------------|--------------------|-------------------------|-------------------------|
| Assets                       | Current units held | Current estimated value | Estimated value to sell |
| Aviva Ins Artemis Income S14 | 1384.34            | £2,450.00               | (100%) £2,450.00        |
| Estimated total to sell      |                    |                         | £2,450.00               |
| Edit                         |                    |                         |                         |
|                              |                    |                         |                         |
| Confirm Back Cancel          |                    |                         |                         |
|                              |                    |                         |                         |

# SWITCH

You can start a switch from your client's portfolio using the quick links next to the account.

You can also use the right-hand navigation in the account screen.

#### **1. CHOOSE WHICH ASSETS TO SWITCH FROM**

#### 2. CHOOSE WHICH ASSETS TO SWITCH TO

#### 3. REVIEW YOUR SUMMARY

#### **Please note**

Once a trade has completed, you can view the contract notes through the correspondence section of your client's account (p.27).

#### **Did you know?** This is an online process, so you don't need to do any paperwork.

## 1. CHOOSE WHICH ASSETS TO SWITCH FROM

- You'll see available assets on-screen
- You can choose to switch from individual assets, including exchange-traded assets, or a model portfolio
- You can sell based on percentage, number of units or a targeted amount
- You can switch money equally or choose your own asset selection. If you are using a targeted amount, you can also switch money pro rata
- When you switch from one model to another, common assets will only be sold if required to meet the new model allocation

| Assets to         | o switch from         |                     |                         |           |           |
|-------------------|-----------------------|---------------------|-------------------------|-----------|-----------|
| Choose sell deno  | mination              |                     |                         |           |           |
| %                 | £                     | Units               |                         |           |           |
| 6-1               |                       |                     |                         |           | 6 - H - H |
| Select asset      | Assets                | Currents units held | Current estimated value |           | Sell all  |
|                   | Anon Model 242306     | 152.0000            | 111.25                  | (£717.25) | × .       |
|                   | (+) Anon Model 248931 | 40.0000             | £40.00                  |           |           |
| Estimated total t | o sell                |                     |                         | £717.25   |           |
|                   |                       |                     |                         |           |           |
| Continue          | Cancel                |                     |                         |           |           |
|                   |                       |                     |                         |           |           |
|                   |                       |                     |                         |           |           |
|                   |                       |                     |                         |           |           |

## 2. CHOOSE WHICH ASSETS TO SWITCH TO

- Use the proceeds of the previous sell instruction to buy new or existing assets or a combination of these
- You can choose to switch into individual assets, including exchange-traded assets, or a model portfolio
- Remember to click 'add' to confirm your selections
- You can choose your own asset weightings. As the previous sell instruction is based on estimated values, weightings must be completed using percentages and add up to 100%

| Switch investments Step 2 of 4        |                           | Anon Customer 113729's ISA Portfolio AV2441643-00. |
|---------------------------------------|---------------------------|----------------------------------------------------|
| Assets to switch to                   |                           |                                                    |
| Are you switching into individual acc | ats as a model partfalia? |                                                    |
| Are you switching into individual ass | Model portfolio           |                                                    |
|                                       |                           |                                                    |
| Funds Exchange-traded                 |                           |                                                    |
| O Quick add                           | Detailed search           |                                                    |
|                                       |                           |                                                    |
| Fund name, SEDUE or ISIN              | Add                       |                                                    |
| Selected assets                       |                           | Apply even weighting 🕦 🔽                           |
| Aviva Inv US Equity Income 1 Acc      |                           | 100 % <b>Remove</b>                                |
| Total                                 |                           | 100.00%                                            |
|                                       |                           |                                                    |
| Next Back Canc                        | el                        |                                                    |
|                                       |                           |                                                    |
|                                       |                           |                                                    |

## 3. REVIEW YOUR SUMMARY

- Check the details are correct and make any changes
- You should only submit your trades once you're sure the details are correct as this can't be reversed
- You'll see on-screen confirmation the trades have been submitted
- You can see details of the trades in the pending transactions section of your client's account. Once completed, the trades will move into your client's transaction history
- You can view contract notes in the correspondence section of your client's account (p.27)

| Switch investments Step 3 of 4                                                                                                    |                                      | Anon Custom             | er 113729's ISA Portfolio AV244164              |
|----------------------------------------------------------------------------------------------------|--------------------------------------|-------------------------|-------------------------------------------------|
| Review and confir                                                                                                    | m                                    |                         |                                                 |
| A standard buy and sell switch will ta                                                                                                    | ke place if you submit this process. |                         |                                                 |
| Investments you want to s                                                                                                    | ell                                  |                         |                                                 |
| Assets                                                                                                    | Current units held                   | Current estimated value | Estimated value to                              |
| -                                                                                                    |                                      |                         |                                                 |
| Anon Model 248931                                                                                                    | 40.0000                              | £40.00                  | (100%) £40                                      |
| Anon Model 248931 Estimated total to sell      Edit                                                                                                    | 40.0000                              | £40.00                  | (100%) £4                                       |
| Anon Model 248931 Estimated total to sell      Edit Investments you want to b                                                                                     | 40.0000                              | £40.00                  | (100%) £40<br>£40                               |
| Anon Model 248931 Estimated total to sell      Edit Investments you want to b Assets                                                                              | 40.0000                              | £40.00                  | (100%) E40<br>E40<br>Estimated value to         |
| Anon Model 248931 Estimated total to sell      Edit Investments you want to b Assets Aviva Inv US Equity Income 1 Acc                                             | 40.0000                              | £40.00                  | (100%) E40<br>E40<br>Estimated value to 1       |
| Anon Model 248931 Estimated total to sell      Edit Investments you want to b Assets Aviva Inv US Equity Income 1 Acc Estimated total to buy                      | 40.0000                              | £40.00                  | (100%) E40<br>E40<br>Estimated value to b<br>10 |
| Anon Model 248931 Estimated total to sell Edit Investments you want to be Assets Aviva Inv US Equity Income 1 Acc Estimated total to buy Edit                     | 40.0000                              | £40.00                  | (100%) E40<br>E40<br>Estimated value to b<br>10 |
| Anon Model 248931 Estimated total to sell Edit Investments you want to bases Aviva Inv US Equity Income 1 Acc Estimated total to buy Edit                         | 40.0000                              | £40.00                  | (100%) E40                                      |
| Anon Model 248931 Estimated total to sell Edit Investments you want to be Assets Aviva Inv US Equilty Income 1 Acc Estimated total to buy Edit Client declaration | 40.0000                              | £40.00                  | (100%) E40<br>E40<br>Estimated value to         |

I have provided my client with the Charges Information Document (which provides aggregated costs and charges for their investment) and obtained consent from my client(s) to the specified charges and to the Discretionary Investment Management charges included in the model Portfolio(s) selected.

## EXCHANGE-TRADING QUOTE AND DEAL

You can start a quote and deal trade from your client's portfolio using the quick links next to the account.

You can also use the right-hand navigation in the account screen.

#### 1. CHOOSE WHICH ASSET TO BUY OR SELL

#### 2. ACCEPT OR REJECT YOUR QUOTE

## 3. CONFIRMATION

#### **Please note**

You can choose to include or exclude the dealing charge as part of the value of the trade.

## 1. CHOOSE WHICH ASSET TO BUY OR SELL

- This process is only available if you hold a Legal Entity Identifier (LEI) and this is registered on your access to the Aviva Platform
- Select 'Quote and Deal' and choose between buy or sell
- You can only buy or sell one asset at a time
- You'll see available assets on-screen if you choose 'sell'
- Choose to include or exclude the dealing charge as part of the value of the trade
- If you do not hold Legal Entity Identifier (LEI) you will be taken through the buy/sell screen and asked if the client has provided you with permission

| Exchange trading Step 1 of 3                                                                                                    |                                                                                              |                                     | Anon Customer 113729's ISA Portfolio AV2441643-001 |
|----------------------------------------------------------------------------------------------------|----------------------------------------------------------------------------------------------|-------------------------------------|----------------------------------------------------|
| Exchange ti                                                                                                    | rading                                                                                       |                                     |                                                    |
| his process allows you to buy<br>lients. By using this process y<br>uthority to do so.                                                                | y or sell exchange traded investments in real<br>you are confirming that you have the approp | l time for your<br>riate regulatory |                                                    |
| rade details                                                                                                    |                                                                                              |                                     |                                                    |
| elect trade type                                                                                                    |                                                                                              |                                     |                                                    |
| Buy                                                                                                    | Sell                                                                                         |                                     |                                                    |
| rade process                                                                                                    |                                                                                              |                                     |                                                    |
| Quote and de                                                                                                    | al Limit orde                                                                                | r                                   |                                                    |
| alact assats                                                                                                    |                                                                                              |                                     |                                                    |
| Select assets Quick add                                                                                                    | Detailed search                                                                              |                                     |                                                    |
| O Quick add                                                                                                    | Detailed search                                                                              | Add                                 |                                                    |
| Select assets Quick add Name, EPIC, SEDOL or ISIN Use existing assets Include dealing cha                                                             | Detailed search                                                                              | Add                                 |                                                    |
| Select assets          Quick add         Name, EPIC, SEDOL or ISIN         Use existing assets         Include dealing character         Select asset | L Assets                                                                                     | Add Available cash                  | Amount to buy                                      |
| Select assets          Quick add         Name, EPIC, SEDOL or ISIN         Use existing assets         Include dealing char         Select asset      | L Arge? Assets AVIVA ORD GBP0.25                                                             | Add Available cash £12,602.12       | Amount to buy<br>£ 50¢                             |

# 2. ACCEPT OR REJECT YOUR QUOTE

- You'll have 15 seconds to accept or reject the quote. If the timer runs out, you can request a new price
- Click the 'accept' button once to place the trade. Don't refresh your browser or you may generate a duplicate order
- You should only submit your quote once you're sure the details are correct as this can't be reversed

Exchange trading Step 2 of 3

Anon Customer 113729's ISA Portfolio AV2441643-001

#### Accept or reject quote

#### Important information

The 'Accept' button should only be clicked once; if this is clicked twice it may generate a duplicate order and you may buy or sell more than you intended. This will also happen if you refresh the browser or click back on the confirmation page and resubmit. Any duplication of orders may have a detrimental effect on your client's account.

If you are unsure if your request has been accepted, please check your client's pending transactions. Alternatively contact the online support team on 0800 056 4607.

#### **Trade summary**

| Action                    | Buy                                        |
|---------------------------|--------------------------------------------|
| Investment                | SCOTTISH MORTGAGE INV TRUST ORD<br>GBP0.05 |
| Price                     | £9.976                                     |
| Quantity                  | 49                                         |
| Total (excluding charges) | £488.82                                    |
| Dealing charge            | £4.99                                      |
| PTM levy                  | £0.00                                      |
| Stamp duty                | £2.44                                      |
| Total (including charges) | £498.76                                    |
|                           |                                            |

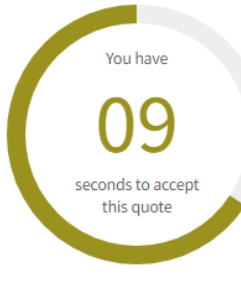

Accept Reject

# 3. CONFIRMATION

- You'll see on-screen confirmation of the trade
- Once completed, the trade will move into your client's transaction history
- You can view contract notes in the correspondence section of your client's account (p.27)

|--|

Anon Customer 113729's ISA Portfolio AV2441643-001

## Confirmation

**Place another trade** 

To portfolio summary

| Trade confirmation                                                       |                                                          | 🚍 Print |
|--------------------------------------------------------------------------|----------------------------------------------------------|---------|
| Order ID                                                                 | 1745155                                                  |         |
| Investment ID                                                            | SMT.XLON.GB                                              |         |
| Action                                                                   | Buy                                                      |         |
| Trade date                                                               | 07/12/2022                                               |         |
| Settlement date                                                          | 09/12/2022                                               |         |
| Investment                                                               | SCOTTISH MORTGAGE INV TRUST ORD GBP0.05                  |         |
| Price                                                                    | £9.976                                                   |         |
| Quantity                                                                 | 49                                                       |         |
| Total (excluding charges)                                                | £508.70                                                  |         |
| Dealing charge                                                           | £4.99                                                    |         |
| PTM levy                                                                 | £0.00                                                    |         |
| Stamp duty                                                               | £2.44                                                    |         |
| Total (including charges)                                                | 498.76                                                   |         |
| Please note: The contract note will be issued directly document section. | y to the customer. A copy of this will also available in | n the   |
|                                                                          |                                                          |         |

## EXCHANGE-TRADING LIMIT ORDER

You can set up a limit order from your client's portfolio using the quick links next to the account.

You can also use the right-hand navigation in the account screen.

#### **Please note**

Limit orders can be set up for a maximum of 30 business days.

#### Did you know?

You can review or cancel an active limit order instruction from the pending transactions section of your client's account screen.

#### 1. CHOOSE WHICH ASSET TO BUY OR SELL

#### 2. REVIEW YOUR SUMMARY

#### 3. CONFIRMATION

## 1. CHOOSE WHICH ASSET TO BUY OR SELL

- Select 'Limit Order' and choose between buy or sell
- You can only buy or sell one asset at a time
- You'll see available assets on-screen if you choose 'sell'
- Choose to include or exclude the dealing charge as part of the value of the trade
- Set a target buy or sell price. We'll automatically carry out the trade if the asset reaches the target price
- Select the expiry date of the limit order, up to a maximum of 30 business days

#### 

| Exchange trading Step 1 of 3                                                                                             |                                                                                                    |                     | Ano     | n Customer 113729's ISA Portfolio AV2441643 001 |
|----------------------------------------------------------------------------------------------------|----------------------------------------------------------------------------------------------------|---------------------|---------|-------------------------------------------------|
| Exchange tra<br>This process allows you to buy clients. By using this process yo<br>authority to do so.<br>Trade details | ading<br>or sell exchange traded investments in real time for<br>u are confirming that you have the appropriate re | or your<br>gulatory |         |                                                 |
| Select trade type                                                                                                    |                                                                                                    |                     |         |                                                 |
| Buy                                                                                                    | Sell                                                                                                    |                     |         |                                                 |
| Trade process                                                                                                    |                                                                                                    |                     |         |                                                 |
| Quote and deal                                                                                                    | Limit order                                                                                                    |                     |         |                                                 |
| Select assets                                                                                                    |                                                                                                    |                     |         |                                                 |
| O Quick add                                                                                                    | Detailed search                                                                                                    |                     |         |                                                 |
| Name, EPIC, SEDOL or ISIN                                                                                                |                                                                                                    | Add                 |         |                                                 |
| Limit order detail                                                                                                    | 5                                                                                                    |                     |         |                                                 |
| Select asset                                                                                                    | Instrument name                                                                                                    | EPIC                | SEDOL   | ISIN                                            |
| ۲                                                                                                    | AVIVA ORD GBP0.25                                                                                                  |                     | 0216238 | GB0002162385                                    |
| Limit price                                                                                                    |                                                                                                    |                     |         |                                                 |
| 5 p                                                                                                    | 00030                                                                                                    |                     |         |                                                 |
| Expiry date                                                                                                    | an na h                                                                                                    |                     |         |                                                 |
| 08/12/2022                                                                                                    |                                                                                                    |                     |         |                                                 |
| Amount                                                                                                    |                                                                                                    |                     |         |                                                 |
| £ units 500                                                                                                    |                                                                                                    |                     |         |                                                 |
| Including the dealing                                                                                                    | ; charges                                                                                                    |                     |         |                                                 |
| Available cash                                                                                                    |                                                                                                    |                     |         |                                                 |

## 2. REVIEW YOUR SUMMARY

- Check the details are correct and make any changes
- Click 'confirm' to set up your limit order

#### $\mathbf{O}$

Exchange trading Step 2 of 3

Anon Customer 113729's ISA Portfolio AV2441643-0

#### Summary

Important information

Once you have submitted the limit order it will be available to review and cancel from the 'Pending transactions' area of your client's product page.We will notify you if the limit is reached and the trade completed, or if the trade is not completed before the expiry date is reached.

#### Trade summary

| Action                    | Buy               |
|---------------------------|-------------------|
| Investment                | AVIVA ORD GBP0.25 |
| Last buy price            | 445p              |
| Limit price               | 5p                |
| Expiry date               | 23 December 2022  |
| Estimated value           | £492.50           |
| Charge                    | £4.99             |
| Total (including charges) | £500.00           |

Please note: The charges shown are our dealing charges and you should be aware that there may be other third-party charges such as stamp duty levied on trades. We'll put full details of the trade and all associated costs in the contract note.

| Conf | irm | Back |  | Cancel |
|------|-----|------|--|--------|
|------|-----|------|--|--------|

# 3. CONFIRMATION

- You'll see on-screen confirmation of your limit order instruction
- You can review or cancel an active limit order instruction from the pending transactions section of your client's account
- Completed and expired limit orders will appear in your client's transaction history

Exchange trading Step 3 of 3 Anon Customer 113729's ISA Portfolio AV2441643-001

## Confirmation

| Action                                                                   |                                                            |
|--------------------------------------------------------------------------|------------------------------------------------------------|
| Action                                                                   | Buy                                                        |
| Investment                                                               | AVIVA ORD GBP0.25                                          |
| Last buy price                                                           | 445p                                                       |
| Limit price                                                              | 5p                                                         |
| Expiry date                                                              | 23 December 2022                                           |
| Estimated value                                                          | £492.50                                                    |
| Charge                                                                   | £4.99                                                      |
| Total (including charges)                                                | £500.00                                                    |
| Please note: The contract note will be issued directly document section. | to the customer. A copy of this will also available in the |

AVIVA PLATFORM USER GUIDE

## EXCHANGE-TRADING WHERE YOU DO NOT HOLD AN LEI

#### **1. SELECT THE CUSTOMER AV NUMBER**

- 2. THEN SELECT BUY OR SELL
- 3. KEY IN THE AMOUNT YOU WISH TO TRADE
- 4. SELECT 'EXCHANGE-TRADED' AND SEARCH FOR THE ASSET
- 5. YOU WILL THEN BE ASKED WHO THE EXCHANGE-TRADING DECISION MAKER FOR THIS TRANSACTION IS
- 6. IF YOU SELECT THE CUSTOMER, AN LEI CODE IS NOT NECESSARY
- 7. IF THE ADVISER IS SELECTED AS THE DECISION MAKER, THE ADVISER'S LEI NUMBER IS REQUIRED IN ORDER TO PROCEED WITH THE TRANSACTION

## 1. CHOOSE THE EXCHANGE TRADED ASSET YOU WISH TO BUY

- Select the client AV number
- Select buy or sell
- Key in the amount you wish to trade
- Select exchange-traded asset

| Chaosa investments to huv                                               |  |
|-------------------------------------------------------------------------|--|
| choose investments to buy                                               |  |
|                                                                         |  |
| Chapped appealing a securit                                             |  |
|                                                                         |  |
| Anon Customer 108497's ISA Portfolio AV2436670-001: £7,535.46 available |  |
|                                                                         |  |
| Total amount to buy                                                     |  |
|                                                                         |  |
| 100.00                                                                  |  |
|                                                                         |  |

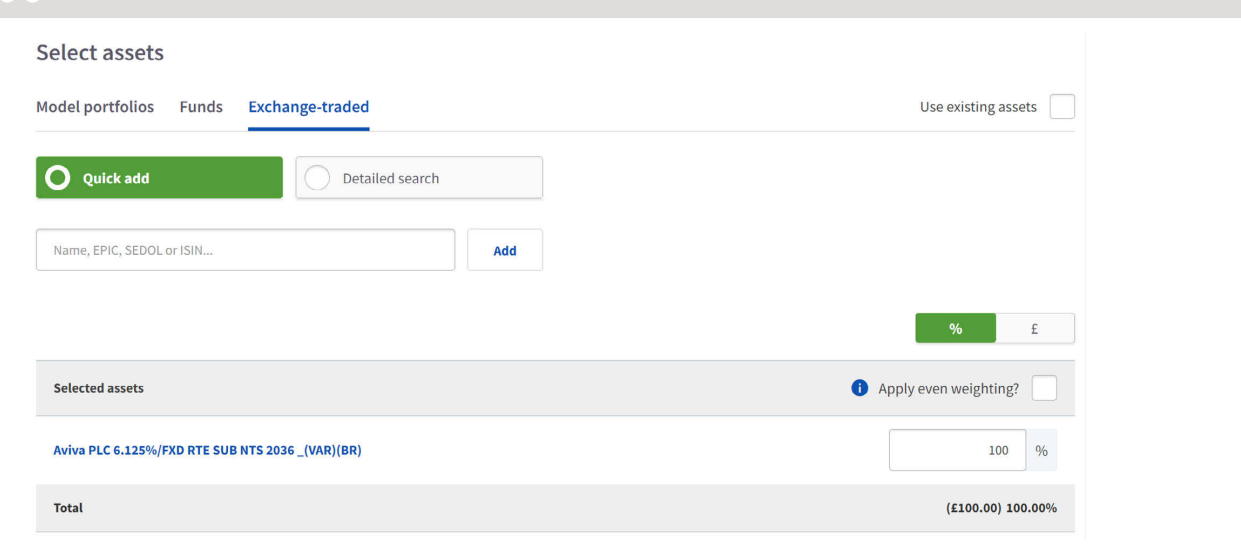

## 2. TRADE DECISION MAKER

- You will then be asked who the exchange traded asset decision maker is
- If the customer is selected as the decision maker, an LEI code is not required
- You will need to provide us with an LEI code. This is a 20-digit reference containing letters and numbers
- Further details on LEI codes are **here**
- If the adviser is selected as the decision maker you'll need the LEI reference number to proceed with the transaction

| Exchange-trading decision maker                                                                                                    |
|----------------------------------------------------------------------------------------------------|
|                                                                                                    |
| You can only select a single decision maker - if there are more than that for<br>your client's selected exchange-traded instruments please place separate<br>trades for each decision maker. |
| Who is the decision maker for these trades? 👔                                                                                                    |
| Client Adviser                                                                                                    |
|                                                                                                    |
|                                                                                                    |
|                                                                                                    |
| You can only select a single decision maker - if there are more than that for<br>your client's selected exchange-traded instruments please place separate<br>trades for each decision maker. |
| Who is the decision maker for these trades? 🚯                                                                                                    |
| Client Adviser                                                                                                    |
| Your client has the required identification for trading in exchange-traded instruments.                                                                                                    |
| Continue                                                                                                    |
|                                                                                                    |
|                                                                                                    |
|                                                                                                    |
| i You can only select a single decision maker - if there are more than that for your client's selected exchange-traded instruments please place separate trades for each decision maker.     |
| Who is the decision maker for these trades? 🚯                                                                                                    |
| Client Adviser                                                                                                    |
| Your client and your adviser firm have the required identification for trading in exchange<br>traded instruments.                                                                            |
| Continue                                                                                                    |
|                                                                                                    |

# MODEL PORTFOLIOS AND BULK TRADING

#### IN THIS SECTION

| Create or copy a model portfolio | 58 |
|----------------------------------|----|
| Edit a model portfolio           | 62 |
| Bulk switch and redirect         | 66 |
| Bulk rebalance                   | 72 |

# CREATE A MODEL PORTFOLIO

You can access model portfolios from the platform services tab.

You can create a new model portfolio using the right-hand navigation or copy an existing model portfolio by searching and selecting the model and clicking 'copy'.

#### Please note

You can save and exit the process at any time. You can find partially completed models in the 'in progress' section of the model portfolios page.

#### Did you know?

You can hold multiple models, assets, or a combination of these within one account.

#### **1. ADD YOUR MODEL PORTFOLIO DETAILS**

#### 2. SET YOUR PERMISSIONS

#### 3. REVIEW YOUR SUMMARY

## AVIVA PLATFORM USER GUIDE Model portfolios and bulk trading >

## 1. ADD YOUR MODEL PORTFOLIO DETAILS

- Give your model portfolio a name. This must be unique.
   We recommend using a date in the name field, to make it easy to identify historic portfolios. Please note there is a 50 character limit
- Select your products not all assets are available for all products
- If you want your model to auto-rebalance, you can do this using frequency, tolerance or a combination of these
- Rebalancing at model portfolio level will rebalance for all clients you attach to your model. You can manually rebalance at client level from within the client's portfolio
- Choose your assets from individual funds, exchanged traded assets or a combination of these
- Any unallocated money will be placed into model cash
- Choose if you want to use future contributions and withdrawals to realign the model towards the target allocation

#### $\mathbf{O}$

Create model portfolio Step 1 of 4

#### Model details Model Model portfolio name Model Winter 2022 Please note: you must choose a model portfolio name that's unique within your firm. Products it can be used for Pension Portfolio V ISA Portfolio Investment Portfolio Rebalance details Auto-rebalancing 🕦 Off On Add assets Funds Exchange-traded O Quick add Detailed search Fund name, SEDOL or ISIN.. Add 🖄 Download asset pro forma 🔰 🛧 Upload assets from file Your investment choices Assets Allocation Even weighting? Cash 100.00% Total 100.00%

# 2. SET YOUR PERMISSIONS

 Decide who can view and edit the model portfolio. This can be set at network, firm, branch or adviser level, depending on your firm set-up

Create model portfolio Step 2 of 4

#### Permissions

#### Permission level:

| Firm | Branch | Adviser |
|------|--------|---------|

#### Add permissions

| Name               | Postcode      | Who can use? 🔽                                                                                                    | Who can edit? 🗸 |
|--------------------|---------------|----------------------------------------------------------------------------------------------------|-----------------|
| Anon Adviser 75084 | YO90 LUU      | <ul> <li>Image: A set of the set of the</li></ul> | ~               |
| Anon Adviser 75086 | YO90 LUU      |                                                                                                    |                 |
| Anon Adviser 75259 | Y090 1UU      | <ul> <li>Image: A set of the set of the</li></ul> | ~               |
| Anon Adviser 75416 | Y090 1UU      |                                                                                                    | <b>~</b>        |
| Anon Adviser 75462 | Y090 1UU      | ~                                                                                                    | ~               |
| Records per page   |               | < 1 2                                                                                                    | 3 24 25 26 ≯    |
| Continue Back      | Save and exit |                                                                                                    |                 |

## 3. REVIEW YOUR SUMMARY

- Check the details are correct and make any changes
- You'll see on-screen confirmation your model has been created
- Your model will be available to use with new and existing clients

#### **Please note**

Fees and charges are deducted from product cash. If there is insufficient cash available, disinvestment will trigger proportionally across a client's portfolio. Refer to the relevant product Terms and Conditions for further details, including details of exclusions from automatic disinvestment.

Income generated within a model is treated in the same way as the client sub-account is set up - so either as 'Natural income', 'Leave as cash' or 'Re-invest'. The income generated includes interest from cash held within the model portfolio ("Model Cash").

Create model portfolio Step 3 of 4

## Summary of your new model portfolio

#### Model details

| Model portfolio name                                                                                                    | Model Winter 2022                                          |
|----------------------------------------------------------------------------------------------------|------------------------------------------------------------|
| Products permissioned                                                                                                    | Pension Portfolio<br>Investment Portfolio<br>ISA Portfolio |
| Auto-rebalancing                                                                                                    | No                                                         |
| Do you want to use future contributions and<br>withdrawals to bring the model back in line with the<br>target allocation? | No                                                         |
| our investment choices                                                                                                    |                                                            |

| Investments                      | Allocation | Tolerance |
|----------------------------------|------------|-----------|
| Aviva Inv US Equity Income 2 Acc | 33.33%     | 0%        |
| BlackRock Cntl European D Acc    | 33.33%     | 0%        |
| M&G Global Macro Bond Linc GBP   | 33,34%     | 0%        |

#### 🖊 Edit

#### Permissions

Permission level: Adviser

| Name               | Use | Edit |
|--------------------|-----|------|
| Anon Adviser 75084 | Yes | Yes  |
| Anon Adviser 75086 | Yes | Yes  |

# EDIT A MODEL PORTFOLIO

You can edit a model portfolio by searching and selecting the model and clicking 'edit'.

You can choose to edit permissions, model details or both of these.

#### Please note

You can only close a model portfolio if it isn't linked to any clients. You can restrict a model to existing business only using the 'closed to new' status.

#### Did you know?

You can use the 'copy' function to copy and edit an existing portfolio, without any immediate impact to your clients.

#### **1. EDIT YOUR MODEL PORTFOLIO DETAILS**

#### 2. EDIT YOUR MODEL PORTFOLIO PERMISSIONS

#### 3. REVIEW YOUR SUMMARY

#### AVIVA PLATFORM USER GUIDE Model portfolios and bulk trading >

## 1. EDIT YOUR MODEL PORTFOLIO DETAILS

- Depending on your role within the firm, you can amend your model's name, product selection, rebalancing options and asset selection
- Editing a model portfolio will not automatically trigger a rebalance; this will occur at the next automatic rebalance or if you decide to carry out a manual rebalance. Editing a model will affect any future contributions for all clients linked to the model

| Model details                                               |                                |   |  |
|-------------------------------------------------------------|--------------------------------|---|--|
| Edit model portfolio                                        |                                |   |  |
| Are you editing permissions only? 1                         |                                |   |  |
| Yes                                                         | No                             |   |  |
| Model portfolio name                                        |                                | _ |  |
|                                                             |                                | _ |  |
| Model portfolio name                                        |                                | ٦ |  |
| ModelAG Please note: you must choose a model nortfolio name | that's unique within your firm |   |  |
| Products it can be used for                                 |                                |   |  |
| Pension Portfolio                                           |                                |   |  |
| ✓ ISA Portfolio                                             |                                |   |  |
| Investment Portfolio                                        |                                |   |  |
| Rebalance details                                           |                                |   |  |
|                                                             |                                |   |  |

#### AVIVA PLATFORM USER GUIDE Model portfolios and bulk trading >

## 2. EDIT YOUR MODEL PORTFOLIO PERMISSIONS

 Decide who can view and edit the model portfolio. This can be set at network, firm, branch or adviser level, depending on your firm set-up

| Permissions        |                |                |               |
|--------------------|----------------|----------------|---------------|
| Permission level:  |                |                |               |
| Firm               | 3ranch Adviser |                |               |
|                    |                |                |               |
| Add permissions    |                |                |               |
| Name               | Postcode       | Who can use? 🗸 | Who can edit? |
| Anon Company 13089 | Y090 1UU       | <b>~</b>       |               |
| Records per page   |                |                |               |
| 5 🗸                |                |                |               |
|                    |                |                |               |
| Continue Back      | Cancel         |                |               |
|                    |                |                |               |
|                    |                |                |               |
|                    |                |                |               |
|                    |                |                |               |

## 3. REVIEW YOUR SUMMARY

- Check the details are correct and make any changes
- You should only submit your changes once you're sure the details are correct as they will be applied immediately to all clients linked to your model
- You'll see on-screen confirmation your changes have been applied

Edit model portfolio Step 3 of 4

## Summary of your changes to this model portfolio

#### Model details

| Are you editing permissions only?                                                                                            | No                                                         |                                                                                                    |                            |                                                      |               |
|----------------------------------------------------------------------------------------------------|------------------------------------------------------------|----------------------------------------------------------------------------------------------------|----------------------------|------------------------------------------------------|---------------|
| Before                                                                                                    |                                                            | After                                                                                                   |                            |                                                      |               |
| Model portfolio name                                                                                                    | ModelAG                                                    | Model portfolio name                                                                                    |                            | ModelAG                                              |               |
| Products permissioned                                                                                                    | Pension Portfolio<br>Investment Portfolio<br>ISA Portfolio | Products permissioned                                                                                   |                            | Pension Portfoli<br>Investment Port<br>ISA Portfolio | o<br>folio    |
| Auto-rebalancing                                                                                                    | No                                                         | Auto-rebalancing                                                                                        |                            | No                                                   |               |
| Do you want to use future<br>contributions and withdrawals to bring<br>the model back in line with the target<br>allocation? | No                                                         | Do you want to use future<br>contributions and withdraw<br>the model back in line with t<br>allocation? | als to bring<br>the target | No                                                   |               |
| Your investment choices                                                                                                    |                                                            |                                                                                                    |                            |                                                      |               |
| Investments                                                                                                    | Previous allocation                                        | Previous tolerance                                                                                      | New allocat                | ion                                                  | New tolerance |
| BlackRock Cash D Acc                                                                                                    | 50%                                                        | 0.00%                                                                                                   | 50%                        |                                                      | 0.00%         |
| BlackRock Global Equity D Acc                                                                                                | 50%                                                        | 0.00%                                                                                                   | 50%                        |                                                      | 0.00%         |
| 🖍 Edit                                                                                                    |                                                            |                                                                                                    |                            |                                                      |               |
| Permissions Permission level: Firm                                                                                           |                                                            |                                                                                                    |                            |                                                      |               |
|                                                                                                    |                                                            |                                                                                                    |                            |                                                      |               |
| Name                                                                                                    |                                                            | Use                                                                                                    |                            | Edit                                                 |               |
| Anon Company 13089                                                                                                    |                                                            | Yes                                                                                                    |                            | Yes                                                  |               |
| Records per page                                                                                                    |                                                            |                                                                                                    |                            |                                                      |               |

# BULK SWITCH AND REDIRECT

You can start a bulk switch from the platform services tab, or from the model portfolio page using the right-hand navigation.

# CHOOSE ASSETS TO SWITCH AND REDIRECT FROM CHOOSE ASSETS TO SWITCH TO SELECT YOUR CLIENTS REVIEW YOUR SUMMARY CONFIRMATION

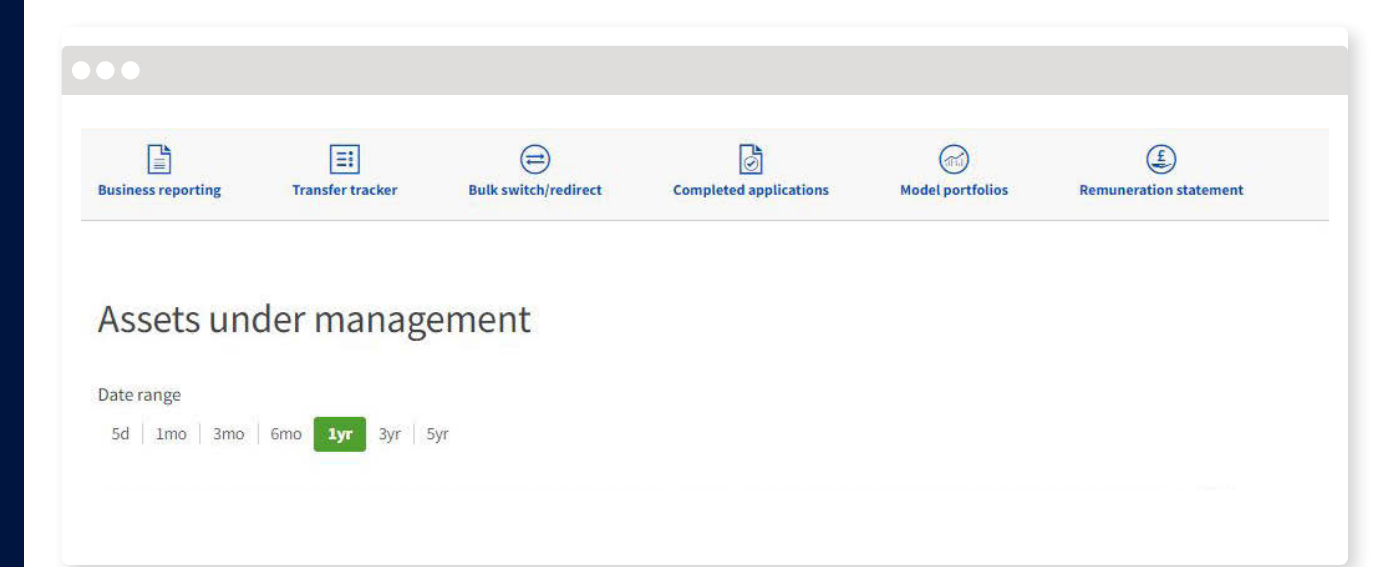

#### AVIVA PLATFORM USER GUIDE Model portfolios and bulk trading

## 1. CHOOSE ASSETS TO SWITCH FROM

■ You can choose to switch from an individual asset, including exchange-traded assets, or a model portfolio

#### Please note

Individual assets within a model portfolio can only be traded at the model level. To amend a model on an individual basis use the "copy" function to create and make the necessary changes to the model. The client can then be switched into the new model.

| Bulk switch/redirect Step 1 of 5       |                           |
|----------------------------------------|---------------------------|
| Assets to switch from                  |                           |
|                                        |                           |
| Adviser details                        |                           |
| Select adviser                         |                           |
| All                                    |                           |
|                                        |                           |
| Choose assets to switch from           |                           |
| Model portfolios Funds Exchange-traded |                           |
| O Quick add Detailed search            |                           |
| Model name Add                         |                           |
|                                        |                           |
| Asset                                  | Allocation to switch from |
| Anon Model 242906                      | 100 % <b>🔋 Remove</b>     |
|                                        |                           |
| Continue Cancel                        |                           |
|                                        |                           |
|                                        |                           |
|                                        |                           |
|                                        |                           |

# 2. CHOOSE ASSETS TO SWITCH TO

- You can choose to switch into individual assets, including exchange-traded assets, or a model portfolio
- Remember to click 'add' to confirm your selections
- Cash is not available as part of the bulk switch

| ank switch/redirect Step 2 or 5      |                              |                      |
|--------------------------------------|------------------------------|----------------------|
| Assets to switch to                  | C                            |                      |
| hoose assets to switch to            | )                            |                      |
| re you switching into individual ass | ets or a model portfolio? () |                      |
| Assets                               | Model portfolio              |                      |
|                                      |                              |                      |
| unds Exchange-traded                 |                              |                      |
| O Quick add                          | Detailed search              |                      |
| Fund name, SEDOL or ISIN             | Add                          |                      |
|                                      |                              |                      |
| Asset                                |                              |                      |
| Aviva Inv UK Equity Income 2 Acc     |                              | 100 % <b>Tremove</b> |
| Total                                |                              | NaN%                 |
|                                      |                              |                      |
| Continue Back C                      | ancel                        |                      |
|                                      |                              |                      |

# 3. SELECT YOUR CLIENTS

- We'll show you all available clients on-screen
  - We'll also provide the ability to redirect where regulars are in place and detail clients with any impacted regular withdrawals
- You can select individual clients or apply the switch and/or redirect to all clients

Bulk switch/redirect Step 3 of 5

#### **Client selection**

#### Bulk switch all clients

#### Switch Client name Account number Product Adviser Redirect Impacted withdrawal **~** Anon Customer 112560 AV2440580-001 Personal Portfolio Anon Adviser 75087 No **~** Anon Customer 113729 AV2441643-001 ISA Portfolio Anon Adviser 75389 No **v** Anon Customer 113732 AV2441646-001 ISA Portfolio Anon Adviser 75389 Yes **~** Anon Customer 113734 AV2441648-001 Personal Portfolio Anon Adviser 75389 Yes **~** Anon Customer 113739 AV2441653-001 Personal Portfolio Anon Adviser 75389 No

| Continue | Back | Cancel |
|----------|------|--------|
|          |      |        |

🖍 Edit

## 4. REVIEW YOUR SUMMARY

- Check the details are correct and make any changes
- You should only submit your bulk switch and re-direct once you're sure the details are correct as this can't be reversed
- Please be aware that if you redirect your client's regular payment within 8 working days of the payment date, the following payment will be left as a cash holding and not allocated to the selected investment

Bulk switch/redirect Step 4 of 5

## Summary of your bulk switch

A standard buy and sell switch will take place if you submit this process.

 Please note any bulk switch instruction will be processed as soon as possible, if there are any trades in flight the request will queue.

# Assets you want to switch from Asset Allocation to switch from Anon Model 242906 100 % Assets you want to switch to r cdit Asset Allocation to switch to Asset Allocation to switch to Asset Allocation to switch to Asset Allocation to switch to Asset Allocation to switch to Aviva Inv UK Equity Income 2 Acc 100 %

#### **Client selection**

Clients included in the bulk switch

+ 5 clients

Total

#### Explaining charges to your client

It's important that your client understands the costs and charges they will incur based on their investment choices. The Charges Information Document provides the aggregated costs and charges for your client's investment.

100.00%

🧪 Edit

# **5. CONFIRMATION**

■ You'll see on-screen confirmation of your bulk switch

#### **Please note**

If switching between model portfolios the system will utilise smart switch. This will prevent common units being sold and rebought. Smart switch will only work with model to model trades, if the trades include individual assets this will be a standard switch.

#### $\bullet \bullet \bullet$

Bulk switch/redirect Step 5 of 5

## Confirmation

#### Bulk switch confirmation

🖶 Print

## Adviser Assets to switch from dJpR3QF1 - null - 100%

Assets to switch to Aviva Inv US Equity Income 1 Acc - 100%

07/12/2022

Submission date

#### Clients included

| Client name           | Account number | Product                          | Adviser            | Switch | Redirect |
|-----------------------|----------------|----------------------------------|--------------------|--------|----------|
| HealthCheckData xyppk | AV2460002-001  | Pension Portfolio Pre-Retirement | Anon Adviser 50037 |        | ~        |
| HealthCheckData JceKe | AV2460038-001  | Pension Portfolio Pre-Retirement | Anon Adviser 50037 |        | ~        |
| HealthCheckData mndMs | AV2460125-001  | Pension Portfolio Pre-Retirement | Anon Adviser 50037 |        | <b>v</b> |

Platform services Another bulk switch
# BULK REBALANCE

You can start a bulk rebalance from the model portfolio page using the right-hand navigation.

### **Please note**

You can trigger a manual rebalance of one individual client's model in the assets tab of your client's account.

### **1. SELECT YOUR CLIENTS**

### 2. REVIEW YOUR SUMMARY

### 3. CONFIRMATION

#### 

### PTAT-10204 Advised Model

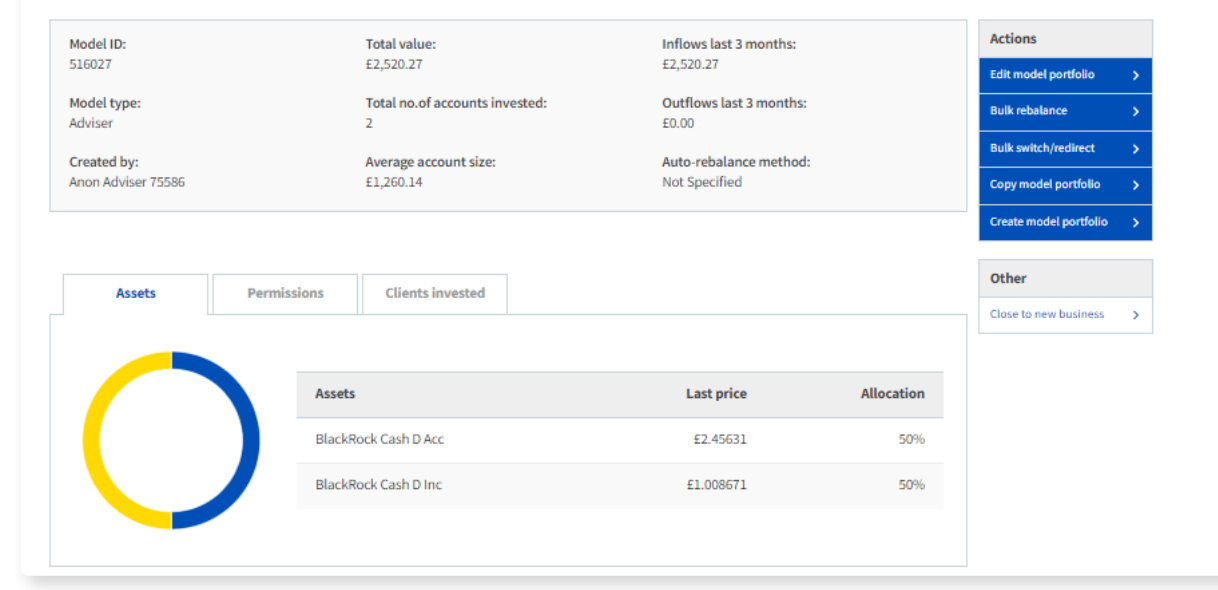

# 1. SELECT YOUR CLIENTS

- We'll show you all available clients on-screen
- You can select individual clients or apply the switch to all clients

Bulk Rebalance Step 1 of 3

### **Client selection**

You can exclude a client from the rebalance by unchecking the 'Include' box PTAT-10204 Advised Model (516027)

| Client name        | Account number | Product              | Adviser            | Company            | Include 🗸 |
|--------------------|----------------|----------------------|--------------------|--------------------|-----------|
| BDDGCFbOne PApol   | AV2461951-001  | Investment Portfolio | Anon Adviser 50037 | Anon Company 13089 | ~         |
| RWRRThirteen XyvHg | AV2461980-001  | ISA Portfolio        | Anon Adviser 50037 | Anon Company 13089 | <b>~</b>  |
|                    |                |                      |                    |                    |           |
| Continue Cance     | el             |                      |                    |                    |           |

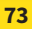

# 2. REVIEW YOUR SUMMARY

- Check the details are correct and make any changes
- You should only submit the bulk rebalance once you're sure the details are correct as this can't be reversed

Bulk Rebalance Step 2 of 3

### Summary

#### **Client selection**

Clients included in the bulk rebalance of the model PTAT-10204 Advised Model (516027)

#### 2 clients

| Client name        | Account number | Product              |
|--------------------|----------------|----------------------|
| BDDGCFbOne PApol   | AV2461951-001  | Investment Portfolio |
| RWRRThirteen XyvHg | AV2461980-001  | ISA Portfolio        |

#### 🖍 Edit

#### Explaining charges to your client

Its important that your client understands the costs and charges they will incur based on their investment choices. The Charges information document at the end of the Projections tool will provide aggregated costs and charges for your client. Please ensure that you have shared this document with your client before including them in the bulk switch transaction.

| Confirm | Back | Cancel |
|---------|------|--------|
|---------|------|--------|

# 3. CONFIRMATION

■ You'll see on-screen confirmation of your bulk rebalance

#### $\bullet \bullet \bullet$

Bulk Rebalance Step 3 of 3

### Confirmation

| Bulk Rebalance o   | onfirmation     |                                 | Print |
|--------------------|-----------------|---------------------------------|-------|
| Adviser            |                 | AnonUser592979 003-0000013089   |       |
| Model              |                 | PTAT-10204 Advised Model 516027 |       |
| Submission Date    |                 | 18/01/2023 10:23                |       |
| ✓ Clients Included |                 | 2                               |       |
| Platform Services  | Model Portfolio |                                 |       |
|                    |                 |                                 |       |
|                    |                 |                                 |       |
|                    |                 |                                 |       |

# INCOME DRAWDOWN

## IN THIS SECTION

| Important information                   | <b>)</b> 77  |
|-----------------------------------------|--------------|
| Quote for pre to post pension transfer  | > 79         |
| Quote for post to post pension transfer | 86 🤞         |
| Income drawdown for new business        | > 91         |
| Income drawdown for existing business   | <b>)</b> 96  |
| Edit income drawdown details            | <b>)</b> 101 |
| Edit income drawdown payments           | <b>)</b> 105 |
| Merge accounts                          | <b>)</b> 108 |
| Convert accounts                        | ▶111         |
|                                         |              |

If you want to quote for income drawdown for an existing client, you should carry out a projection (p.32).

You can find out how to process a one-off income drawdown withdrawal in our one-off withdrawal section (p.116).

## **INCOME DRAWDOWN** IMPORTANT INFORMATION

### TAX-FREE CASH TIMINGS

Your selection of pre-retirement assets affects how early we can pay your client's tax-free lump sum and income. If you're funding tax-free lump sum and income by selling assets, payments will be impacted by trading timescales. We will make payment to your client once their assets have been sold. Timescales will vary depending on the assets. Your client will also be exposed to market movements.

There must be sufficient available cash to cover:

- tax-free lump sum
- initial advice charge
- any accrued interest and charges

For full crystallisation, it must also cover any accrued interest and charges.

Payment will take longer if the crystallisation is funded by transfer(s), new contributions or if the settlement period for the investment is longer than five days.

For further details on tax-free lump sum and income timings, see our payments out section (p.140).

### MULTI-TRANSFERS STRAIGHT INTO DRAWDOWN

If there are multiple transfers into a pre-retirement account and a request to take the client into full drawdown, we'll wait until we've received all the transfers before completing the drawdown instruction.

Where you've selected more than one transfer into pre-retirement along with a request for partial drawdown, we'll check if we can satisfy the drawdown instruction as we receive each transfer. We'll complete the drawdown instruction as soon as we've received enough money to fulfil the request.

Where more than one transfer into pre-retirement is necessary, you may choose to control when you issue a drawdown instruction. In this scenario, do not include the drawdown during the application. You can then submit your 'take pension benefit' request at the appropriate time, giving multiple instructions as we receive each transfer or waiting until we've received all the transfers.

## INCOME DRAWDOWN IMPORTANT INFORMATION CONTINUED

### **PENSION PROTECTION**

We capture pension protection online as part of the application process, and before you take your client into drawdown.

### UNDER THE NORMAL MINIMUM PENSION AGE

If your client wants to take tax-free lump sum and taxable income from their drawdown plan due to ill health, please contact us for an ill health claims form (p.141). You can go ahead with your online request, but we won't be able to complete it until we receive the completed form.

### **OUT OF HOURS SUBMISSIONS**

We'll refresh any requests you make on a weekend, or between 17.00 and 08.30 on business days, during the next business day to make sure all crystallisations are using the latest values. We'll apply a tolerance of 10% and automatically progress any instruction that falls within this. We'll refer any variations above this tolerance back to you.

### PHASED DRAWDOWN

See our guide to income drawdown (LF01125) to find out what options we offer for phased drawdown.

### **GAD REVIEW**

You can complete a one-off GAD review on your client's capped post-retirement account(s) online, through the right-hand navigation of your client's account screen. The option to perform a GAD review will only be available for capped post-retirement accounts that are between a maximum of 60 calendar days, and a minimum of 10 business days, from the pension anniversary. Once submitted, the GAD review will take place. This can't be reversed. AVIVA PLATFORM USER GUIDE Income drawdown

# QUOTE FOR PRE TO POST PENSION TRANSFER

You can include a pre to post pension transfer by selecting 'take pension benefits' as part of your new business Pension Portfolio quote.

If you want to quote for an existing client you should carry out a 'what if' projection (p.32).

### **Please note**

Required taxable income is shown as gross.

### Did you know?

You can find out more information about earliest tax-free lump sum and income payment dates in our payments out section (p.140).

### **1. ADD YOUR CONTRIBUTIONS AND ADVICE CHARGES**

### 2. CHOOSE YOUR ASSETS

- 3. CHOOSE YOUR ASSET WEIGHTINGS
- 4. ADD YOUR INCOME DRAWDOWN DETAILS
- **5. ADD YOUR INCOME PAYMENT DETAILS**
- 6. REVIEW YOUR QUOTE CONFIRMATION

# 1. ADD YOUR CONTRIBUTIONS AND ADVICE CHARGES

- Choose if you want to add an initial charge for the pre to post transfer. This is taken before crystallisation and will reduce the available tax-free lump sum
- You can also choose to take the advice charge as an income drawdown charge on the income drawdown details page to minimise the impact on available tax-free lump sum

| Quote                                                                       | Contributions and advice charges                                                                                                    |
|-----------------------------------------------------------------------------|----------------------------------------------------------------------------------------------------|
| Client details                                                              | All fields are mandatory unless stated 'Optional' Ongoing advice charges                                                                                                    |
| Mr A Client<br>01 January 1986, Male, Single, <u>Edit</u><br>Retiring at 65 | Ongoing advice charge                                                                                                    |
| Pension Portfolio                                                           | 96 £ 36                                                                                                    |
| Contributions and advice charges                                            | Contribution type: Single payments                                                                                                    |
| Asset selection                                                             | Client single payment                                                                                                    |
| Confirmation                                                                | Employer single payment                                                                                                    |
|                                                                             | Contribution type: Regular payments Client regular payment Employer regular payment                                                                                                    |
|                                                                             | Contribution type: Transfers                                                                                                    |
|                                                                             | Transfer in another pension                                                                                                    |
|                                                                             | Pension source            • Pre-Retirement          Transfer in as an inherited fund?         Yes          • No         Is this a transfer of cash or re-registration of assets?            • Transfer cash          Re-register assets         Current value            • 50000             • Add another transfer |

# 2. CHOOSE YOUR ASSETS

- Asset selection, at the applying stage, will impact when we can pay tax-free lump sum and income. Read our income drawdown important information (p.77) to find out more
- You can choose model portfolios, individual funds, exchange-traded assets or a combination of these
- You can hold more than one model portfolio within the same account
- Click 'add' to add your choices to the left-hand navigation

| Quote                                                           |        | Asset se   | lection                        |                      |       |                 |          |
|-----------------------------------------------------------------|--------|------------|--------------------------------|----------------------|-------|-----------------|----------|
| Client details                                                  | Θ      | What inves | tment types wo                 | uld you like to use? |       |                 |          |
| Mr A Client<br>01 January 1960, Male, Single,<br>Retiring at 65 | Edit   |            |                                | Model portfolios     | Funds | Exchange-traded |          |
| Pension Portfolio                                               | Θ      | • Quick    | add                            |                      |       |                 |          |
| <ul> <li>Contributions and advice charges</li> </ul>            | Edit   | Fund nan   | ne, SEDOL or ISIN<br>ed search |                      | Add > |                 |          |
| Asset selection                                                 | >      |            |                                |                      |       |                 |          |
| Funds (2)                                                       | Θ      | Back       | Cancel                         |                      |       |                 | Continue |
| X Aviva Investors UK Equity Income<br>Accumulation              | lass 2 |            |                                |                      |       |                 |          |
| X Aviva Investors Strategic Bond Clas<br>Income                 | ss 2   |            |                                |                      |       |                 |          |
| Asset weighting                                                 |        |            |                                |                      |       |                 |          |
| Income drawdown details                                         |        |            |                                |                      |       |                 |          |

# 3. CHOOSE YOUR ASSET WEIGHTINGS

- You can choose your own asset weightings for each asset selection and contribution type or apply even weighting using pounds or percentages. Even weighting won't include any cash element
- Any unallocated money will be placed into the cash account

| pecify weighting to each fund<br>Please note: Based on the assets you've selected your client will be in the Choice product level |                                                                                                    |
|----------------------------------------------------------------------------------------------------|----------------------------------------------------------------------------------------------------|
| Please note: Based on the assets you've selected your client will be in the Choice product level                                  |                                                                                                    |
|                                                                                                    |                                                                                                    |
|                                                                                                    | Single: £62,500.00                                                                                                    |
| Assets                                                                                                    | % £                                                                                                    |
|                                                                                                    |                                                                                                    |
| Apply even weighting? All Aviva Investors UK Equity Income Class 2 Accumulation                                                   |                                                                                                    |
|                                                                                                    | 50 %                                                                                                    |
| Aviva Investors Strategic Bond Class 2 Income                                                                                     | 45 %                                                                                                    |
| Amount to remain in cash                                                                                                    | 5%                                                                                                    |
| Total                                                                                                    | 100%                                                                                                    |
|                                                                                                    | Assets Apply even weighting? All Aviva Investors UK Equity Income Class 2 Accumulation Aviva Investors Strategic Bond Class 2 Income Amount to remain In cash Total |

### **Please note**

We will pay tax-free lump sum within 24 hours if no assets have been selected and this will be paid from the product cash account.

# 4. ADD YOUR INCOME DRAWDOWN DETAILS

- Choose your crystallisation options and amount to crystallise
- Choose if you want to take an income drawdown advice charge

### Please note

If you're taking an initial adviser charge here as a percentage, this is a percentage of the remaining crystallised pot and not the initial full uncrystallised value.

| Quote                                                           | 1    | ncome drawdown details                                                                                                    |
|-----------------------------------------------------------------|------|----------------------------------------------------------------------------------------------------|
| Client details                                                  | Θ    | Il fields are mandatory unless stated 'Optional' Drawdown type                                                                                                    |
| Mr A Client<br>O1 January 1960, Male, Single,<br>Retiring at 65 | Edit |                                                                                                    |
| Pension Portfolio                                               | Θ    | Request ID (optional) Validate                                                                                                    |
| <ul> <li>Contributions and advice charges</li> </ul>            | Edit | Have there been any Benefit Crystallisation Events (BCEs) off platform prior to 6 April 2024?                                                                                                    |
| <ul> <li>Asset selection</li> </ul>                             | Edit | Ves  No                                                                                                    |
| <ul> <li>Asset weighting</li> </ul>                             | Edit | Drawdown type                                                                                                    |
| Income drawdown details                                         | >    | Intended annuity purchase age 🕧                                                                                                    |
| Income payment details                                          |      | 99                                                                                                    |
| Confirmation                                                    |      |                                                                                                    |
|                                                                 |      | Crystallisation details                                                                                                    |
|                                                                 |      | Drawdown pension fund (i)       Uncrystallised fund (i)       Value available to crystallise       Available cash         £149,692.22       £359,229.46       £128,402.97       £16,585.62         Crystallisation options       Full       Partial         Crystallisation amount       Full       Full       Full |
|                                                                 |      | £ 10000                                                                                                    |

## AVIVA PLATFORM USER GUIDE Income drawdown >

# 5. ADD YOUR INCOME PAYMENT DETAILS

- You'll see this screen if you have selected to take income as a single crystallisation
- Choose your required gross income. This can't be more than the value of the assets to move from the pre-retirement account
- Choose your payment frequency and first payment date. The first payment must be at least 10 working days away from the date of submission

| Mr Pension Quote Ol January 1960, Male, Single, Retiring | Edit | Allowance Details                                                     |
|----------------------------------------------------------|------|-----------------------------------------------------------------------|
| ension Portfolio                                         | Q    | Lump Sum Allowance (LSA) details                                      |
| <ul> <li>Contributions and advice charges</li> </ul>     | Edit | £0.00                                                                 |
| Asset selection                                          | Edit | LSA previously used in this account, on or after 6 April 2024         |
| <ul> <li>Asset weighting</li> </ul>                      | Edit | E56,250.00                                                            |
| Income drawdown details                                  | >    | £0.00                                                                 |
| Confirmation                                             |      | Other LSA used on or after 6 April 2024 you need to tell us about (i) |
| commation                                                |      | £ 0                                                                   |
|                                                          |      | LSA used by this crystallisation                                      |
|                                                          |      | £2,500.00                                                             |
|                                                          |      | LSA used following this crystallisation                               |
|                                                          |      | £58,750.00                                                            |
|                                                          |      | Lump Sum and Death Benefit Allowance (LSDBA) details                  |
|                                                          |      | LSDBA previously used in this account, as at 5 April 2024             |
|                                                          |      | 00.03                                                                 |
|                                                          |      | LSDBA previously used in this account, on or after 6 April 2024       |
|                                                          |      | £56,250.00                                                            |
|                                                          |      | LSDBA used by benefits that commenced before 6 April 2006 🥡           |
|                                                          |      | 00.01                                                                 |
|                                                          |      | Other LSDBA used on or after 6 April 2024 you need to tell us about 🕧 |
|                                                          |      | 0 3                                                                   |
|                                                          |      | LSDBA used by this crystallisation                                    |
|                                                          |      | £2,500.00                                                             |
|                                                          |      | LSDBA used following this crystallisation                             |
|                                                          |      | £58,750.00                                                            |

# 6. REVIEW YOUR QUOTE CONFIRMATION

Que Clie

- You'll see your quote illustration and other documents on-screen in PDF format
- We'll save your quote for 6 months. You can retrieve it from the quote tab
- If you go straight to apply, we'll pre-populate the application with the information you've given us

| Quote                                                  | Quote confirmation                                                                                                    |                                                                                                    |
|--------------------------------------------------------|----------------------------------------------------------------------------------------------------|----------------------------------------------------------------------------------------------------|
| Client details                                         | The quote has been saved.                                                                                                    |                                                                                                    |
| Mr A Client<br>01 January 1960, Male, Single, Re<br>65 | tiring at > Your quote reference: 164263                                                                                                    |                                                                                                    |
| Pension Portfolio                                      | Pre-Sale Pension Illustration                                                                                                    |                                                                                                    |
| Confirmation                                           |                                                                                                    | Expand all   Collapse                                                                                                 |
|                                                        | About the client                                                                                                    |                                                                                                    |
|                                                        | Client details                                                                                                    | $\odot$                                                                                                    |
|                                                        | Contributions                                                                                                    | $( \cdot )$                                                                                                    |
|                                                        | Asset weighting                                                                                                    | $\odot$                                                                                                    |
|                                                        | Annuity                                                                                                    | ÷                                                                                                    |
|                                                        | Income drawdown details                                                                                                    |                                                                                                    |
|                                                        | Income payment details                                                                                                    | $\oplus$                                                                                                    |
|                                                        | Quotation documents         Pre-Sale Pension Illustration         Key features of the Pension         Terms and conditions of the Pension         Apply | Product Portfolio Client Declaration Client Drawdown Declaration Copy this quote (pre-filled) Start new quote (blank) |

AVIVA PLATFORM USER GUIDE Income drawdown

# QUOTE FOR POST TO POST PENSION TRANSFER

You can include a post to post pension transfer, also known as drawdown to drawdown transfer, by selecting 'transfer in another pension' and 'post-retirement' as part of your Pension Portfolio quote.

### **1. ADD YOUR TRANSFER DETAILS**

### 2. ADD YOUR INCOME PAYMENT DETAILS

### 3. ADD A ONE-OFF WITHDRAWAL TO YOUR QUOTE

### 4. REVIEW YOUR QUOTE CONFIRMATION

### **Please note**

You can include a one-off withdrawal on your quote on the contributions and advice charges screen but this can't be included on your application. It can be included once your account is set up. See our section on one-off withdrawals (p.116) to find out more.

# 1. ADD YOUR TRANSFER DETAILS

 Select 'transfer in another pension' and 'post-retirement' as the pension source 

- Choose your type of drawdown
- If you are re-registering assets, the amount you enter as the re-registration cash value should be the cash amount held by the ceding provider. It's not the total value of the client's holdings
- You can re-register exchange-traded assets as well as funds
- Re-registered transfers may be converted to an alternative share class of the same asset where it's available. We'll only convert to an alternative share call where you have requested us to do so
- When running a quote, please choose the asset your client will be invested in once re-registration has taken place.
   Make sure the SEDOL or ISIN code, investment amount and number of units match in each instance
- To check alternative share classes for any asset, please go to the Investment Centre on our adviser website
- If you can't find an asset then add the value as cash. We'll proceed the sale and it will be added as cash when the transfer is completed

| Quere   Cleret details   Notes to botsfold   Contribution types Single payments   Contribution types Rigit payments   Contribution types Rigit payments   Contribution types Rigit payments   Contribution types Rigit payments   Contribution types Rigit payments   Contribution types Rigit payments   Contribution types Rigit payments   Contribution types Rigit payments   Contribution types Rigit payments   Contribution types Rigit payments   Contribution types Rigit payments   Contribution types Rigit payments   Contribution types rigit payments   Contribution types rigit payments                                                                                                    |                                                                          |                                                                                                    |
|----------------------------------------------------------------------------------------------------|--------------------------------------------------------------------------|----------------------------------------------------------------------------------------------------|
| Ouce Contributions and advice charges   Clent details Retainer mendatory unless stated 'Optional'   Information Contribution types fingle payments   Contribution und advice charges Contribution types fingle payments   Contribution types fingle payment Contribution types fingle payments   Contribution types regular payment Contribution types regular payments   Contribution types regular payment Contribution types regular payments   Contribution types regular payments Contribution types regular payments   Contribution types regular payments Contribution types regular payments   Contribution types regular payments Contribution types regular payments   Contribution types regular payments Contribution types regular payments   Contribution types regular payments Contribution types regular payments   Contribution types regular payments Contribution types regular payments   Contribution types regular payments Transfers   Contribution types regular payments   Contribution types regular payments   Contribution types regular payments   Contribution types regular payments   Contribution types regular payments   Contribution types regular payments   Contribution types regular payments                                                                                                    |                                                                          |                                                                                                    |
| Quote Chritbuttons and advice charges   Clefe details Intelear armandatoy unless stated "optional"   Position Portfoldi Intelear armandatoy unless stated "optional"   Contribution spress Intelear armandatoy unless stated "optional"   Contribution spress Intelear armandatoy unless stated "optional"   Contribution spress Intelear armandatoy unless stated "optional"   Contribution spress Intelear armandatoy unless stated "optional"   Contribution spress Intelear armandatoy unless stated "optional"   Contribution spress intelear armandatoy unless stated "optional" Intelear armandatoy unless stated "optional"   Contribution type: Regular payments Intelear armandatoy unless stated "optional"   Intelear armandatoy unless stated to payments Intelear armandatoy unless stated "optional"   Intelear armandatoy unless stated to payments Intelear an an an intelear payments   Intelear armandatoy unless stated to payments Intelear an an intelear payments   Intelear in an an intelear payments Intelear in an an intelear payments   Intelear in an an intelear payments Intelear in an an intelear payments   Intelear in an an intelear payments Intelear in an an intelear payments   Intelear in an an intelear payments Intelear in an an intelear payments   Intelear in an an intelear payments Intelear in an an intelear funds"   Intelear in an an intelear funds Intelear in an an intelear funds"   Intelear in an an intelear funds Intelear in an an intelear funds"   Intelear in an an intelear funds </td <td></td> <td></td>                                                                                                    |                                                                          |                                                                                                    |
| Outer         Cut information           Cleri dealls         Image: a mandatory unless static "optional"           Persion Portfolio         Image: a mandatory unless static "optional"           Contributions and advice charges         Image: a mandatory unless static charges           Image: a mandatory unless static charges         Image: a mandatory unless static charges           Contributions and advice charges         Image: a mandatory unless static charges           Image: a mandatory unless static charges         Image: a mandatory unless static charges           Contributions and advice charges         Image: a mandatory unless static charges           Contribution type: Single payments         Image: a mandatory unless payment           Contribution type: Regular payments         Image: a mandatory unless payment           Image: a mandatory unless payment         Image: a mandatory unless payment           Image: a mandatory unless payment         Image: a mandatory unless payment           Image: a mandatory unless payment         Image: a mandatory unless payment           Image: a mandatory unless payment         Image: a mandatory unless payment           Image: a mandatory unless payment         Image: a mandatory unless payment           Image: a mandatory unless payment         Image: a mandatory unless payment           Image: a mandatory payment         Image: a mandatory unless payment                                                                                                    |                                                                          | Contributions and advice charges                                                                                     |
| Client details   In A Client   Mark Client   Mark Client                                                                                                    | Quote                                                                    | All fields are mandatory unless stated 'Ontional'                                                                    |
| Machine   Machine   Machine   Machine   Machine   Machine   Machine   Contribution type:   Single payment   Contribution type:   Regular payment   Contribution type:   Regular payment   Contribution type:   Regular payment   Contribution type:   Regular payment   Contribution type:   Regular payment   Contribution type:   Regular payment   Contribution type:   Transfer in another pension   Pension source   Pension source   Pen                                                                                                    | Client details                                                           |                                                                                                    |
| * Black Single, Link Single, Link Singl                                | Mr A Client                                                              | Ongoing advice charges                                                                                               |
| Persion Portfolio   Contributions and advice charges   Income payment stealis   Contribution type: Single payments   Contribution type: Regular payments   Contribution type: Regular payment   Contribution type: Transfers   Transfer in another pension   Pension source   Pression source   Pression source <td><ul> <li>O1 January 1960, Male, Single, Ed<br/>Retiring at 65</li> </ul></td> <td>Ongoing advice charge</td>                                                                                                    | <ul> <li>O1 January 1960, Male, Single, Ed<br/>Retiring at 65</li> </ul> | Ongoing advice charge                                                                                                |
| Contribution and add occlarge     Income payment details     Contribution type: Single payment     Imployer single payment    Contribution type: Regular payments   Imployer regular payment    Contribution type: Transfers   Imployer regular payment    Pres Retirement:   Pres Retirement:    Pres Retirement:   Transfer in an an inherited fund?   Pres No   Dawdown type   Retirement:   Transfer in as an inherited fund?   Pres No   Dawdown type   Retirement:   Pres No   Dawdown type   Retirement:   Pres No   Dawdown type   Retirement:   Pres No   Dawdown type   Retirement:   Pres No   Dawdown type   Retirement:   Pres No   Dawdown type   Retirement:   Down to quote for a one-off withdrawal from this account?                                                                                                    | Pension Portfolio                                                        | 96 £ 1 96                                                                                                    |
| Income payment details     One-off withdrawal details     Confirmation     Contribution type: Regular payment     Cilent regular payment     Cilent regular payment     Cilent regular payment     Cilent regular payment     Employer regular payment     Contribution type: Transfers      Persion source Persion source Presion source Presion source Pre                                                                                                    | Contributions and advice charges                                         | Contribution type: Single payments                                                                                   |
| One off withdrawal details     Confirmation     Employer single payment     Contribution type: Regular payment     Cilent regular payment     Employer regular payment     Employer regular payment     Contribution type: Transfers     Transfer in another pension     Pension source   Pension source      <                                                                                                    | Income payment details                                                   |                                                                                                    |
| Confirmation       Employer single payment         Contribution type: Regular payments       Employer regular payment         Employer regular payment       Employer regular payment         Contribution type: Transfers       Imployer regular payment         Presion source       Presion source         Presion source       Pre-Retirement         Transfer in another pension       Drawdown type         Feesian ccccss       Pease note: you should only select "Capped" if the account you're transferring in is a pre-existing capped account.         Do you want to quote for a one-off withdrawal from this account?       Yes No                                                                                                    | One-off withdrawal details                                               | Client single payment                                                                                                |
| Contribution type: Regular payments  Client regular payment  Employer regular payment  Contribution type: Transfers  Fersion source Persion source Persion source Persion source Persion source Pre-Retirement Persion source Pre-Retirement Persion source Pre-Retirement Persion source Pre-Retirement Persion source Pre-Retirement Persion source Pre-Retirement Persion source Pre-Retirement Persion source Pre-Retirement Persion source Pre-Retirement Persion source Pre-Retirement Persion source Pre-Retirement Persion source Pre-Retirement Persion source Pre-Retirement Persion source Pre-Retirement Pre-Retirement Pre-Retir | Confirmation                                                             | Employer single payment                                                                                              |
| Contribution type: Transfers  Contribution type: Transfers  Pension source Pre-Retirement Pre-Retirement Pre-Retirement Transfer in as an inherited fund? Yes ● No Drawdown type Flexi-access ▼  Please note: you should only select "Capped" if the account you're transferring in is a pre-existing capped account. Do you want to quote for a one-off withdrawal from this account? Yes ● No                                                                                                    |                                                                          | Contribution type: Regular payments                                                                                  |
| Employer regular payment         Contribution type: Transfers         Image: Transfer in another pension         Pension source         Pre-Retirement         Pre-Retirement         Transfer in as an inherited fund?         Ves         Drawdown type         Flexi-access         Please note: you should only select "Capped" if the account you're transferring in is a pre-existing capped account.         Do you want to quote for a one-off withdrawal from this account?         Yes       No                                                                                                    |                                                                          | Client regular payment                                                                                               |
| Contribution type: Transfers   Transfer in another pension  Pension source  Pre-Retirement  Transfer in as an inherited fund?  Yes No  Drawdown type  Flexi-access  Please note: you should only select "Capped" if the account you're transferring in is a pre-existing capped account. Do you want to quote for a one-off withdrawal from this account?  Yes No                                                                                                    |                                                                          | Employer regular payment                                                                                             |
| Transfer in another pension     Pension source   Pre-Retirement   Presetirement   Transfer in as an inherited fund?   Yes   No   Drawdown type   Flexi-access   Please note: you should only select "Capped" if the account you're transferring in is a pre-existing capped account.    Do you want to quote for a one-off withdrawal from this account?   Yes   Yes   No                                                                                                    |                                                                          | Contribution type: Transfers                                                                                         |
| Pension source         Pre-Retirement         Transfer in as an inherited fund?         Yes       No         Drawdown type         Flexi-access         Please note: you should only select "Capped" if the account you're transferring in is a pre-existing capped account.         Do you want to quote for a one-off withdrawal from this account?         Yes       No                                                                                                    |                                                                          | ✓ Transfer in another pension                                                                                        |
| Transfer in as an inherited fund?         Yes         Drawdown type         Flexi-access         Please note: you should only select "Capped" if the account you're transferring in is a pre-existing capped account.         Do you want to quote for a one-off withdrawal from this account?         Yes       No                                                                                                    |                                                                          | Pension source                                                                                                    |
| Yes       No         Drawdown type       Flexi-access         Flexi-access       ✓         Please note: you should only select "Capped" if the account you're transferring in is a pre-existing capped account.         Do you want to quote for a one-off withdrawal from this account?         Yes       No                                                                                                    |                                                                          | Transfer is an inherited fund?                                                                                       |
| Drawdown type          Flexi-access           Please note: you should only select "Capped" if the account you're transferring in is a pre-existing capped account.         Do you want to quote for a one-off withdrawal from this account?         Yes       No                                                                                                    |                                                                          | Yes No                                                                                                    |
| Flexi-access         Please note: you should only select "Capped" if the account you're transferring in is a pre-existing capped account.         Do you want to quote for a one-off withdrawal from this account?         Yes       No                                                                                                    |                                                                          | Drawdown type                                                                                                    |
| Please note: you should only select "Capped" if the account you're transferring in is a pre-existing capped account. Do you want to quote for a one-off withdrawal from this account? Ves  No                                                                                                    |                                                                          | Flexi-access 🗸                                                                                                    |
| Do you want to quote for a one-off withdrawal from this account?<br>Yes  No                                                                                                    |                                                                          | Please note: you should only select "Capped" if the account you're transferring in is a pre-existing capped account. |
| Ves  No                                                                                                    |                                                                          | Do you want to quote for a one-off withdrawal from this account?                                                     |
|                                                                                                    |                                                                          | Yes  No                                                                                                    |
| Does this post-retirement account need to provide income?                                                                                                    |                                                                          | Does this post-retirement account need to provide income?                                                            |

#### AVIVA PLATFORM USER GUIDE Income drawdown

# 2. ADD YOUR INCOME PAYMENT DETAILS

■ If you've included income as part of your quote you'll see this screen

- Read the 'important information' shown on-screen
- Check the transfer details for each ceding pension you have entered
- Choose payment frequency, first payment date and gross income
- Choose how to meet income payments. If you choose to apply your own asset selection and the assets deplete, the system will default to pro rata to meet income payments

### **Please note**

When applying for an 'Inherited pension transfer', it must be keyed as a post retirement transfer, regardless if the assets were coming from an uncrystallised or crystallised pot.

| Quote                                                                                        |      | Income payment details                                                                                                    |
|----------------------------------------------------------------------------------------------|------|----------------------------------------------------------------------------------------------------|
| Client details                                                                               | Θ    | All fields are mandatory unless stated 'Optional'                                                                                                    |
| <ul> <li>Mr A Client</li> <li>✓ 01 January 1960, Male, Single,<br/>Retiring at 65</li> </ul> | Edit | If you take this transfer to application, we wouldn't be able to set up the income automatically once the transfer has completed if there are:<br>multiple HMRC arrangements or                                                       |
| Pension Portfolio                                                                            | Θ    | the transfer comes in at a lower value than the income required.                                                                                                    |
| <ul> <li>Contributions and advice charges</li> </ul>                                         | Edit | Transfer details                                                                                                    |
| Income payment details                                                                       | >    | Pension source                                                                                                    |
| One-off withdrawal details                                                                   |      | Post-retirement Transfer in as inherited fund?                                                                                                    |
| Confirmation                                                                                 |      | No<br>Drawdown type<br>Flexi-access<br>Assets to move into post-retirement account<br>£25,000                                                                                                    |
|                                                                                              |      | Payment details                                                                                                    |
|                                                                                              |      | Gross income required per payment  £ 250 Payment frequency Monthly  First payment date  0 06/09/2025 The amount of investments we need to sell or move to meet your client's requirements may be different to the values stated here. |
|                                                                                              |      | Back Cancel Continue                                                                                                    |

# 3. ADD A ONE-OFF WITHDRAWAL TO YOUR QUOTE

- If you've chosen to add a one-off withdrawal on the contributions and advice charges section of the quote, you'll see this screen
- Choose the withdrawal amount
- Remember, you can add a one-off withdrawal to your quote but it can't be included as part of your application. You can request a one-off withdrawal (p.116) after the account has been set up

| Quote                                                           |      | One-off withdrawal                                           |
|-----------------------------------------------------------------|------|--------------------------------------------------------------|
| Client details                                                  | Θ    | Withdrawal details                                           |
| Mr A Client<br>01 January 1960, Male, Single,<br>Retiring at 65 | Edit | Maximum estimated one-off withdrawal available<br>£22,000.00 |
| Pension Portfolio                                               | Θ    | Withdrawal amount                                            |
| <ul> <li>Contributions and advice charges</li> </ul>            | Edit | £ 2000                                                       |
| <ul> <li>Income payment details</li> </ul>                      | Edit | Back Cancel Continue                                         |
| One-off withdrawal details                                      | >    |                                                              |

# 4. REVIEW YOUR QUOTE CONFIRMATION

- You'll see your quote illustration and other documents on-screen in PDF format
- We'll save your quote for 6 months. You can retrieve it from the quote tab
- If you go straight to apply we'll pre-populate the application with the information you've given us

| Quote                                                           | Quote confirmation                                                     |
|-----------------------------------------------------------------|------------------------------------------------------------------------|
| Client details (                                                | The quote has been saved.                                              |
| Mr A Client<br>O1 January 1960, Male, Single, Retiring at<br>65 | Your quote reference: 170554                                           |
| Pension Portfolio                                               | D Pre-Sale Pension Illustration                                        |
| <ul> <li>Contributions and advice charges</li> </ul>            | Expand all   Collapse all                                              |
| <ul> <li>Income payment details</li> </ul>                      | About the client                                                       |
| <ul> <li>One-off withdrawal details</li> </ul>                  | Client details (+)                                                     |
| Confirmation                                                    | > Contributions (+)                                                    |
|                                                                 | Asset weighting (+                                                     |
|                                                                 | Annuity (+                                                             |
|                                                                 | Quotation documents<br>Fund documents<br>Pre-Sale Pension Illustration |
|                                                                 | 🔀 Key features of the Pension 🔀 Product Portfolio Client Declaration   |
|                                                                 | D Terms and conditions of the Pension                                  |
|                                                                 | Apply Copy this quote (pre-filled) Start new quote (blank)             |

# INCOME DRAWDOWN FOR NEW BUSINESS

During your Pension Portfolio application, select 'take pension benefits' to take a new client into drawdown.

### **1. ADD YOUR INCOME DRAWDOWN DETAILS**

### 2. ADD YOUR INCOME PAYMENT DETAILS

### 3. REVIEW YOUR SUMMARY

## 4. CONFIRMATION

### **Please note**

Read the 'important information' on-screen to understand more about payment timescales for your client's income and tax-free lump sum.

# 1. ADD YOUR INCOME DRAWDOWN DETAILS

- Read the 'important information' shown on-screen
- Select from single or phased drawdown
- Choose the crystallisation options
- Review the tax-free lump sum we'll pay to your client
- Review your adviser charges
- If you have selected phased drawdown and want to take a one-off charge for this business, select 'adviser charges' from the right-hand navigation of your client's portfolio or account screen once you've set-up their account
- Choose how to fund tax-free lump sum and charges. The amount shown on-screen includes tax-free lump sum, adviser charges and accruals

| Apply                                                             | Income drawdown details                                                                                                    |
|-------------------------------------------------------------------|----------------------------------------------------------------------------------------------------|
| Client details                                                    | All fields are mandatory unless stated 'Optional'                                                                                                    |
| Mr A Client<br>V 01 January 1960, Male, Single,<br>Retiring at 65 | Edit Please be aware that your selection of pre-retirement assets may affect how early we can pay your client's Pension Commencement Lump Sum (PCLS) and income.                                                                                                    |
| Pension Portfolio                                                 | O       Click here for more detail >>         For more general guidance on our income drawdown process click here >>                                                                                                    |
| <ul> <li>Contributions and advice charges</li> </ul>              | Edit Pre-A-day pension details                                                                                                    |
| <ul> <li>Asset selection</li> </ul>                               | Edit                                                                                                    |
| <ul> <li>Asset weighting</li> </ul>                               | Edit Ves No                                                                                                    |
| Income drawdown details                                           | >                                                                                                    |
| Income payment details                                            | Drawdown type                                                                                                    |
| Summary                                                           | Request ID (optional) Validate                                                                                                    |
| Confirmation                                                      |                                                                                                    |
|                                                                   | Have there been any Benefit Crystallisation Events (BCEs) off platform prior to 6 April 2024?<br>Yes No<br>Drawdown type<br>Flexi-access single V<br>Intended annuity purchase age ()<br>99                                                                                                    |
|                                                                   | Crystallisation details                                                                                                    |
|                                                                   | Drawdown pension fund ()       Uncrystallised fund ()       Value available to crystallise       Available cash         £149,692.22       £359,229.46       £128,402.97       £16,585.62         Crystallisation options       Full       Partial         Crystallisation amount       £       10000 |

## AVIVA PLATFORM USER GUIDE Income drawdown

# 2. ADD YOUR INCOME PAYMENT DETAILS

- Choose payment frequency, first payment date, and gross income. If the phased drawdown is set up from a transfer and we haven't received the monies on time for the first payment, it will be paid on the same date of the following month
- We pay tax-free lump sum using CHAPS. See our payments out section (p.140) for information about payment timescales
- If you choose to apply your own asset selection and the assets deplete, the system will default to pro rata to meet income payments
- Choose your bank account(s)

#### **Please note**

If you are choosing tax-free lump sum only for your phased drawdown application, this will be paid 5 working days prior to the payment date selected. The payment doesn't have to go through the PAYE process and is therefore paid 5 working days earlier.

#### Income payment details Apply All fields are mandatory unless stated 'Optional' **Client details** Payment details Mr A Client 01 January 1960, Male, Single, Edit Retiring at 65 Assets to move into post-retirement account £7,500,00 Pension Portfolio Gross income required per payment Contributions and advice charges Edit £ 500 Asset selection Edit Payment frequency Asset weighting Edit Monthly Income drawdown details Edit First payment date The date selected must be at least 15 working days from today > Income payment details 22/09/2017 Summary Disinvestment from post-retirement to meet income payments (£500.00) Confirmation Choose asset selection method (i) Apply pro rata Apply own asset selection Bank details Select bank account Split across two bank accounts Bank account 1 + Add another bank account 00-01-02 | 12345678 | Mr A Client 🔻 Portion of PCLS 50 % Portion of Income 50 % Please note: This bank account is not validated - it must have been validated by the time we do the crystallisation. Bank account 2 + Add another bank account 11-12-13 | 98765432 | MR A CLIENT 🔻 Portion of PCLS 50 %

# 3. REVIEW YOUR SUMMARY

- Check the details are correct and make any changes
- You should only submit your application once you're sure the details are correct

| Apply                                                                                      |             | Apply summary                                                                                         |                                              |
|--------------------------------------------------------------------------------------------|-------------|----------------------------------------------------------------------------------------------------|----------------------------------------------|
| Client details                                                                             | Θ           | Please review all details, then complete the declaration before submitting your client's application: |                                              |
| <ul> <li>Mr A Client</li> <li>01 January 1960, Male, Single,<br/>Retiring at 65</li> </ul> | Edit        |                                                                                                    |                                              |
| Pension Portfolio                                                                          | Θ           | Applications                                                                                          | Expand all   Collapse a                      |
| <ul> <li>Contributions and advice charges</li> </ul>                                       | Edit        | Client details                                                                                        | ÷                                            |
| <ul> <li>Asset selection</li> </ul>                                                        | Edit        | Contributions and advice charges                                                                      | (+)                                          |
| <ul> <li>Asset weighting</li> </ul>                                                        | <u>Edit</u> | Asset weighting                                                                                       | ÷                                            |
| <ul> <li>Income drawdown details</li> </ul>                                                | Edit        | Income drawdown details                                                                               | Θ                                            |
| <ul> <li>Income payment details</li> </ul>                                                 | Edit        | Einaneial advice                                                                                      |                                              |
| Confirmation                                                                               | ,           | Did you give financial advice?<br>Yes<br>No                                                           | annuity that started before 06/04/2006<br>y? |
|                                                                                            |             | Pension protection                                                                                    |                                              |
|                                                                                            |             | Drawdown type                                                                                         |                                              |
|                                                                                            |             | Drawdown type         Intended annuity purchase age           Flexi-access single         75          |                                              |

# **4. CONFIRMATION**

- You'll see documents and confirmation on-screen
- Make sure you upload your client declaration if you are crystallising your client's pension benefits for the first time. You can upload it using our signature-lite scan and upload (p.23)
- If you're taking an adviser charge you need to make sure you get authority to do so from your client. You can use our change of adviser charge form (LF40054), or one of your own forms. You don't need to upload it, but you should keep a copy for your records

| Apply                                                                                  | Confirmation                                                                                                    |
|----------------------------------------------------------------------------------------|----------------------------------------------------------------------------------------------------|
| Client details (-                                                                      | Your client's application account number: AV2417105                                                                                                    |
| <ul> <li>Mr A Client</li> <li>01 January 1960, Male, Single, Retiring at 65</li> </ul> | Step 1 Documents to upload                                                                                                    |
| Pension Portfolio (-                                                                   | Print and complete the following forms:                                                                                                    |
| <ul> <li>Contributions and advice charges</li> </ul>                                   | Client Drawdown Declaration                                                                                                    |
| ✓ Asset selection                                                                      | Prease scan the compreted forms and uproad them using the button below. If you are unable to do that now, you can uproad them later on the Correspondence page. |
| <ul> <li>Asset weighting</li> </ul>                                                    | Upload                                                                                                    |
| <ul> <li>Income drawdown details</li> </ul>                                            | Step 2 Making electronic payments                                                                                                    |
| <ul> <li>Income payment details</li> </ul>                                             | For a direct credit or CHAPS navment, your client must make a navment to our bank account using the following details:                                          |
| ✓ Summary                                                                              |                                                                                                    |
| Confirmation                                                                           | Sort - code: 40-02 - 50<br>Account number: 01357689<br>Reference: AV2417105                                                                                     |
|                                                                                        | We won't automatically debit your client's account - they must make the payment themselves.                                                                     |
|                                                                                        | For queries, you can contact your admin team on Mon-Fri 8.30am to 5.30pm using one of the following numbers:                                                    |
|                                                                                        | North and Scotland         Central and East           Tel: 0800 056 4971         Tel: 0800 056 4972                                                             |
|                                                                                        | London City and South East     South West       Tel: 0800 056 4973     Tel: 0800 056 4974                                                                       |
|                                                                                        | Documents available to print                                                                                                    |
|                                                                                        | Pension Confirmation Schedule                                                                                                    |
|                                                                                        | Fund documents     Key features of the Pension     Terms and conditions of the Pension                                                                          |
|                                                                                        |                                                                                                    |

# INCOME DRAWDOWN FOR EXISTING BUSINESS

You can start income drawdown from your client's pre-retirement account by selecting 'Take pension benefits' from the right-hand navigation.

### Please note

Your client's bank account(s) must be validated and nominated for withdrawals before starting this journey.

### **Did you know?**

You can carry out an income drawdown quote for an existing client. See our section on projections (p.32) for more information.

### **1. ADD YOUR INCOME DRAWDOWN DETAILS**

### 2. ADD YOUR INCOME PAYMENT DETAILS

### 3. REVIEW YOUR SUMMARY

### 4. CONFIRMATION

## AVIVA PLATFORM USER GUIDE Income drawdown

# 1. ADD YOUR INCOME DRAWDOWN DETAILS

- Read the 'important information' shown on-screen
- Select from single or phased drawdown
- Choose the crystallisation options
- Review the tax-free lump sum we'll pay to your client
- Review your adviser charges. Remember you'll need to get authorisation from your clients every time you increase an adviser charge or add a new charge
- If you have selected phased drawdown and want to take a oneoff charge for this business, select 'adviser charges' from the right-hand navigation of your client's portfolio or account screen once you've set-up their account
- If your client has an existing post-retirement account, we'll automatically match that adviser ongoing charge
- Choose how to fund tax-free lump sum and adviser charges. The amount shown on-screen includes tax-free lump sum, adviser charges and accruals
- Choose assets to move to the post-retirement account for partial drawdown
- If you choose to apply your own asset selection and the assets deplete, the system will default to pro rata

### Anon Customer 127894's Pension Portfolio Pre-Retirement AV2455504-001

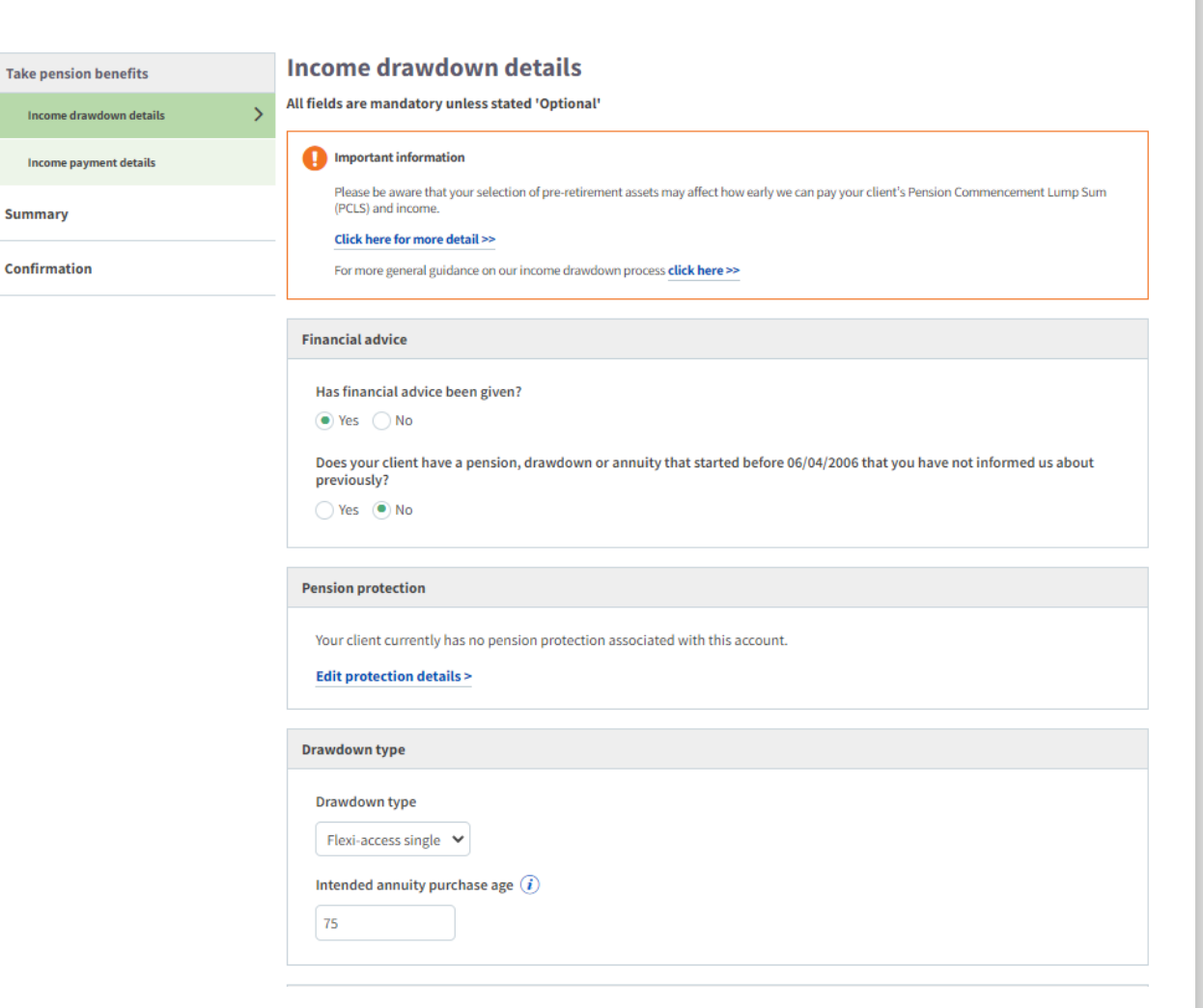

£425.05 as at 19 January 2023

## AVIVA PLATFORM USER GUIDE Income drawdown

# 2. ADD YOUR INCOME PAYMENT DETAILS

- Choose payment frequency, first payment date, and gross income
- We pay tax-free lump sum using CHAPS. See our payments out section (p.140) for information about payment timescales
- Choose how to meet income payments. If you choose to apply your own asset selection and the assets deplete, the system will default to pro rata to meet income payments
- Choose your bank account(s). Your client's bank account(s) must already be validated and nominated for withdrawals \_\_\_\_\_\_

### **Please note**

You can use our pension income tax calculators. These can be found on any income request screen.

| ake pension benefits    |      | Income payment                                                                                                    | t details                                                                                                    |                                                               |                              |
|-------------------------|------|----------------------------------------------------------------------------------------------------|----------------------------------------------------------------------------------------------------|---------------------------------------------------------------|------------------------------|
| Income drawdown details | Edit | All fields are mandatory                                                                                                    | unless stated 'Optional'                                                                                                    |                                                               |                              |
| Income payment details  | >    | Payment details                                                                                                    |                                                                                                    |                                                               |                              |
| · · · ·                 |      | Existing post-retire                                                                                                    | ment account value                                                                                                    | £0.00                                                         |                              |
| Jummary                 |      | Assets to move into                                                                                                    | post-retirement account                                                                                                    | £22,500.00                                                    |                              |
| Confirmation            |      | Total post-retireme                                                                                                    | nt account value                                                                                                    | £22,500.00                                                    |                              |
|                         |      | Gross income requi                                                                                                    | red per payment                                                                                                    |                                                               |                              |
|                         |      | £ 100                                                                                                    |                                                                                                    |                                                               |                              |
|                         |      | Payment frequency                                                                                                    |                                                                                                    |                                                               |                              |
|                         |      | Monthly                                                                                                    | •                                                                                                    |                                                               |                              |
|                         |      | First payment date                                                                                                    |                                                                                                    |                                                               |                              |
|                         |      | The date selected n                                                                                                    | nust be at least 10 working days from                                                                                                    | today                                                         |                              |
|                         |      |                                                                                                    |                                                                                                    |                                                               |                              |
|                         |      | 09/10/2017                                                                                                    |                                                                                                    |                                                               |                              |
|                         |      | Disinvestment from<br>Choose asset select                                                                                                    | n post-retirement to meet income<br>ion method ()<br>Apply own asset selection                                                             | e payments (£100.00)                                          |                              |
|                         |      | Disinvestment from<br>Choose asset select<br>Apply pro rata                                                                                          | n post-retirement to meet income<br>ion method ()<br>Apply own asset selection                                                             | e payments (£100.00)                                          | Derechter of investment      |
|                         |      | Disinvestment from<br>Choose asset select<br>Apply pro rata                                                                                          | n post-retirement to meet income<br>ion method ()<br>Apply own asset selection<br>Current units held                                       | e payments (£100.00)<br>Current estimated value               | Percentage of income payment |
|                         |      | Choose asset select<br>Apply pro rata<br>Cash                                                                                                    | n post-retirement to meet income<br>ion method ()<br>Apply own asset selection<br>Current units held<br>22500.00                           | e payments (£100.00)<br>Current estimated value<br>£22,500.00 | Percentage of income payment |
|                         |      | Disinvestment from<br>Choose asset select<br>Apply pro rata<br>Assets<br>Cash<br>Total                                                               | n post-retirement to meet income<br>ion method ()<br>Apply own asset selection<br>Current units held<br>22500.00                           | e payments (£100.00)<br>Current estimated value<br>£22,500.00 | Percentage of income payment |
|                         |      | Disinvestment from<br>Choose asset select<br>Apply pro rata<br>Assets<br>Cash<br>Total<br>Bank details                                               | n post-retirement to meet income<br>ion method ()<br>• Apply own asset selection<br>Current units held<br>22500.00                         | e payments (£100.00)<br>Current estimated value<br>£22,500.00 | Percentage of income payment |
|                         |      | Choose asset select<br>Apply pro rata<br>Assets<br>Cash<br>Total<br>Bank details<br>Select bank account                                              | n post-retirement to meet income<br>ion method ()<br>Apply own asset selection<br>Current units held<br>22500.00                           | e payments (£100.00)<br>Current estimated value<br>£22,500.00 | Percentage of income payment |
|                         |      | Disinvestment from<br>Choose asset select<br>Apply pro rata<br>Assets<br>Cash<br>Total<br>Bank details<br>Select bank accoun<br>Split across two     | n post-retirement to meet income<br>ion method ()                                                                                          | e payments (£100.00)<br>Current estimated value<br>£22,500.00 | Percentage of income payment |
|                         |      | O9/10/2017  Disinvestment from Choose asset select Apply pro rata Assets Cash Total  Bank details Select bank accoun Split across two Bank account 1 | n post-retirement to meet income<br>ion method i<br>Apply own asset selection<br>Current units held<br>22500.00<br>t<br>t<br>bank accounts | e payments (£100.00)<br>Current estimated value<br>£22,500.00 | Percentage of income payment |

# **3. REVIEW** YOUR **SUMMARY**

- Check the details are correct and make any changes
- You should only submit your application once you're sure the details are correct as this can't be reversed

Take pension benefits

Income drawdown details

Income payment details

Summary

Confirmation

#### A Client's Pension Portfolio Pre-Retirement AV2424688-001

>

Take pension benefits summary Please review all details then complete the declaration before submitting your client's application. Edit Income payment details Edit **Payment details** Existing post-retirement account value Assets to move into post-retirement account Total post-retirement account value £0.00 £22,500.00 £22,500.00 Gross income required per payment Payment frequency First payment date £100.00 Monthly 09 October 2017 (i) The withdrawal specified will exhaust your client's post-retirement account within a year Disinvestment from post-retirement to meet income payments (£100.00) Asset selection method Apply own asset selection Assets Current units held Current estimated value Percentage of income payment £22 500 00 Cash 22500.00 100% (£100.00) Total 100.00% **Bank details** Bank account 1 Portion of PCLS Portion of income 60-15-31 | 37462112 | DevonTest 100.00% 100.00%

£123,750.00 as at 25 September 2017

#### Please note

The amount of investments we need to sell or move to meet your client's income requirements may be different to the values stated here.

Adviser declaration

#### New business online application declaration

I confirm on behalf of me and my advisory firm that:

I accept on behalf of my advisory firm that I am responsible for checking the accuracy of all information and instructions I pass to Aviva, including this online application. If an error is made by me, I am responsible for ensuring it is corrected. My advisory firm shall be responsible for any loss incurred to my

# **4. CONFIRMATION**

- You'll see documents and confirmation on-screen
- Make sure you upload your client declaration if you are crystallising your client's pension benefits for the first time. You can upload it using our signature-lite scan and upload process (p.23). You won't need to complete a new declaration form for additional crystallisations
- If you're taking an adviser charge you need to make sure you get authority to do so from your client. You can use our change of adviser charge form (LF40054), or one of your own forms. You don't need to upload it, but you should keep a copy for your records

#### A Client's Pension Portfolio Pre-Retirement AV2424688-001

#### £123,750.00 as at 25 September 2017

| Take pension benefits                       |      | Take pension benefits confirmation                                                                                                    |
|---------------------------------------------|------|----------------------------------------------------------------------------------------------------|
| <ul> <li>Income drawdown details</li> </ul> | Edit |                                                                                                    |
| <ul> <li>Income payment details</li> </ul>  | Edit | Documents to upload                                                                                                    |
| ✓ Summary                                   |      | Please print and complete the following forms:                                                                                                    |
| Confirmation                                | >    | Drawdown client declaration form Please scan the completed forms and upload them using the button below. If you are unable to do that now, you can upload them later on the Correspondence page. Upload                                                                                                    |
|                                             |      | For queries, you can contact your admin team on Mon-Fri 8.30am to 5.30pm using one of the following numbers:         North and Scotland       Central and East         Tel: 0800 056 4971       Tel: 0800 056 4972         London City and South East       South West         Tel: 0800 056 4973       Tel: 0800 056 4974         Documents available to print       Documents Schodule |
|                                             |      | Confirmation Schedule Quote illustration                                                                                                    |

AVIVA PLATFORM USER GUIDE

# EDIT INCOME DRAWDOWN DETAILS

You can edit income drawdown details from your client's pre-retirement account by selecting 'edit income drawdown' from the right-hand navigation.

### **1. EDIT YOUR INCOME DRAWDOWN DETAILS**

### 2. REVIEW YOUR SUMMARY

### 3. CONFIRMATION

# 1. EDIT YOUR INCOME DRAWDOWN DETAILS

#### ■ You can change:

- your client's payment frequency, date, and gross income payments
- crystallisation options
- how your client's income and charges are funded

### **Please note**

You cannot make any changes to the payment within 12 working days of the payment date.

| A Client's Pension Portfo<br>001 | lio Pre-Retirement AV2416363- £8                                                                                                    | 5,054.80 as at 26 September 2017 |
|----------------------------------|----------------------------------------------------------------------------------------------------|----------------------------------|
| Edit income drawdown             | Income drawdown details                                                                                                    |                                  |
| Income drawdown details          | All fields are mandatory unless stated 'Optional'                                                                                                    |                                  |
| Income payment details           | Pension protection                                                                                                    |                                  |
| Summary                          | Your client currently has no pension protection associated with this account.                                                                                                    |                                  |
| Confirmation                     | Drawdown two                                                                                                    |                                  |
|                                  | Drawdown type<br>Flexi-access phased<br>Intended annuity purchase age ()<br>88<br>Phased planning option<br>Self-select income  Target income Taxable income<br>() Please note : We will pay the income using the most efficient combination of PCLS and taxa   | ıble income.                     |
|                                  | Income required Income required per payment  £ 200 Payment tax treatment Gross Net Tax regime Rest of UK Scottish Tax rate Basic Higher Additional Payment frequency Annually Flirst payment date The date selected must be at least 10 working days from today |                                  |

# 2. REVIEW YOUR SUMMARY

- Check the details are correct and make any changes
- You should only submit your request once you're sure the details are correct as this can't be reversed

#### A Client's Pension Portfolio Pre-Retirement AV2416363-001

£85,054.80 as at 26 September 2017

| Edit income drawdown                       |      | Edit income drawdown summary            |                                         |              |
|--------------------------------------------|------|-----------------------------------------|-----------------------------------------|--------------|
| ✓ Income drawdown details                  | Edit | Review and confirm                      |                                         | Print        |
| <ul> <li>Income payment details</li> </ul> | Edit |                                         |                                         |              |
| Summary                                    | >    |                                         |                                         | Collapse all |
| Confirmation                               | 4    | Income drawdown details                 |                                         | Θ            |
|                                            |      |                                         |                                         | Edit         |
|                                            |      | Before                                  | After                                   |              |
|                                            |      | Pension protection                      | Pension protection                      |              |
|                                            |      | No                                      | No                                      |              |
|                                            |      | Drawdown type                           |                                         |              |
|                                            |      | Drawdown type<br>Flexi-access phased    |                                         |              |
|                                            |      | Phased planning option<br>Target income | Phased planning option<br>Target income |              |
|                                            |      | Income required                         |                                         |              |
|                                            |      | Income required per payment £150.00     | Income required per payment £200.00     |              |
|                                            |      | Payment tax treatment                   | Payment tax treatment<br>-              |              |
|                                            |      | Tax regime<br>Rest of UK                | Tax regime<br>Rest of UK                |              |
|                                            |      | Tax rate<br>Basic                       | Tax rate<br>Basic                       |              |
|                                            |      | Payment frequency<br>Quarterly          | Payment frequency<br>Annually           |              |
|                                            |      | First payment date<br>05/01/2018        | First payment date 24/11/2017           |              |

# 3. CONFIRMATION

- You'll see documents and confirmation on-screen
- If you're taking an adviser charge you need to make sure you get authority to do so from your client. You can use our change of adviser charge form (LF40054), or one of your own forms. You don't need to upload it, but you should keep a copy for your records

#### A Client's Pension Portfolio Pre-Retirement AV2416363-001

#### £85,054.80 as at 26 September 2017

| Edit income drawdown    |      | Take pension benefits confirmatic                            | n                                                |
|-------------------------|------|--------------------------------------------------------------|--------------------------------------------------|
| Income drawdown details | Edit |                                                              |                                                  |
| Income payment details  | Edit | For queries, you can contact your admin team on Mon-Fri 8.30 | am to 5.30pm using one of the following numbers: |
| Summary                 |      | North and Scotland<br>Tel: 0800 056 4971                     | Central and East<br>Tel: 0800 056 4972           |
| irmation                | >    | London City and South East<br>Tel: 0800 056 4973             | South West<br>Tel: 0800 056 4974                 |
|                         |      | Documents available to print                                 |                                                  |
|                         |      | Pension Portfolio Post-Retirement for Advised Clients        | Duote illustration                               |
|                         |      | Change of Adviser Charge Form                                |                                                  |

# EDIT INCOME DRAWDOWN PAYMENTS

You can edit income drawdown payments from your client's post-retirement account by selecting 'edit income payments' from the right-hand navigation.

### **1. EDIT YOUR INCOME PAYMENT DETAILS**

### 2. REVIEW YOUR SUMMARY

### **Please note**

If you are changing your client's bank details, your client's bank account(s) must be validated and nominated for withdrawals before starting this journey.

## AVIVA PLATFORM USER GUIDE Income drawdown

# 1. EDIT YOUR INCOME PAYMENT DETAILS

- You can change your client's payment frequency, date, and gross income payments. If you make any changes to payments within 10 working days of the payment due date, this may result in duplicate payments
- Change how to fund your client's income and charges. If you choose to apply your own asset selection and the assets deplete, the system will default to pro rata
- If you are changing your client's bank details, your client's bank account(s) must be validated and nominated for withdrawals before starting this journey

#### A Client's Pension Portfolio AV2416363-002

#### £9,800.00 as at 01 September 2017

| Edit income payment    | Income payment                                                                      | t details                             |                                                |                                |  |  |
|------------------------|-------------------------------------------------------------------------------------|---------------------------------------|------------------------------------------------|--------------------------------|--|--|
| Income payment details | Update fields where your                                                            | r client requires changes             |                                                |                                |  |  |
|                        | Payment details                                                                     |                                       |                                                |                                |  |  |
| Summary                | Gross income requi                                                                  | red per payment                       |                                                |                                |  |  |
| Confirmation           | £ 200<br>Payment frequency<br>Monthly<br>First payment date<br>The date selected m  | nust be at least 10 working days from | today                                          |                                |  |  |
|                        | Disinvestment from post-retirement to meet income payments (£200.00)                |                                       |                                                |                                |  |  |
|                        | Choose asset selection method (i)<br>Apply pro rata  Apply own asset selection      |                                       |                                                |                                |  |  |
|                        | Assets                                                                              | Current units held                    | Current estimated value                        | Percentage of income payment   |  |  |
|                        | Cash 100.00%                                                                        |                                       |                                                |                                |  |  |
|                        | Total                                                                               |                                       |                                                | 100.00%                        |  |  |
|                        | Bank details Select bank account Split across two Bank account 1 12-02-13   1234561 | t<br>ibank accounts<br>78   Example T |                                                |                                |  |  |
|                        | The amount of in                                                                    | nvestments we need to sell to meet yo | ur client's income requirements may be differe | ent to the values stated here. |  |  |
|                        | Cancel                                                                              |                                       |                                                | Continue                       |  |  |

# 2. REVIEW YOUR SUMMARY

- Check the details are correct and make any changes
- You should only submit your request once you're sure the details are correct as this can't be reversed
- You'll see on-screen confirmation your changes have been submitted
- You can see any new documents in the correspondence section of your client's account (p.27)

#### A Client's Pension Portfolio AV2416363-002

£9,800.00 as at 01 September 2017

| Edit income payment                        |      | Edit income payment details sumn                                                                                                | nary                                     |         |
|--------------------------------------------|------|----------------------------------------------------------------------------------------------------|------------------------------------------|---------|
| <ul> <li>Income payment details</li> </ul> | Edit | Review and confirm                                                                                                    |                                          | Print   |
| Summary                                    | >    |                                                                                                    |                                          |         |
| Confirmation                               |      | Income payment details                                                                                                    |                                          | Θ       |
|                                            |      | Before                                                                                                    | After                                    | Edit    |
|                                            |      | Payment frequency                                                                                                    | Payment frequency                        |         |
|                                            |      | -                                                                                                    | Monthly                                  |         |
|                                            |      | First payment date                                                                                                    | First payment date                       |         |
|                                            |      | -                                                                                                    | 15/09/2017                               |         |
|                                            |      | Disinvestment from post- retiremen                                                                                              | nt to meet income payment (new)(£200.00) |         |
|                                            |      | Asset selection method<br>Apply pro rata                                                                                        |                                          |         |
|                                            |      | Bank details                                                                                                    |                                          |         |
|                                            |      | Before                                                                                                    | After                                    |         |
|                                            |      |                                                                                                    | Bank account 1                           |         |
|                                            |      |                                                                                                    | 12-02-13   12345678   Example Bank       |         |
|                                            |      |                                                                                                    | Portion of income                        |         |
|                                            |      |                                                                                                    | 100.00%                                  |         |
|                                            |      |                                                                                                    |                                          |         |
|                                            |      | Please note The amount of investments we need to sell or move to meet your client's income requirements may be different to the |                                          |         |
|                                            |      | Back Cancel                                                                                                    |                                          | Confirm |
|                                            |      |                                                                                                    |                                          |         |
# MERGE ACCOUNTS

You can 'merge flexi-accounts' from your client's account using the right-hand navigation.

### **Please note**

We can't reverse the merge once it's been submitted. You may need to restart income payments after merging accounts. To understand more about the scenarios, read the 'important information' on-screen.

### **1. CHOOSE WHICH ACCOUNTS TO MERGE**

### 2. REVIEW YOUR SUMMARY

### AVIVA PLATFORM USER GUIDE Income drawdown

# 1. CHOOSE WHICH ACCOUNTS TO MERGE

- Read the 'important information' shown on-screen
- You'll see available accounts to merge on-screen
- In order to merge, any income payments must be cancelled. Please note this cannot be done within 10 working days of the next payment. You can restart income through 'income drawdown maintenance' on the right-hand navigation of your client's post-retirement account
- If your client already has a flexi-account created by crystallising benefits on the Aviva Platform, we'll merge the selected accounts into this account. This won't affect any income payments set up on the existing flexi-account
- We'll retain all assets
- We'll add any accumulated interest and ongoing charges to the consolidated flexi-account as part of the merging process

Merge flexi accounts Step 1 of 3

### Merge flexi accounts

All fields are mandatory unless stated 'Optional'

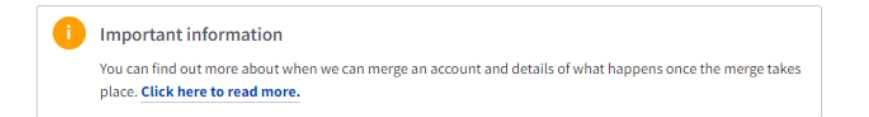

### Accounts not available for merging

| Account number      | Total post-retirement account value | Unavailability reasons |
|---------------------|-------------------------------------|------------------------|
|                     |                                     |                        |
| ccounts available f | or merging                          |                        |
| Account number      | Total post-retirement account value | Merge                  |
| AV2457589-004       | 999.77                              | <b>~</b>               |
|                     |                                     |                        |
| Continue Cancel     |                                     |                        |
|                     |                                     |                        |
|                     |                                     |                        |
|                     |                                     |                        |
|                     |                                     |                        |
|                     |                                     |                        |
|                     |                                     |                        |
|                     |                                     |                        |

### **Please note**

In order for the merge to proceed, there must be enough product cash in the account to cover any accrued fees.

# 2. REVIEW YOUR SUMMARY

- Check the details are correct and make any changes
- You should only submit your request once you're sure the details are correct as this can't be reversed
- You'll see on-screen confirmation your request has been submitted
- If the merge generates a new account number, you'll see it on-screen

Merge flexi accounts Step 2 of 3 Summary Important information You can find out more about when we can merge an account and details of what happens once the merge takes place. Click here to read more. **Review and confirm** Select accounts to merge Account number Total post-retirement account value AV2457589-004 999.77 PLEASE NOTE: We will merge the selected account(s) into the existing flexi account .AV2457589-002 Confirm Back Cancel

# CONVERT ACCOUNTS

You can 'convert capped to flexi' from your client's account using the right-hand navigation.

### **Please note**

We'll convert the existing capped account(s) to a new flexi-account. You may need to restart income after converting accounts. To understand more about the scenarios read the 'important information' on-screen.

### **1. CHOOSE WHICH ACCOUNTS TO CONVERT**

### 2. REVIEW YOUR SUMMARY

### AVIVA PLATFORM USER GUIDE Income drawdown

# 1. CHOOSE WHICH ACCOUNTS TO CONVERT

- Read the 'important information' shown on-screen
- You'll see available accounts to convert on-screen
- In order to convert to flexi, any income payments must be cancelled. Please note this cannot be done within 10 working days of the next payment. You can restart income through 'income drawdown maintenance' on the right-hand navigation of your client's post-retirement account
- Taking income from a flexi-account may trigger the Money Purchase Annual Allowance rules
- We'll retain all assets
- We'll add any accumulated interest and ongoing charges to the flexi-account(s) as part of the conversion process

Convert capped to flexi Step 1 of 2

### Convert capped to flexi

All fields are mandatory unless stated 'Optional'

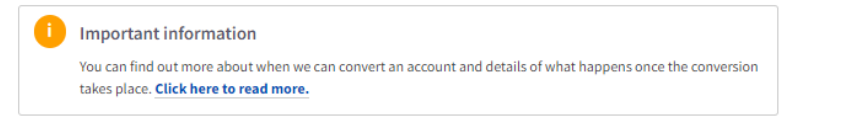

### Accounts not available for conversion

| Total post-retirement a             | ccount value                                                              |                                                                                                    | Unavailability reaso                                                           | ons                                                                                                    |                                                                                                    |
|-------------------------------------|---------------------------------------------------------------------------|----------------------------------------------------------------------------------------------------|--------------------------------------------------------------------------------|----------------------------------------------------------------------------------------------------|----------------------------------------------------------------------------------------------------|
|                                     |                                                                           |                                                                                                    |                                                                                |                                                                                                    |                                                                                                    |
| lable for conversion                |                                                                           |                                                                                                    |                                                                                |                                                                                                    |                                                                                                    |
| Total post-retirement account value | Gross annual income                                                       | GAD maximum                                                                                                 | Pre-A-day portion                                                              | Inherited?                                                                                                    | Convert                                                                                                    |
| 182827.26                           | 0.00                                                                      | 100000.00                                                                                                   | 0                                                                              | No                                                                                                    | <b>~</b>                                                                                                    |
|                                     |                                                                           |                                                                                                    |                                                                                |                                                                                                    |                                                                                                    |
| Cancel                              |                                                                           |                                                                                                    |                                                                                |                                                                                                    |                                                                                                    |
|                                     |                                                                           |                                                                                                    |                                                                                |                                                                                                    |                                                                                                    |
|                                     |                                                                           |                                                                                                    |                                                                                |                                                                                                    |                                                                                                    |
|                                     |                                                                           |                                                                                                    |                                                                                |                                                                                                    |                                                                                                    |
|                                     |                                                                           |                                                                                                    |                                                                                |                                                                                                    |                                                                                                    |
|                                     |                                                                           |                                                                                                    |                                                                                |                                                                                                    |                                                                                                    |
|                                     |                                                                           |                                                                                                    |                                                                                |                                                                                                    |                                                                                                    |
|                                     |                                                                           |                                                                                                    |                                                                                |                                                                                                    |                                                                                                    |
|                                     | lable for conversion Total post-retirement account value 182827.26 Cancel | lable for conversion<br>Total post-retirement account value Gross annual income<br>182827.26 0.00<br>Cancel | lable for conversion Total post-retirement account value IS2827.26 0.00 Cancel | Itemportune     Gross annual income     GAD maximum     Pre-A-day portion       182827.26     0.00     100000.00     0 | Itemperature state     Current of y terms       Idable for conversion     Gross annual income     GAD maximum     Pre-A-day portion     Inherited?       182827.26     0.00     100000.00     0     No |

### **Please note**

In order for the merge to proceed, there must be enough product cash in the account to cover any accrued fees.

# 2. REVIEW YOUR SUMMARY

- Check the details are correct and make any changes
- You should only submit your request once you're sure the details are correct as this can't be reversed
- If the conversion generates a new account number(s) you'll see it on-screen

Convert capped to flexi Step 2 of 2

### Summary

Important information You can find out more about when we can convert an account and details of what happens once the conversion takes place. Click here to read more.

### **Review and confirm**

Select accounts to convert

| Account number                            | Total post-retirement account value                       | Inherited? |
|-------------------------------------------|-----------------------------------------------------------|------------|
| AV2462458-002                             | 182827.26                                                 | No         |
| PLEASE NOTE: We will convert the selected | account(s) and merge them into a new flexi account.       |            |
| Adviser declaration                       |                                                           |            |
| I can confirm on behalf of AVIVA that m   | y client has instructed the conversion to a flexi account |            |
| Confirm Back Cancel                       |                                                           |            |
|                                           |                                                           |            |
|                                           |                                                           |            |
|                                           |                                                           |            |

# WITHDRAWALS

### IN THIS SECTION

| Important information                                        |   | 115 |
|--------------------------------------------------------------|---|-----|
| One-Off Withdrawal                                           |   | 116 |
| Pension Portfolio Post-Retirement<br>One-off Withdrawal      | Þ | 119 |
| Investment Portfolio and ISA<br>Portfolio Regular Withdrawal |   | 122 |

## WITHDRAWALS IMPORTANT INFORMATION

### **ONE-OFF WITHDRAWAL TIMESCALES**

One-off withdrawals for Investment Portfolio and ISA Portfolio are paid by CHAPS. CHAPS cut-off times are daily at 11:30 am on business days.

Pension Portfolio withdrawals are subject to the PAYE process and are paid by BACS.

Payment will be impacted by trading times if the withdrawal includes the sale of assets.

You can find out more in our section on payments out (p.140).

### **REGULAR WITHDRAWAL TIMESCALES**

The earliest you can set up a new regular withdrawal is for 10 business days in the future.

Regular Pension withdrawals are paid by BACS and can be paid any business day 1st to 28th of each month inclusive.

Regular withdrawals for Investment Portfolio & ISA Portfolio can be paid on 1st, 7th, 14th, 21st or the 28th of each month.

Payment will be impacted by trading times if the withdrawal includes the sale of assets. The withdrawal is authorised once the sale of assets has settled.

You can find out more in our section on payments out (p.140).

### NOMINATING A BANK ACCOUNT

For one-off and regular withdrawals, your client's bank account(s) must already be validated and nominated for withdrawals.

You can set up a new bank account, or nominate an existing account, through your client's portfolio or account screens by selecting 'client details' in the right-hand navigation.

# ONE-OFF WITHDRAWAL

You can set up a one-off withdrawal from your client's account screen using the right-hand navigation.

Note - for Pension Portfolio Post-Retirement One-off Withdrawals see p.119

### **1. ADD YOUR ONE-OFF WITHDRAWAL DETAILS**

### 2. REVIEW YOUR SUMMARY PAGE

### **Please note**

Your client's bank account must already be validated and nominated for withdrawals before starting this journey.

### AVIVA PLATFORM USER GUIDE Withdrawals

# 1. ADD YOUR ONE-OFF WITHDRAWAL DETAIL

- You'll see the estimated amount you can withdraw on-screen. If you withdraw the total balance we may close your client's account
- If the withdrawal type is 'available cash', we'll make payment in the next payment run (p.121)
- If you are funding the withdrawal using cash and assets, you'll see pre-populated assets on-screen. If you choose a monetary amount of more than 95% of the value of an asset, you'll need to sell 100% to cover possible market movements. We'll make the payment to your client once we've sold their assets. The withdrawal is authorised once the sale of assets has settled
- Choose your bank account. Your client's bank account must already be validated and nominated for withdrawals

| Add one-off withdrawal Step 1 of 3 |                           | Anon Customer 113729's ISA Portfolio AV2441 |
|------------------------------------|---------------------------|---------------------------------------------|
| Withdrawal deta                    | ils                       |                                             |
| Cash available                     |                           |                                             |
| £12,602.12                         |                           |                                             |
| Estimated asset value available    |                           |                                             |
| £757.25                            |                           |                                             |
| Total estimated value available 🚺  |                           |                                             |
| £13,359.37                         |                           |                                             |
| Choose withdrawal type             |                           |                                             |
| Available cash                     | Assets and available cash |                                             |
| Withdrawal amount 🚺                |                           |                                             |
| Specify amount                     | Withdraw all              |                                             |
| £ 1000                             |                           |                                             |
| 1000                               |                           |                                             |
| Select bank account                |                           |                                             |
|                                    |                           |                                             |

# 2. REVIEW YOUR SUMMARY PAGE

- Check the details are correct and make any changes
- You should only submit your withdrawal request once you're sure the details are correct
- You'll see on-screen confirmation your withdrawal has been submitted
- You can see details of the withdrawal in the pending transactions section of your client's account screen
- Once completed, the withdrawal will move into your client's transaction history

| eview and confirm                                                                 | ı                                              | 🚍 Print                                       |
|-----------------------------------------------------------------------------------|------------------------------------------------|-----------------------------------------------|
|                                                                                   |                                                |                                               |
| i Important information<br>Timescales<br>The payment will be in your client's ban | k account in the next <b>two working days.</b> |                                               |
| ithdrawal details                                                                 | Withdrawal type                                | Bank account details                          |
| ,000.00                                                                           | Available cash                                 | 11-00-03   80457237   Anon Client 141082      |
| imated cash remaining<br>1,602.12                                                 | Estimated asset value remaining $\pm 757.25$   | Estimated total value remaining<br>£12,359.37 |
| Edit withdrawal details                                                           |                                                |                                               |
| Confirm Back Cance                                                                | I                                              |                                               |
|                                                                                   |                                                |                                               |
|                                                                                   |                                                |                                               |

# PENSION PORTFOLIO POST-RETIREMENT ONE-OFF WITHDRAWAL

You can set up a Pension Portfolio Post-Retirement One-off Withdrawal from the right-hand navigation

### **1. ADD YOUR ONE-OFF WITHDRAWAL DETAILS**

### 2. REVIEW YOUR SUMMARY PAGE

### AVIVA PLATFORM USER GUIDE Withdrawals

# 1. ADD YOUR ONE-OFF WITHDRAWAL DETAILS

- Adhere and agree to the message relating to creating an illustration
- The Income payment details screen will show the estimated value of assets and cash held within the pension account.
   Please note that this page will also provide you with GAD details if your client is in capped drawdown

Under FCA rules you must provide your client with an illustration when taking withdrawals or income for the first time, this includes full withdrawals. Please confirm this has been completed by clicking OK to proceed, otherwise, please click cancel and produce an illustration

|--|--|--|--|

### •••

### Withdrawal details

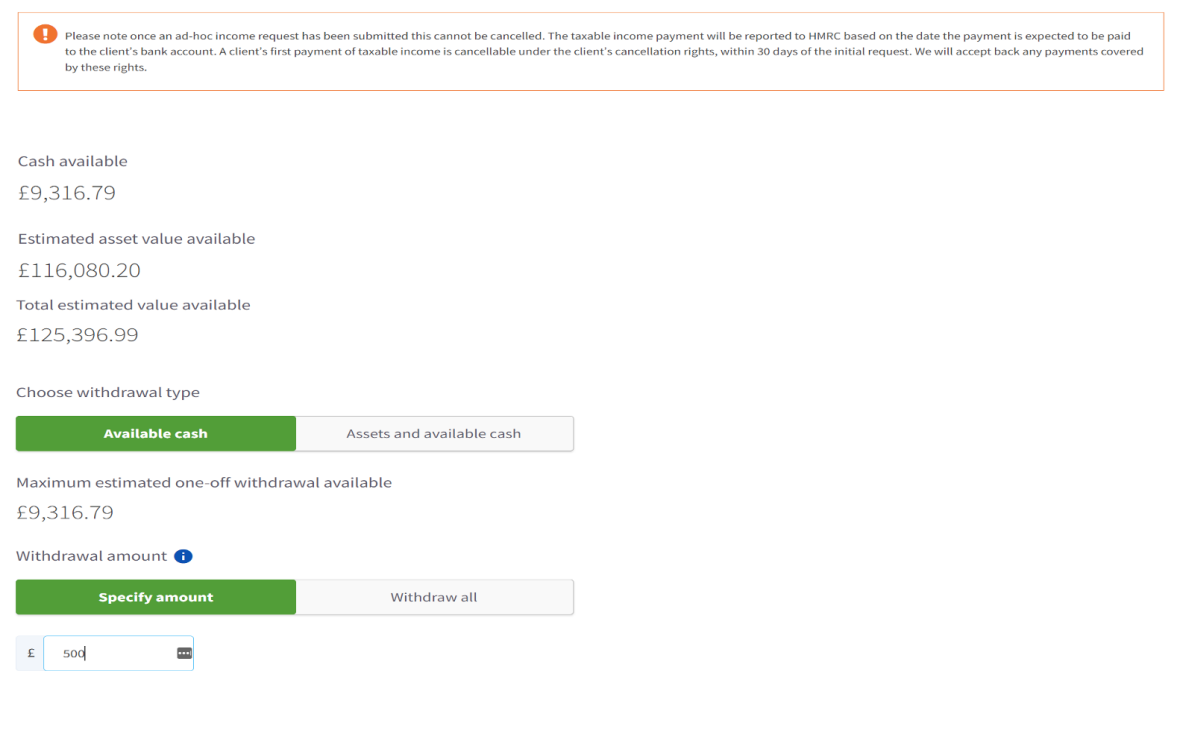

# 2. REVIEW YOUR SUMMARY PAGE

Please note we will need to verify the bank account nominated for withdrawals before you can select this account for payment to be made

- Check the inputs prior to submission. You can also print a summary of your submission using the print option on the top right of the screen
- If available cash is funding the one-off payment, once authorised by Aviva, you will see the request in pending transactions
- A payments out letter will also be generated and stored in the correspondence section. This will confirm the payment date
- Please note if a sale of assets is required to fund the one-off withdrawal, you will not see the requested payment in pending transactions until the sale has fully settled

# Payment method BACS Bank account 1 Continue Cancel Review and confirm

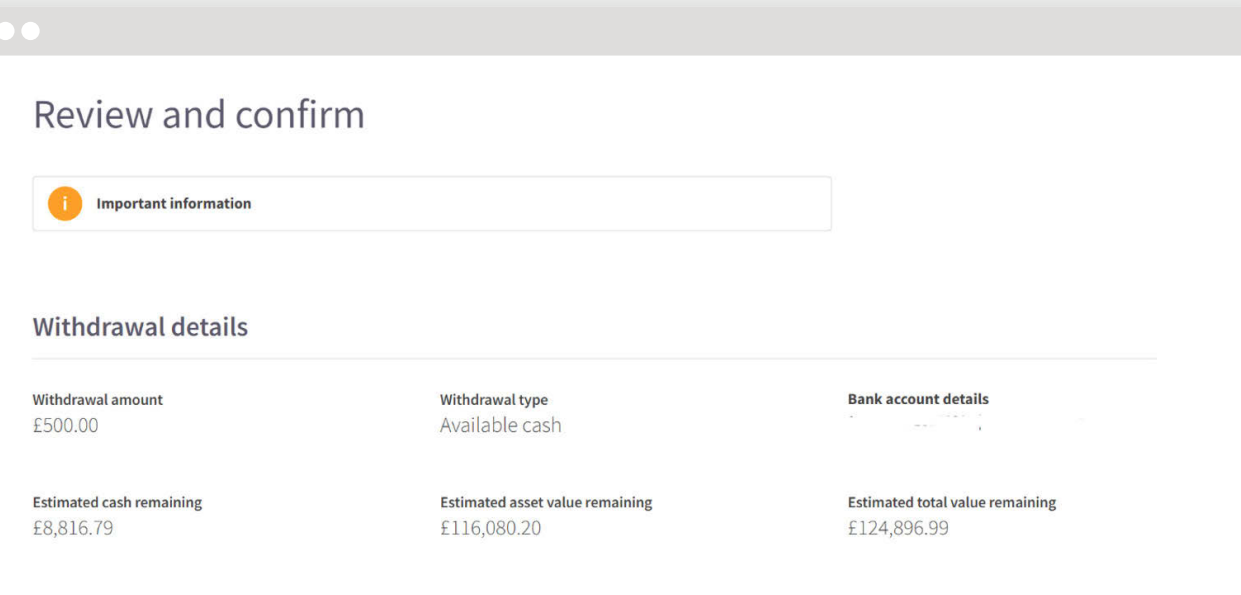

# INVESTMENT PORTFOLIO AND ISA PORTFOLIO REGULAR WITHDRAWAL

You can set up a regular withdrawal from your client's account screen using the right-hand navigation.

The earliest payment date for a new regular withdrawal is 10 business days in the future. We pay regular withdrawals by BACS. The payment can be made on 1st, 7th, 14th, 21st or 28th of the month

### Did you know?

You can make changes to an existing regular withdrawal from your client's account screen, using the right-hand navigation.

### **1. ADD YOUR REGULAR WITHDRAWAL DETAILS**

2. CHOOSE WHICH ASSETS TO WITHDRAW

### 3. REVIEW YOUR SUMMARY PAGE

### AVIVA PLATFORM USER GUIDE Withdrawals

# 1. ADD YOUR REGULAR WITHDRAWAL DETAILS

- Choose the amount you want to withdraw, the frequency and the first payment date
- The earliest payment date for a new regular withdrawal is 10 business days in the future. We pay regular withdrawals by BACS
- Choose your bank account. Your client's bank account must already be validated and nominated for withdrawals

| Withdrawals and income  Verify  Cancel  Cancel | Add regular withdrawals Step 1 of 4                                  | Anon Customer 113729's ISA Portfolio AV2441643- |
|----------------------------------------------------------------------------------------------------|----------------------------------------------------------------------|-------------------------------------------------|
| The seal dated to be of minimum 10 working days from today's date         Withdrawal details         Withdrawal amount         €         100         Withdrawal frequency         Monthly         First payment date         1/12/2022         Bank account details         Select bank account         1:00-03  80457237   Anon Client 141082                                                                                                    | Withdrawals and income                                               |                                                 |
| Withdrawal amount   ٤   100   Withdrawal frequency   Monthly   First payment date   14/12/2022   Bank account details Select bank account   11:00:03  80457237   Anon Client 141082                                                                                                    | Date is validated to be of minimum 10 working days from today's date |                                                 |
| Withdrawal amount   # 100   Withdrawal frequency   Monthly   First payment date   14/12/2022   Bank account details Select bank account   11-00-03   80457237   Anon Client 141082                                                                                                    | Withdrawal details                                                   |                                                 |
| Vithdrawal frequency   Monthly   First payment date   1/12/2022                                                                                                    | Withdrawal amount                                                    |                                                 |
| Monthly   First payment date   14/12/2022      Bank account details   Select bank account   11-00-03   80457237   Anon Client 141082   Continue   Continue                                                                                                    | 2 100<br>Withdrawal frequency                                        |                                                 |
| First payment date   14/12/2022     Bank account details   Select bank account   11-00-03   80457237   Anon Client 141082     Continue     Continue                                                                                                    | Monthly                                                              |                                                 |
| Bank account details Select bank account       Select bank account       11-00-03   80457237   Anon Client 141082       Continue                                                                                                    | First payment date                                                   |                                                 |
| Select bank account       11-00-03   80457237   Anon Client 141082       Continue       Cancel                                                                                                    | Bank account details                                                 |                                                 |
| 11-00-03   80457237   Anon Client 141082 ~                                                                                                    | Select bank account                                                  |                                                 |
| Continue Cancel                                                                                                    | 11-00-03   80457237   Anon Client 141082 V                           |                                                 |
|                                                                                                    | Continue                                                             |                                                 |

### AVIVA PLATFORM USER GUIDE Withdrawals

# 2. CHOOSE WHICH ASSETS TO WITHDRAW

- Available assets will appear on-screen
- You can choose to sell assets pro rata, equally or using your own asset selection
- If you use your own asset selection and those assets deplete, we'll default to pro rata

| Add regular withdrawais Ster                 | 9 2 of 4                                                       |                                                                 |                         | Anon Customer 113729's ISA Portfolio AV2441643- |
|----------------------------------------------|----------------------------------------------------------------|-----------------------------------------------------------------|-------------------------|-------------------------------------------------|
| Assets to w                                  | ithdraw                                                        |                                                                 |                         |                                                 |
| Choose investme                              | ents to sell                                                   |                                                                 |                         |                                                 |
| Amount to withdraw (m £100.00                | onthly)                                                        |                                                                 |                         |                                                 |
| Choose withdrawal met                        | hod                                                            |                                                                 |                         |                                                 |
| Apply pro rata                               | Apply equally                                                  | Apply own asset selection                                       |                         |                                                 |
| Assets                                       | c                                                              | urrent units held                                               | Current estimated value | Estimated value to<br>withdraw 🏮                |
| Anon Model 242906                            |                                                                | 782                                                             | £717.25                 | £ 94.72<br>94.72 %                              |
| Anon Model 248931                            |                                                                | 40                                                              | £40.00                  | £ 5.28                                          |
| Cash                                         |                                                                |                                                                 |                         | 5.20 <del>7</del><br>£0.00                      |
| Regular monthly withdra                      | wal                                                            |                                                                 |                         | £100.00                                         |
| i Please note: If asset value to meet the sa | s are sold on an asset-specifi<br>le requirements, the withdra | c basis but there is insufficient<br>wal will be performed on a |                         |                                                 |

# 3. REVIEW YOUR SUMMARY PAGE

- Check the details are correct and make any changes using the edit button
- You should only submit your withdrawal request once you're sure the details are correct
- You'll see on-screen confirmation your withdrawal has been submitted
- Once completed, each withdrawal will appear on your client's transaction history
- If there are insufficient monies in your client's account to fund the regular payment amount, no payment will be made

### •••

| Review and co                        | onfirm               |                                        | e Print                                                                    |
|--------------------------------------|----------------------|----------------------------------------|----------------------------------------------------------------------------|
| Regular withdrawals                  |                      |                                        |                                                                            |
| Regular withdrawal amount<br>£100.00 | Frequency<br>Monthly | First payment date<br>14 December 2022 | <b>Bank account details</b><br>11-00-03   80457237   Anon<br>Client 141082 |
| Edit                                 |                      |                                        |                                                                            |
| Asset                                |                      |                                        | Allocation                                                                 |
| Anon Model 242906                    |                      |                                        | £94.72                                                                     |
| Anon Model 248931                    |                      |                                        | £5.28                                                                      |
| Cash                                 |                      |                                        | £0.00                                                                      |
| Total                                |                      |                                        | £100.00                                                                    |
| Edit                                 |                      |                                        |                                                                            |
|                                      |                      |                                        |                                                                            |
|                                      |                      |                                        |                                                                            |

AVIVA PLATFORM USER GUIDE Platform services

# PLATFORM SERVICES

### IN THIS SECTION

| Platform services dashboard | 127 |
|-----------------------------|-----|
| Notifications               | 128 |
| Business reporting          | 131 |
| Remuneration statements     | 132 |
| Transfer tracker            | 133 |

# PLATFORM SERVICES

The platform services dashboard will appear when you click on the platform services section.

You can access key services from the platform services tab including transfer tracker (p.133), corporate actions, notifications (p.128) and model portfolios (p.57).

### Platform services dashboard

- Interactive graphs will show headline data about your Aviva Platform business
- The information displayed will depend on your type of access, but may include:
  - assets under management
  - latest transfers
  - latest reports
  - model portfolios

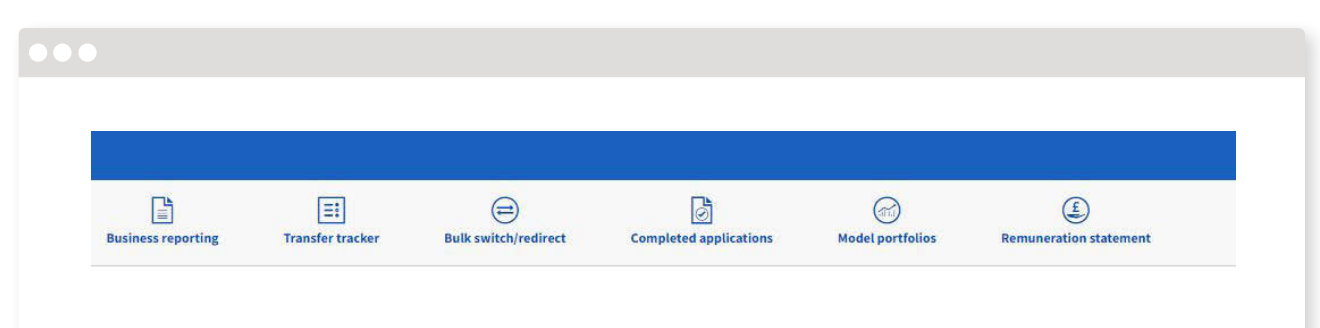

### Assets under management

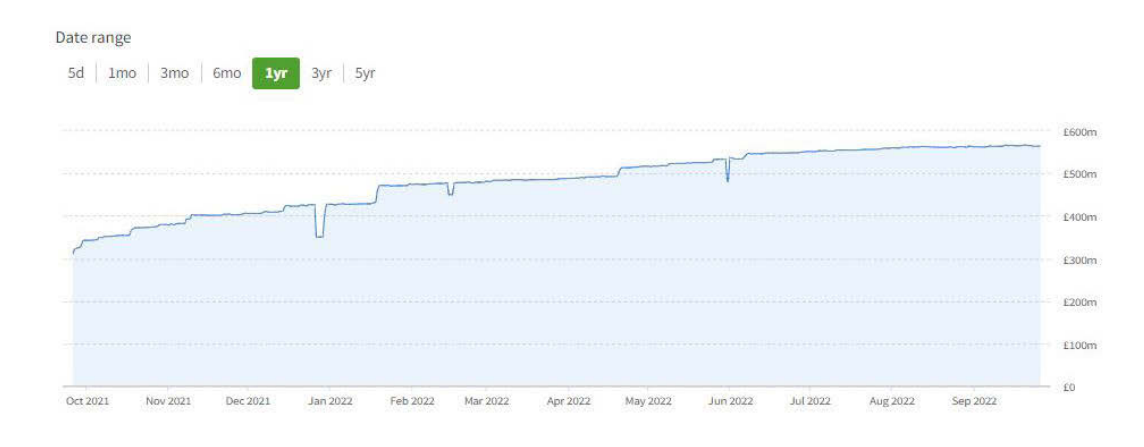

|                  | Assets          | Pending cash transfers | Pending asset transfers | Total assets       |
|------------------|-----------------|------------------------|-------------------------|--------------------|
| 26/09/2021<br>vs | £310,714,927.72 | 383                    | *                       | £310,714,927.72    |
| AUM today        | £563,796,349.77 | £12,380,028,334.78     | £4,862,492.45           | £12,948,687,177.00 |

# NOTIFICATIONS

You can access notifications from the platform services tab.

### **1. VIEW YOUR NOTIFICATIONS**

### 2. CONFIGURE YOUR OWN NOTIFICATIONS

### **Please note**

We'll send you an email to let you know when you have a new notification. You'll need to log in to see more information.

### Did you know?

You can remove a notification you have set up yourself from the 'configure notifications' screen.

# 1. VIEW YOUR NOTIFICATIONS

- You can click on a notification to see more information, including whether you need to take any action
- You'll automatically receive mandatory notifications.
   Mandatory notifications cover events such as corporate actions and limit orders
- For corporate actions you'll be prompted to make an election or change. Corporate actions can be accessed from the navigation at the top of the platform services tab
- We automatically remove notifications after 1 year

# Back to Platform Services Notifications

Configure notifications

### ✓ Search for notifications

### All notifications

5

 $\sim$ 

| You have     | e: 53 unread notifications           |                                    |        |                              |                                    | Only show me those nee         | ding action |    |
|--------------|--------------------------------------|------------------------------------|--------|------------------------------|------------------------------------|--------------------------------|-------------|----|
|              | Status                               | Event type                         | \$     | Account number               | Client name                        | Adviser                        | Date        | \$ |
| •            | Information                          | Corporate Action Information       |        | AV2441644                    | Anon Customer 113730               | Anon Adviser 75389             | 28/12/2022  |    |
|              | You have clients affecte<br>holdings | ed by a Dividend Corporate Action. | You ma | y need to take action. Click | here to view your affected clients | and for further information: Q | ualifying   |    |
| $\checkmark$ | Information                          | Corporate Action Information       |        | AV2441644                    | Anon Customer 113730               | Anon Adviser 75389             | 1/12/2022   |    |
| •            | Action required                      | Corporate Action Decision          |        | AV2441642                    | Anon Customer 113728               | Anon Adviser 75389             | 17/11/2022  | 2  |
| •            | Action required                      | Corporate Action Decision          |        | AV2441642                    | Anon Customer 113728               | Anon Adviser 75389             | 16/11/2022  | 2  |
| •            | Action required                      | Corporate Action Decision          |        | AV2441642                    | Anon Customer 113728               | Anon Adviser 75389             | 16/11/2022  | 2  |
| Record       | s per page                           |                                    |        |                              |                                    |                                |             |    |

< 1 2 3 ... 9 10 11 >

# 2. CONFIGURE YOUR OWN NOTIFICATIONS

- You can set up your own notifications by selecting 'configure notifications'
- Choose from a range of event categories and event types. For instance, 'trading and transfer', and 'transfer in complete' will notify you when transfers are received and processed
- You can apply the notification to a specific client or to all your clients
- Remember to click 'add' to complete set-up
- You'll receive an email when any event matching your criteria takes place. You'll need to log in to see the full details of your notification
- You can remove a notification you have set up yourself from the 'configure notifications' screen

### Add a new notification

| Destination email address: ishika.singhal@aviva.com 🚹 |   |               |   |                   |   |     |  |  |
|-------------------------------------------------------|---|---------------|---|-------------------|---|-----|--|--|
| Event category                                        |   | Event type    |   | Notification leve | 2 |     |  |  |
| Please select                                         | ~ | Please select | ~ | All accounts      | ~ | Add |  |  |

×

### **Existing notifications**

**Corporate Action** 

| Event type                   | Notification details |
|------------------------------|----------------------|
| Corporate Action Information | All accounts         |
| Corporate Action Decision    | All accounts         |

### Payments In

| Event type                             | Notification details | Remove all |
|----------------------------------------|----------------------|------------|
| Direct debit cancellation notification | All accounts         | Remove     |

### **Trading and Transfer**

| Event type                                                     | Notification details |  |
|----------------------------------------------------------------|----------------------|--|
| Notification when ISA account contains an ISA ineligible stock | All accounts         |  |
| Model portfolios                                               |                      |  |

| Event type                  | Notification details |
|-----------------------------|----------------------|
| Portfolio Drop Notification | All accounts         |

# BUSINESS REPORTING

You can access business reporting from the platform services tab.

# Back to Platform Services Business reporting

### Request a new report

| Type of report           |               | letwork                                 |                           | Company             |              | Adviser    |        |   |
|--------------------------|---------------|-----------------------------------------|---------------------------|---------------------|--------------|------------|--------|---|
| Assets Under Administr   | ation 🗸       | Anon Network 497                        | 3 ~                       | AVAR08489 - Anon O  | Company 1308 | ~ All      |        | ~ |
| From date<br>19-Dec-2022 | To date       | 3 🛍                                     | eport date<br>17-Jan-2023 | Generate            | report       |            |        |   |
|                          |               |                                         |                           |                     |              |            |        |   |
| Find a previous          | ly generated  | I report                                |                           | From                | To           |            |        |   |
| Find a previous          | ly generated  | I report                                |                           | From                | То           |            | <br>   |   |
| Find a previous          | sly generated | I report<br>Set period<br>Specify dates | ~                         | From<br>11-Jan-2023 | To           | i-Jan-2023 | Search |   |

Network AVNW04947, As at 17-Jan-2023, Company Anon Company 13089, Adviser All

### **Create a business report**

Assets Under Administration

- Choose the type of report you want to run
- You can leave and return whilst the report is generating. Available reports will appear in the table
- You can search for a previous report using the filters
- Depending on your access, you can see reports run by your colleagues

18-Jan-23 11:13 am

Pending.

# REMUNERATION STATEMENTS

You can access remuneration statements from the platform services tab.

### **Please note**

You can find out more about payment structures and dates in our remuneration timescales section (p.138).

| Report                                      | Firm      |               | Report basis     |    | From date   |          |
|---------------------------------------------|-----------|---------------|------------------|----|-------------|----------|
| Paid Remuneration Report                    | ~ Al      | ~             | Transaction Date | ~  | 18-Oct-2022 | <b>m</b> |
| To date                                     |           |               |                  |    |             |          |
| 19-Oct-2022                                 | Create    |               |                  |    |             |          |
|                                             |           |               |                  |    |             |          |
|                                             |           |               |                  |    |             |          |
|                                             |           |               |                  |    |             |          |
| Filter report history                       |           |               |                  |    |             |          |
| Filter report history                       | Requester | i between And |                  |    |             |          |
| Filter report history<br>Report type        | Requester | f between And | 2022             | 60 |             |          |
| Filter report history<br>Report type<br>All | Requester | d between And | 2022             | 60 |             |          |
| Filter report history<br>Report type<br>All | Requester | d between And | 2022             | Go |             |          |
| Filter report history<br>Report type<br>All | Requester | d between And | 2022             | 60 |             |          |

### **Create a remuneration statement**

- Choose the type of payment transaction to include in your statement or refine your results using additional filters
- The report will generate as an excel spreadsheet

# TRANSFER TRACKER

You can access the transfer tracker from the platform services tab, or from the pending transactions section of your client's account.

### **Please note**

We've designed the transfer tracker to save you time by keeping you up to date with the progress of your client's transfers.

| All          | adviser                    | ~                                          | Select transfer   | type 🗸                 | Select status                   | ~                             | Search           |            |          |                                             |
|--------------|----------------------------|--------------------------------------------|-------------------|------------------------|---------------------------------|-------------------------------|------------------|------------|----------|---------------------------------------------|
|              | Client name                | Product                                    | Account<br>no.    | Last<br>update         | Transfer<br>from                | Ceding<br>Scheme<br>Reference | Transfer<br>type | Value      | Status   | Adviser                                     |
|              | BDDPCOTwo KupYf            | Pension<br>Portfolio<br>Pre-<br>Retirement | AV2457447-<br>001 | 11/01/2023<br>03:42 PM | Aviva                           | 4567898765                    | Transfer<br>cash | £10,000.00 | Complete | Anon<br>Adviser<br>50037 002-<br>0000050037 |
|              | The transfer has now com   | pleted.                                    |                   |                        |                                 |                               |                  |            |          |                                             |
| ♥            | BDDPCOTwo iZPWd            | Pension<br>Portfolio<br>Pre-<br>Retirement | AV2457448-<br>001 | 06/01/2023<br>11:58 AM | Barclays<br>Stockbroker<br>SIPP | 7654456                       | Transfer<br>cash | £10,000.00 | Complete | Anon<br>Adviser<br>50037 002-<br>0000050037 |
| •            | Anon Customer<br>107555    | Personal<br>Portfolio                      | AV2435792-<br>002 | 05/01/2023<br>10:11 AM | Aviva                           | 65767226                      | Transfer<br>cash | £10.00     | Pending  | Anon<br>Adviser<br>75398 002-<br>0000075398 |
| $\checkmark$ | BDDPCFaTwentySix<br>jEToP  | Pension<br>Portfolio<br>Pre-<br>Retirement | AV2462116-<br>001 | 03/01/2023<br>01:09 PM | Aviva                           | 45698745                      | Transfer<br>cash | £10,000.00 | Pending  | Anon<br>Adviser<br>50037 002-<br>0000050037 |
| $\checkmark$ | BDDPCFaTwentyFour<br>NDvUs | Pension<br>Portfolio<br>Pre-<br>Retirement | AV2462111-<br>001 | 03/01/2023<br>12:53 PM | Aviva                           | 45698745                      | Transfer<br>cash | £10,000.00 | Pending  | Anon<br>Adviser<br>50037 002-<br>0000050037 |
| Record:      | s per page                 |                                            |                   |                        |                                 |                               | K                | 1 2 3      | 846 847  | ′848 >                                      |

### Check your transfer statuses

- Depending on your access, you can refine the list of transfers by adviser
- You can expand each row to see more information on the status of a transfer. This may include bespoke case information for more complex cases
- You'll see a status for each transfer.
   Default statuses include:
  - Pending: we're checking the details of the transfer request

and will shortly ask the ceding provider to send it to us

- In progress, transfer requested: we've contacted the ceding provider and we're waiting for a response
- In progress, transfer received: we've received the transfer from the ceding provider and we're completing your request

- Complete
- Cancelled
- Action required
- You can apply specific filters to view the following:
  - Adviser (all or individual)
  - Transfer type (all, cash or re-registration)
  - Transfer status

# **USEFUL INFORMATION**

### IN THIS SECTION

| Customer correspondence | 135 |
|-------------------------|-----|
| Client access: MyAviva  | 136 |
| Key forms               | 137 |
| Remuneration timescales | 138 |
| Payments in             | 139 |
| Payments out            | 140 |
| How to contact us       | 141 |

# CUSTOMER CORRESPONDENCE

We won't post any customer correspondence that's accessed from your client's portfolio or product screens.

### **Paperless correspondence**

Clients who want to go paperless and just have electronic documents uploaded into their document libraries can do so by logging in or registering for MyAviva

They'll need to go into 'Your Account', then 'Your Profile' and under 'preferences' click 'edit' within the 'Paper or Paperless' box. They can then choose which products' documents they want to manage online.

Please note that this service is only available to those who can access their documents online via MyAviva. There will be some documents which we will always send in the post.

| Customer post-sales documentation             | Sent to customer by post | Appears online in client<br>correspondence |
|-----------------------------------------------|--------------------------|--------------------------------------------|
| Change of Address - sent to new address       | Yes                      | Yes                                        |
| Change of Address - sent to old address       | Yes                      | Yes                                        |
| Change of bank account letter                 | Yes                      | Yes                                        |
| Change of email address letter                | Yes                      | Yes                                        |
| Charges information document                  | No                       | Yes                                        |
| Contract note                                 | No                       | Yes                                        |
| Illustrations                                 | No                       | Yes                                        |
| Remittance advice slip for cheque payments in | No                       | Yes                                        |

Post-sales correspondence not included in the table above may be sent by post unless the client has opted for paperless correspondence.

AVIVA PLATFORM USER GUIDE Useful information

# CLIENT ACCESS: MYAVIVA

MyAviva is our online service portal for your clients. It makes it easy for them to keep an eye on their pensions and investments, and frees you up to spend more time running your business.

Introducing your clients to MyAviva couldn't be simpler. Just like the service itself.

### How does your client register?

It's easy. All your client has to do is head to aviva.co.uk/myaviva and click 'Register'. We only need a few basic details to set up their account.

For more information please speak to your usual Aviva contact or visit our adviser website.

# **KEY FORMS**

Key forms for use with the Aviva Platform.

### Additional information **Document name** Transfer in or Re-registration form - non-Origo Post – additional information will be displayed on-screen transfers only (LF01071) Post - additional information will be displayed on-screen Cheque remittance advice (LF60009) Trustee application form (LF40069) Post Please contact our adviser platform support team (p.141) for help Investment Portfolio corporation or corporate trustee application form (LF40065) with this process Investment Portfolio for SIPP and group SSAS Please contact our adviser platform support team p.141) for help holders (LF40064) with this process ISA Portfolio additional permitted Please contact our adviser platform support team (p.141) for help subscriptions with this process Please contact our adviser platform support team (p.141) for help Joint Investment Portfolio Bed and ISA with this process Please contact our adviser platform support team (p.141) for help Ill health claims form with this process Please contact our adviser platform support team (p.141) for help Small pot with this process Death Benefit Expression of Wishes Form Please contact our adviser platform support team (p.141) for help (LF40045) with this process

### Our postal address is:

Aviva Client Services PO Box 26957 Glasgow G2 9DS

Completed client declarations (LF01069) including income drawdown declarations (LF01074) can be uploaded online. See our section on signature-lite (p.23) for more information.

### Did you know?

You can see our full range of product literature on our adviser website.

# REMUNERATION TIMESCALES

### **Please note**

Payments may be delayed if fee disinvestment is required to fund any adviser charges.

If the payment date falls on a bank holiday, we will make the payment on the previous business day.

### **Initial charges**

All initial charges are taken from the client's account on the account start date. Payments will be made to you on the next available Monday, which would be expected to be received in your bank by the Friday.

### **One-off (adhoc) charges**

One-off charges will be taken from your client's account once your request has been completed. Payments will be made to you on the next available Monday, which would be expected to be received in your bank by the Friday.

### **Ongoing charges**

Ongoing adviser charges are taken from the client's account on a monthly basis, starting a month after the account's start date. Payments will be made to you on the next available Monday, which would be expected to be received in your bank by the Friday.

# PAYMENTS IN

Payment details will be displayed on-screen but are summarised here.

Did you know?

You can keep track of the progress of your transfers using our transfer tracker (p.127).

| Bank transfer     | Product                                   | Bank account                                                       | Bank account<br>number | Additional information                        |
|-------------------|-------------------------------------------|--------------------------------------------------------------------|------------------------|-----------------------------------------------|
| Client payment in | Pension Portfolio                         | Aviva Pension<br>Trustees UK Limited<br>Client Money<br>Collection | 40-02-50<br>01357689   |                                               |
| Client payment in | Investment Portfolio<br>and ISA Portfolio | Aviva Wrap UK<br>Limited Client<br>Money Collection                | 40-02-50<br>21357735   | Please use the<br>client account<br>number as |
| Transfer in       | Pension Portfolio                         | Aviva Pension<br>Trustees UK Limited<br>Client Money Transfer      | 40-02-50<br>21357719   | reference.                                    |
| Transfer in       | Investment Portfolio<br>and ISA Portfolio | Aviva Wrap UK<br>Limited Client<br>Money Transfer                  | 40-02-50<br>61357751   |                                               |

| Cheque payment                                                                                                    | Postal address                                             | Additional information                                                                                                    |
|----------------------------------------------------------------------------------------------------|------------------------------------------------------------|----------------------------------------------------------------------------------------------------|
| Cheques payable to:<br>For Pension Portfolio:<br>Aviva Pension<br>Trustees UK Limited<br>For ISA Portfolio<br>and Investment<br>Portfolio: Aviva Wrap<br>UK Limited | Aviva Client Services<br>PO Box 26957<br>Glasgow<br>G2 9DS | <ul> <li>Cheques should not be posted until the application has been submitted online. The application will generate a remittance advice form that you should post with your cheque</li> <li>Please write the account number and client name on the reverse of the cheque</li> <li>Cheque must not be post-dated and must be dated within the last 3 months</li> <li>Any amendment to the cheque must be fully signed (not initialled)</li> </ul> |

All client and employer direct debit mandates are captured online as part of our paper-free process. Collection dates for regular payments are 1<sup>st</sup>, 7<sup>th</sup>, 14<sup>th</sup>, 21<sup>st</sup> and 28<sup>th</sup> of each month. Please note that the first payment date will need to be at least 10 working days after you first make the request.

If you are carrying out a transfer that does not use Origo options you will need to complete additional paperwork (p.19).

# PAYMENTS OUT

### Please note

Payments will be impacted by trading times if the withdrawal includes the sale of assets. We'll make the payment to your client once their assets have been sold. Timescales will vary depending on the assets.

Drawdown payments will take longer if the crystallisation is funded by transfer(s), new contributions or if the settlement period for the investment is longer than 5 days.

| Payment type                                                                      | Payment method                                                    | Earliest payment details                                                                                                    |
|-----------------------------------------------------------------------------------|-------------------------------------------------------------------|----------------------------------------------------------------------------------------------------|
| Regular withdrawals                                                               | BACS*                                                             | <ul> <li>Earliest payment for a new regular withdrawal is 10 business days</li> <li>Earliest payment for changing an existing regular withdrawal is 10 business days</li> </ul>                                                               |
| One-off withdrawals<br>for ISA Portfolio and<br>Investment Portfolio              | CHAPS**                                                           | <ul> <li>If the withdrawal is funded by available cash only, payment will be made in the next CHAPS run</li> <li>If the withdrawal includes the sale of assets, we'll make payment to your client once their assets have been sold</li> </ul> |
| One-off withdrawals for<br>Pension Portfolio post-<br>retirement                  | Taxable pension payment: BACS*                                    | • Taxable pension payment is subject to the PAYE process and earliest payment is 10 business days                                                                                                    |
| Tax-free lump sum 100%<br>cash                                                    | CHAPS**                                                           | <ul> <li>Earliest tax-free lump sum can be paid after we've received any contributions or transfers is 2 business days</li> <li>Earliest income can be paid is 11 business days</li> </ul>                                                    |
| Tax-free lump sum assets<br>and cash, where there is<br>sufficient cash to fund   | CHAPS**                                                           | <ul> <li>Earliest tax-free lump sum can be paid after we've received any contributions or transfers is 6 business days</li> <li>Earliest income can be paid is 15 business days</li> </ul>                                                    |
| Tax-free lump sum assets<br>and cash, where there is<br>insufficient cash to fund | CHAPS**                                                           | <ul> <li>Earliest tax-free lump sum can be paid after we've received any contributions or transfers is 11 business days</li> <li>Earliest income can be paid is 20 business days</li> </ul>                                                   |
| Tax-free lump sum<br>100% assets                                                  | CHAPS**                                                           | <ul> <li>Earliest tax-free lump sum can be paid after we've received any contributions or transfers is 11 business days</li> <li>Earliest income can be paid is 20 business days</li> </ul>                                                   |
| Phased income<br>withdrawal                                                       | Tax-free lump sum<br>CHAPS**<br>Taxable pension<br>payment: BACS* | • Taxable pension payment is subject to the PAYE process and earliest payment is 10 business days                                                                                                    |

\*BACS payments are made on business days 1st to 28th of each month. Pension Portfolio withdrawals are subject to the PAYE process. \*\*CHAPS cut-off times are daily at 11:30 am on business days.

# HOW TO CONTACT US

We have a number of dedicated teams on hand to help you.

### **Did you know?**

You can see transfer statuses, view valuations, update your clients' details, and much more by logging in.

### Account manager support

For queries relating to pre-sales, new and existing business, get in touch with your wealth development manager directly.

If you don't know who your wealth development manager is, please call our Aviva Platform support team: 0800 056 2026

Alternatively, you can write to us at:

Aviva Client Services PO Box 26957 Glasgow G2 9DS

### **Customer enquiries**

If a planholder wishes to contact us for a query about ISA Portfolio, Investment Portfolio or Pension Portfolio plans they can call: **0800 068 2170** 

For help with their MyAviva account they can call: **0800 096 3409** 

### **Online support**

For platform IT technical support please call: **0800 056 4607** 

### **Agency support**

Our agency team can help you with setting up your Aviva business account and changing existing agency details. Please call: 0800 015 0967

### **Pensions technical**

You can contact the pensions technical services team for support on interpreting pensions legislation or regulations. Please call: 0800 051 5437

You can find out more about our products and services by visiting our adviser <u>website</u>.

Telephone calls will be recorded and saved for a minimum of 5 years.

### Need this in a different format?

Please get in touch with your usual Aviva contact if you would prefer this document **(LF50360)**, in large print, a different colour, braille or as audio.

Aviva Life Services UK Limited. Registered in England No 2403746. Aviva, Wellington Row, York, YO90 1WR. Authorised and regulated by the Financial Conduct Authority. Firm Reference Number 145452.

aviva.co.uk

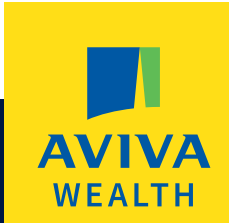

### LIFE'S BETTER WITH A PLAN